# Care and Feeding of VIO Servers

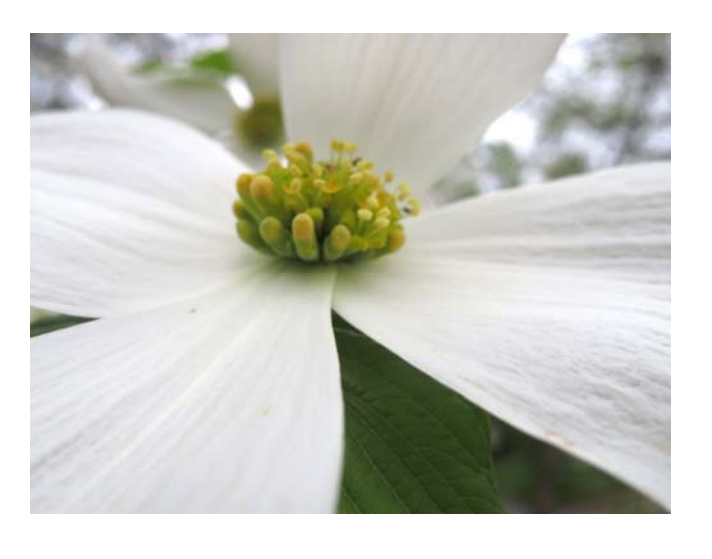

- Jaqui Lynch
- Chief Architect
- Jaqui@circle4.com

1

# Agenda

- Presentation
  - Fundamentals before you start
  - PowerVM 3.1 Prerequisites
  - Installation
  - Maintenance and Upgrades
  - Backup and recovery
  - Storage
  - Network
  - Monitoring

#### Documentation

- Useful Commands
- Useful Links
- Backup Material

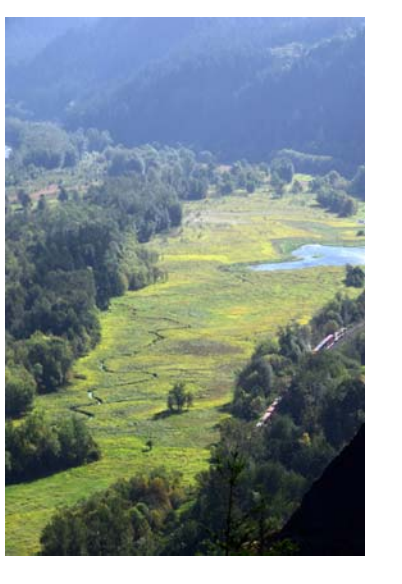

# Fundamentals before you start

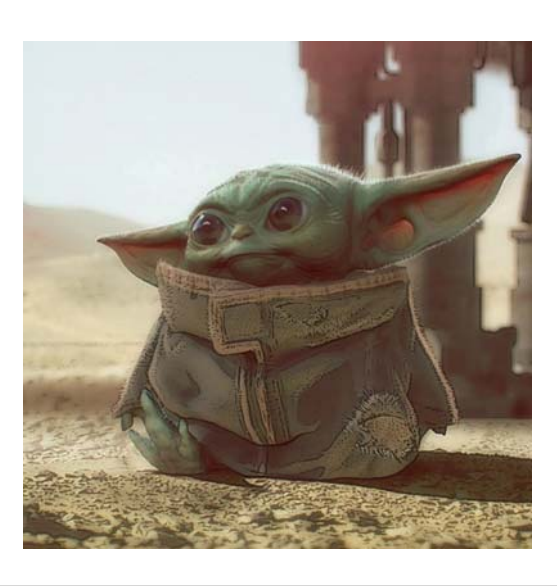

3

| Version         | riangletic Recommended Update | Recommended Upgrade | 🕴 Release Date | 🕴 EoSPS Date |         |
|-----------------|-------------------------------|---------------------|----------------|--------------|---------|
| <u>2.2.6.31</u> | <u>2.2.6.41</u>               | 3.1.0.21            | 2018.09.21     | 2020.09.30   |         |
| 2.2.6.32        | <u>2.2.6.41</u>               | <u>3.1.0.21</u>     | 2018.11.16     | 2020.09.30   |         |
| <u>2.2.6.41</u> |                               | <u>3.1.0.21</u>     | 2019.05.08     | 2020.09.30   |         |
| <u>2.2.6.51</u> |                               | 3.1.0.21            | 2019.12.13     | 2020.09.30   |         |
| <u>3.1.0.10</u> | 3.1.0.21                      |                     | 2018.11.09     | 2021.11.30   | Carry 1 |
| <u>3.1.0.21</u> |                               |                     | 2019.05.08     | 2021.11.30   |         |
| 3.1.1.10        |                               |                     | 2019.11.15     | 2021.11.30   |         |

| VIOS levels                                                                                                    |   |
|----------------------------------------------------------------------------------------------------|---|
| VIOS 3.1 came out 11/9/2018 plus a minipack 3.1.0.10 and then 3.1.0.21 in May 2019<br>3.1.1 and 3.1.1.10 came out 11/15/2019                                 |   |
| Download 3.1.1 base from entitled software: <u>https://www-05.ibm.com/servers/eserver/ess/ProtectedServlet.wss</u>                                           |   |
| You can upgrade directly from 3.1.0 (Fix Pack) or 3.1.1.0 (service pack) to 3.1.1.10 so:                                                                     |   |
| Download 3.1.1.10 update from Fix Central: <u>http://www-933.ibm.com/support/fixcentral/</u>                                                                 |   |
| Release notes for 3.1.1.0: <u>ftp://ftp.software.ibm.com/systems/power/docs/hw/p9/p9eeo.pdf</u>                                                              |   |
| Readme for 3.1.1.10 Service Pack (U/g from 3.1.1.0): <u>https://www.ibm.com/support/pages/node/1106265</u>                                                   |   |
| Readme for 3.1.1.10 Fix Pack (U/g from 3.1.0.0): <a href="https://www.ibm.com/support/pages/node/1106697">https://www.ibm.com/support/pages/node/1106697</a> |   |
| NIM Master needs to be at 7200-04-01 at a minimum for v3.1.1.10                                                                                              |   |
| Check required HMC and firmware levels                                                                                                    |   |
| Minimum server level is POWER7+ (D model) and above                                                                                                    |   |
| Service strategy: http://www-304.ibm.com/webapp/set2/sas/f/vios/svcstrategy.html                                                                             |   |
| Lifecycle: <a href="http://www-01.ibm.com/support/docview.wss?uid=isg3T1023504">http://www-01.ibm.com/support/docview.wss?uid=isg3T1023504</a>               |   |
| When installing a new server read the redbook to ensure your VIO level, HMC, etc. are supported                                                              |   |
| As an example the F980 requires a minimum of $V(0.2, 2, 6, 31, 5922$ and 5924 are 2.2, 6.21                                                                  |   |
| S950 is 2 2 6 23 - these are MINIMI IMs                                                                                                    |   |
|                                                                                                    |   |
|                                                                                                    | 5 |

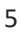

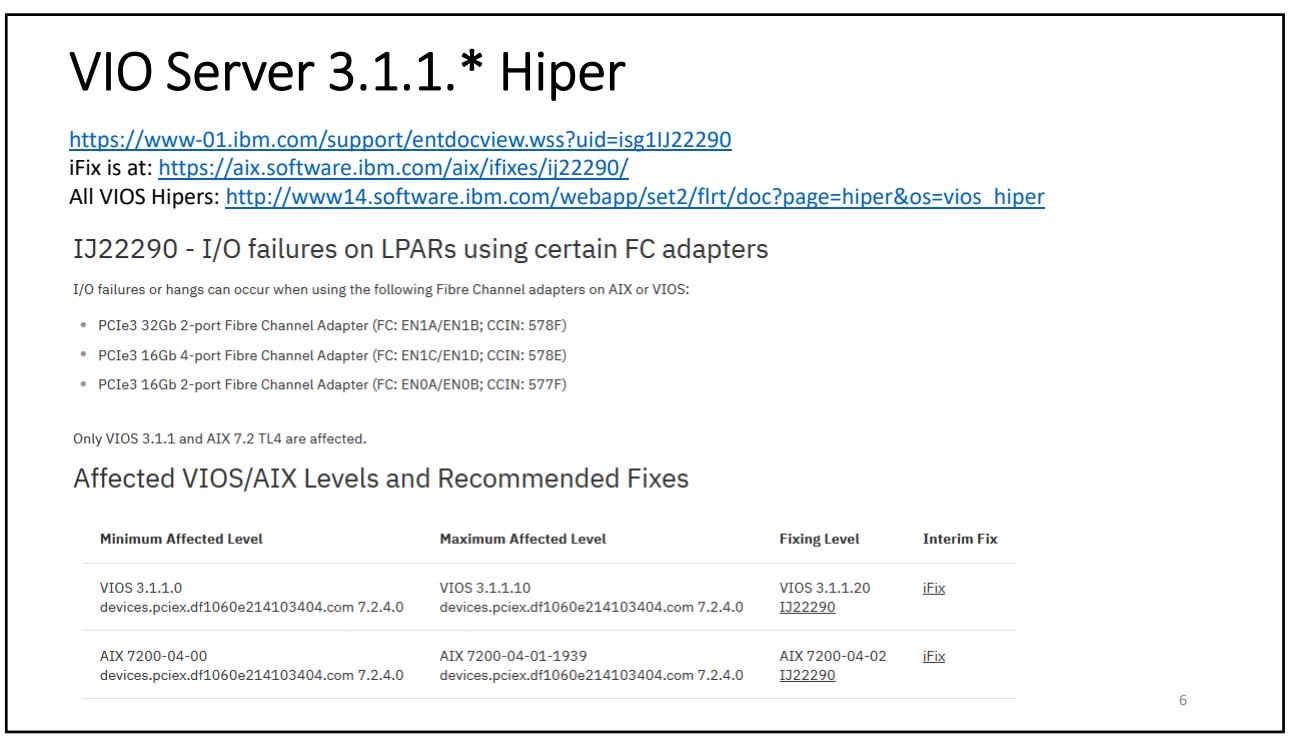

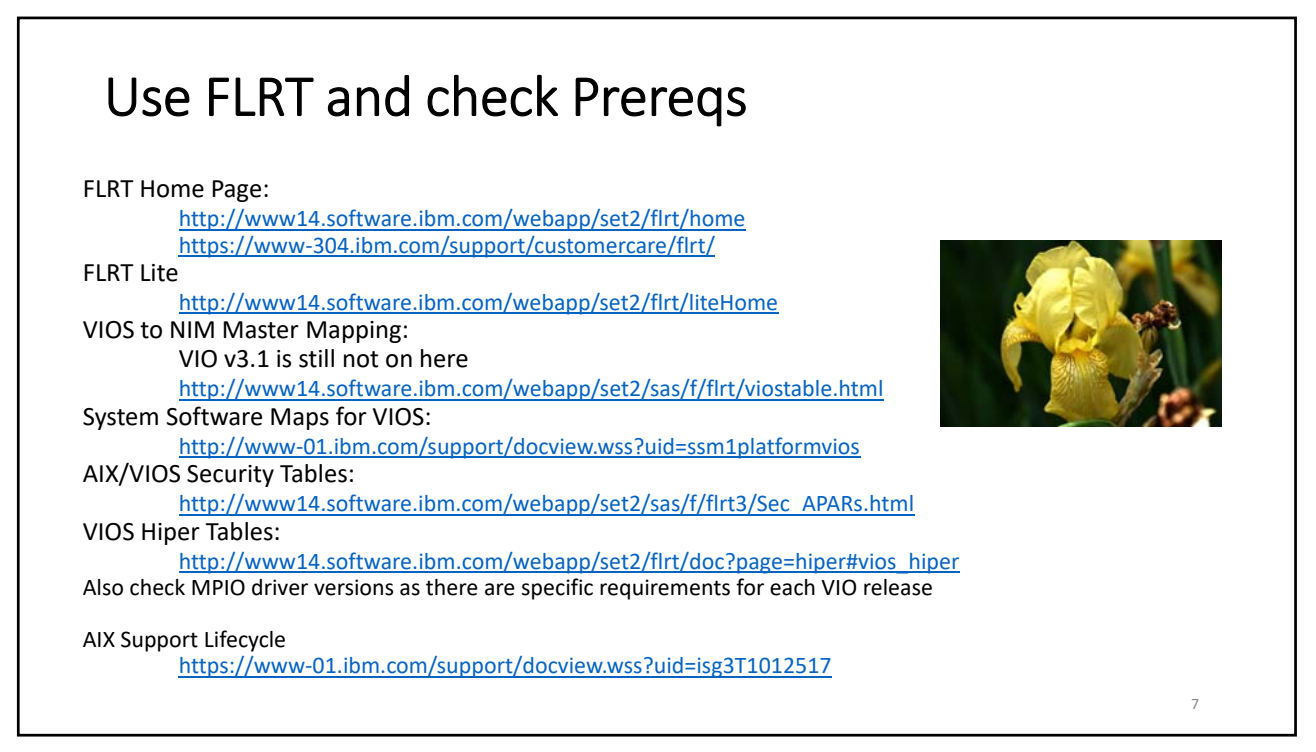

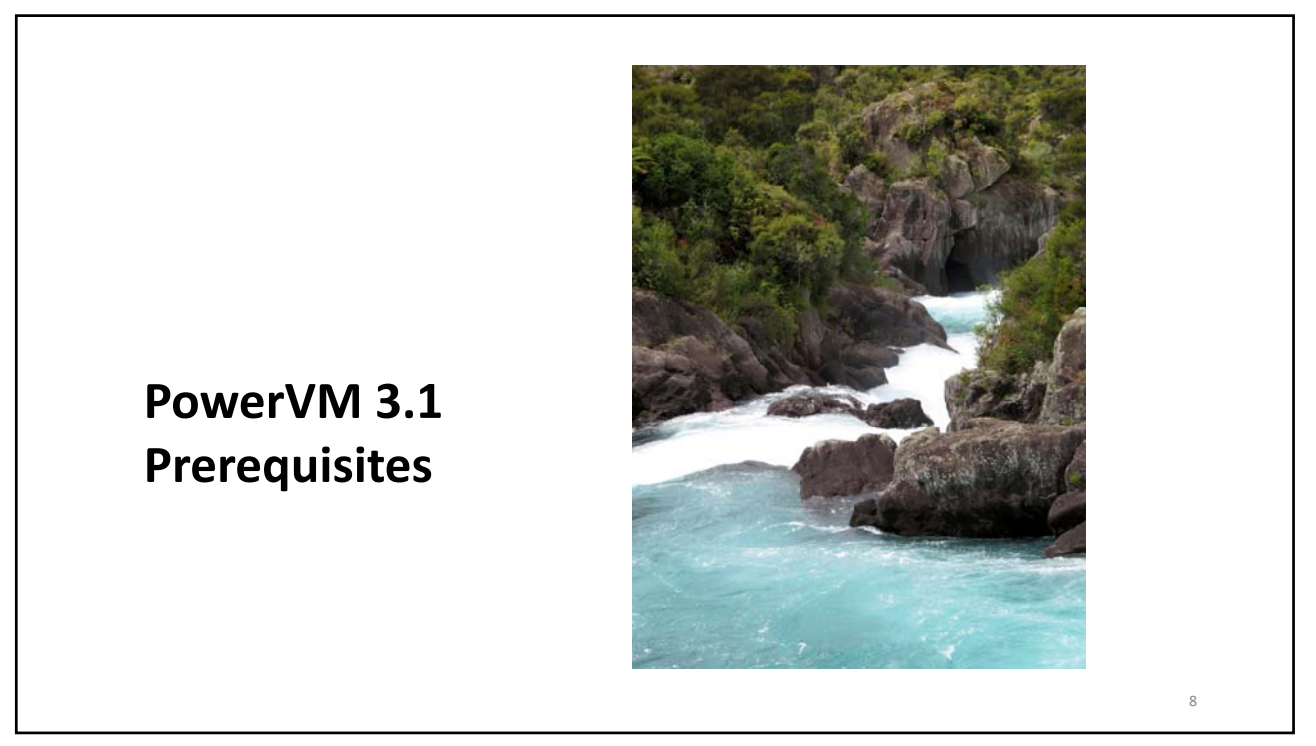

# Minimum NIM Master Levels for VIOS Clients

http://www14.software.ibm.com/support/customercare/flrt/sas?page=viostable

If using NIM to backup, install or update a VIOS partition, the NIM master must be greater than or equal to the levels shown below.

| VIOS Release | VIOS Level    | Minimum NIM<br>master level |                |                |
|--------------|---------------|-----------------------------|----------------|----------------|
| VIOS 3.1.0   | VIOS 3.1.0.21 |                             |                | AIX 7200-03-03 |
|              | VIOS 3.1.0.10 |                             |                | AIX 7200-03-02 |
| VIOS 2.2.6   | VIOS 2.2.6.41 |                             | AIX 7100-05-04 | 7200-03-03     |
|              | VIOS 2.2.6.32 | AIX 6100-09-12              | 7100-05-03     | 7200-03-02     |
|              | VIOS 2.2.6.31 | AIX 6100-09-12              | 7100-05-03     | 7200-03-01     |
|              |               |                             |                |                |

#### VIOS 3.1.1.10 requires 7.2.4.1

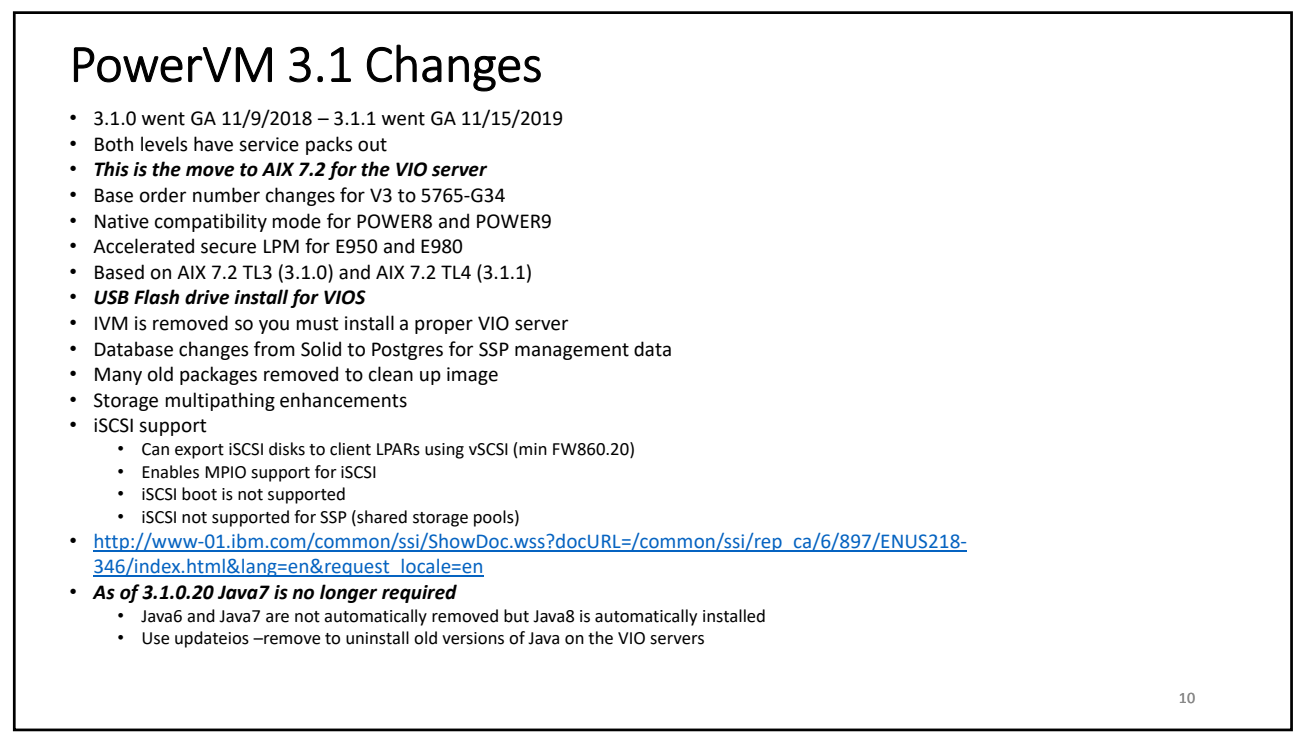

#### PowerVM 3.1 Prerequisites • At least 1 core, 8GB memory (Nigel recommends at least 16GB if SSPs) High performance (8, 16 and 10Gb cards or higher) cards require additional core and memory At least 30GB for rootvg (I recommend 100GB) At least 4GB free in rootvg Add an extra disk to be used for alternate disk upgrades – this extra disk is required if you are upgrading from v2 to v3 On one VIO it is helpful to have a 3<sup>rd</sup> disk to use for File Backed Optical if you use it – gets it out of rootvg NIM Master must be at AIX 7200-03-02-1846 for 3.1.0, 7200-03-03 for 3.1.0.21 and 7200-04-01 for 3.1.1 and 3.1.1.10 • Upgrade your NIM to 7200-04-01 so you are ready for future upgrades to your AIX LPARs as well as your VIO servers Must use separate HMC and VIO server - IVM is removed Only supports Power7+ (D models) and above No blades supported If you need to keep older servers around, then use 2.2.6.51 VIO servers for those viosupgrade command on VIO becomes available at 2.2.6.30, but if you have SSPs you must go to 2.2.6.32 or higher before trying to upgrade. I did all my upgrades from 2.2.6.32 V3.1 or v3.1.1 base is downloaded from ESS and comes as either 2 x DVDs or a flash drive image Server must have access to a NIM server, the HMC, a DVD drive or be able to use a flash drive • For flash drive install USB drive must be at least 16GB Latest link to VIOS Maintenance Strategy https://www14.software.ibm.com/support/customercare/sas/f/vios/svcstrategy.html 11

11

# PowerVM 3.1 SSP Important Changes

#### Important Changes in 3.1.0.X for SSP users

A database manager change has occurred for Shared Storage Pool (SSP). This change will have no direct impacts on behavior, however it does mean that <u>non-disruptive</u> upgrades of an SSP cluster to 3.1.0.10 requires that SSP nodes first are updated to the latest 2.2.6.X version available before upgrading to 3.1.0.0 or 3.1.0.10. As of the time of this writing, that is version 2.2.6.31.

Once all VIOS nodes in the cluster have been updated to the latest 2.2.6.X version, double check that rolling upgrade has completed. This can be done by checking the output of "cluster -status -verbose" while logged in as padmin on one of the VIOS nodes in the cluster. Then, check the output for each node, and check for this field:

Node Upgrade Status: 2.2.6.31 ON\_LEVEL

If all nodes have 2.2.6.31 or newer, and all say that they are "ON\_LEVEL," then upgrades to the VIOS to 3.1.0.00 or newer can occur without disruption to the SSP cluster.

Additionally, backup and restore can be used to restore older versions of the SSP cluster to 3.1.0.X versions of the VIOS.

The above is from the readme. There are additional limitations spelled out in the readme file 3.1 release notes: <u>ftp://ftp.software.ibm.com/systems/power/docs/hw/p9/p9eeo.pdf</u> 3.1.0.10 readme: <u>https://www-01.ibm.com/support/docview.wss?uid=ibm10738523</u> 3.1.1.10 readme: <u>https://www.ibm.com/support/pages/node/1106697</u> Check Nigel Griffiths Blog as he has written extensively on SSPs

https://www.ibm.com/support/pages/aixpert-blog-nigel-griffiths-mrnmon

12

14

### General

- Keep it simple
- Ensure LMB is the same on all servers if you want to use LPM
- Use hot pluggable adapters rather than built in ones Easier maintenance
- Use dual VIO to allow for concurrent updates
- All adapters should be desired, not required
- Check VLANs on trunk adapters match between the 2 VIO servers that are paired
  Second VIO server won't boot if they don't match
- Don't mix multipath drivers on HBAs
- Run HMC Scanner and/or Sysplan before and after all changes
- Plan for at least one update per year (IBM normally puts out 2)
- AT least two VIO servers but can also separate VIOs for production and non prod, or network from storage on large systems
- Test failover (SEA failover and disk if VIO goes down)

13

### General

- Use VIO commands wherever possible rather than going into oem\_setup\_env and using smitty
- Mirror VIO rootvg if on internal disk
- Have a spare disk in your VIO to use for cloning prior to updates
- NOTE v2 requires at LEAST 30GB in rootvg give it 100GB
- Fix Paging- By default VIO has a 512MB hd6 and a 1.5GB paging00 on the same LUN
  On some systems it is 2 x 1GB page spaces
- Add logging and set up dump devices properly
- Run VIOS Advisor (part) regularly
- Check errpt regularly
- NEVER run at 100% entitlement ensure it is high enough and there are plenty of VPs and memory
- Backup regularly use NIM or scripts

# Sizing the VIO

Minimums

- Memory 4GB I never use less than 8GB now due to high performance adapters
- Cores .5 entitlement and 2VPs I usually do 1 full core minimum per VIO
- BUT remember that the more VFCs and high performance adapters the more memory and CPU you will need
- Also VIO servers perform based on entitlement not VPs
- So you will probably need more like 6 or 8GB and an entitlement of 1.5 or 2.

Pay attention to adapter placement – adapter slots have different priorities Details are in the redbook for each server – look for the technical overview

If using 10Gb network or 8Gb, 16Gb or 32GB HBA adapters you need more memory for buffering and more CPU to handle traffic

i.e. 512MB for each *active* high performance adapter port (NPIV or vSCSI) Plus 140MB per VFC client in the VIO

vSCSI uses more CPU in the VIO than NPIV

High values for VIO adapter slots can also increase memory needs

Not uncommon to see a VIO now needing 8GB memory and entitlement of 1-2 cores, especially if using SSPs

rootvg needs at least 30GB – give it 100GB disk space Add an extra disk if want to use FBO – don't put FBO repository in rootvg as it will make backups of rootvg enormous

VIOS Sizing Considerations: http://www14.software.ibm.com/webapp/set2/sas/f/vios/documentation/perf.html

15

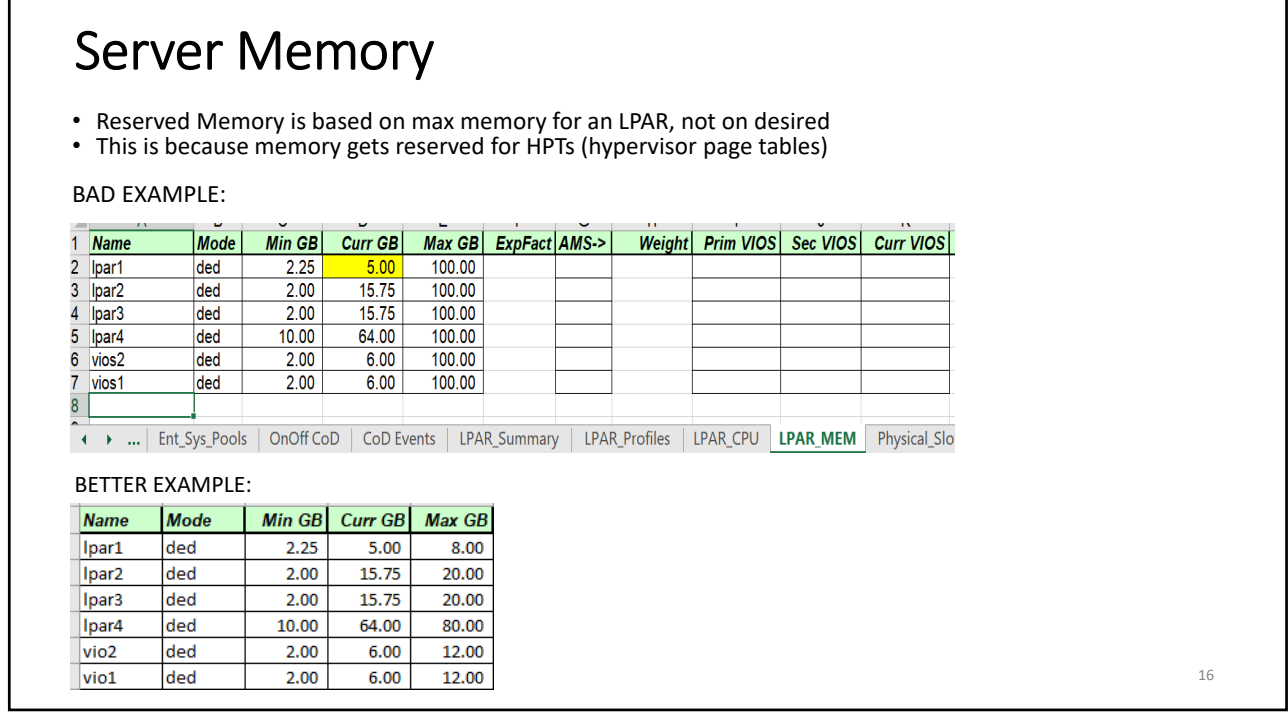

| StatusType<br>ModelGHzCPU TypeTot<br>CoresAct<br>CoresDecont<br>CoresCurr<br>CoresPend<br>CoresDed<br>CoresPool<br>SizeVirt<br>Procs#LPAR<br>ProcTot GB<br>#LPARAct GB<br>GBDeconf<br>GBOperating8286-41A03.72POWER88801.401.40081415256.00256.000.00CoresCoresCurr<br>AvailPend<br>AvailDeco<br>AvailPool<br>AvailVirt<br>B#LPAR<br>CoresTot GB<br>Curr<br>AvailAct GB<br>CoresDeco<br>Curr<br>CurrPend<br>AvailDeco<br>AvailNoNoNoNoCPU TypeTot<br>CoresCoresCoresCoresSizeProcs<br>Size#LPAR<br>Tot GBAct GB<br>CurrBCurr<br>PendPend<br>CurrNoNoNoNoNoNoNoNoNoNoNoNoNoNoNoNoNoNoNoNoNoNoNoNoNoNoNoNoNoNoNoNoNoNoNoNoNoNoNoNoNoNoNoNoNoNoNoNoNoNoNoNoNoNoNoNoNoNoNoNoNoNoNoNoNoNoNoNoNoNoNoNoNoNoNoNoNoNoNo<                                                                                                    | Server Memory   |              |        |          |             |               |                |              |                        |                        |          | S            |              |               |               |          |          |              |               |                  |
|----------------------------------------------------------------------------------------------------|-----------------|--------------|--------|----------|-------------|---------------|----------------|--------------|------------------------|------------------------|----------|--------------|--------------|---------------|---------------|----------|----------|--------------|---------------|------------------|
| CPU Type         Tot         Act         nf         Avail         Ded         Pool         Virt         Proces         GB         Firm GB         Avail GB         Avail GB </th <th>Firm GB Avail G</th> <th>Deconf<br/>GB</th> <th>Act GB</th> <th>Tot GB</th> <th>#LPAR<br/>15</th> <th>Virt<br/>Procs</th> <th>Pool<br/>Size</th> <th>Ded<br/>Cores</th> <th>Pend<br/>Avail<br/>Cores</th> <th>Curr<br/>Avail<br/>Cores</th> <th>onf<br/>s</th> <th>Decc<br/>Core</th> <th>Act<br/>Cores</th> <th>Tot<br/>Cores</th> <th>CPU Type</th> <th>3.72</th> <th>GHz</th> <th>Serial</th> <th>Type<br/>Model</th> <th>Status</th> | Firm GB Avail G | Deconf<br>GB | Act GB | Tot GB   | #LPAR<br>15 | Virt<br>Procs | Pool<br>Size   | Ded<br>Cores | Pend<br>Avail<br>Cores | Curr<br>Avail<br>Cores | onf<br>s | Decc<br>Core | Act<br>Cores | Tot<br>Cores  | CPU Type      | 3.72     | GHz      | Serial       | Type<br>Model | Status           |
| CPU Type         Tot<br>Cores         Deco<br>Cores         Curr<br>Cores         Pend<br>Cores         Deco<br>Cores         Virt         #LPAR         Tot GB         Act GB         Deconf         Curr<br>Firm GB         Pend<br>Avail GB           PowerPC_POWER8         80         26         0         21.64         21.64         0         26         22         28         3,072.00         1,536.00         0.00         23.00         1,447.00         1,447.00         1,447.00         1,447.00         1,447.00         1,447.00         1,447.00         1,536.00         0.00         38.50         967.50         967.50         967.50         967.50         967.50         967.50         967.50         967.50         967.50         967.50         967.50         967.50         967.50         967.50         967.50         967.50         967.50         967.50         967.50         967.50         967.50         967.50         967.50         967.50         967.50         967.50         967.50         967.50         967.50         967.50         967.50         967.50         967.50         967.50         967.50         967.50         967.50         967.50         967.50         967.50         967.50         967.50         967.50         967.50         967.50         967.50                                                                                                    |                 | 11           | 200100 |          |             |               |                |              |                        | 1110                   |          |              |              |               |               | <u> </u> | <u> </u> |              |               | <u>, perdani</u> |
| CPU Type         Cores         Cores         Cores         Cores         Cores         Size         Procs         #LPAR         Tot GB         Act GB         GB         Firm GB         Avail GB         Avail GB           PowerPC_POWER8         80         26         0         21.64         21.64         0         26         22         28         3,072.00         1,536.00         0.00         23.00         1,447.00         1,447.00         1,447.00         1,447.00         1,447.00         1,447.00         1,447.00         1,64         0         26         52         39         3,072.00         1,536.00         0.00         38.50         967.50         967.50         967.50         967.50         967.50         967.50         967.50         967.50         967.50         967.50         967.50         967.50         967.50         967.50         967.50         967.50         967.50         967.50         967.50         967.50         967.50         967.50         967.50         967.50         967.50         967.50         967.50         967.50         967.50         967.50         967.50         967.50         967.50         967.50         967.50         967.50         967.50         967.50         967.50         967.50         <                                                                                                    |                 |              |        | Pend     | Curr        |               | Deconf         |              |                        |                        | Virt     | Pool         | Ded          | Pend<br>Avail | Curr<br>Avail | Deco (   | Act      | Tot          |               |                  |
| PowerPC_POWER8         80         26         0         21.64         21.64         0         26         22         28         3,072.00         1,536.00         0.00         23.00         1,447.00         1,447.00         1,447.00         1,447.00         1,447.00         1,447.00         1,447.00         1,647.00         1,536.00         0.00         23.00         1,536.00         0.00         23.00         1,447.00         1,447.00         1,447.00         1,447.00         1,447.00         1,447.00         1,447.00         1,447.00         1,447.00         1,447.00         1,447.00         1,447.00         1,447.00         1,447.00         1,636.00         0.00         38.50         967.50         967.50         967.50         967.50         967.50         967.50         967.50         967.50         967.50         967.50         967.50         967.50         967.50         967.50         967.50         967.50         967.50         967.50         967.50         967.50         967.50         967.50         967.50         967.50         967.50         967.50         967.50         967.50         967.50         967.50         967.50         967.50         967.50         967.50         967.50         967.50         967.50         967.50         967.50                                                                                                    |                 |              |        | Avail GB | Avail GB    | Firm GB       | GB             | Act GB       | Tot GB                 | s #LPAR                | Procs    | Size         | Cores        | Cores         | Cores         | Cores (  | Cores    | Cores        |               | CPU Type         |
| PowerPC_POWER8  80  26  0  0.31  0.31  0  26  52  39 3,072.00 1,536.00  0.00  38.50  967.50  967.50 <br>Look at Firm GB in HMCScanner under System Summary Tab<br>Latest is 0.11.42 (5/23/2019)<br>https://www.ibm.com/support/pages/node/1117515<br>https://www.ibm.com/support/pages/sites/default/files/inline-files/\$FILE/hmcScanner-0.11.42.zip                                                                                                    |                 |              |        | 1,447.00 | 1,447.00    | 23.00         | 0.00           | 1,536.00     | 3,072.00               | 22 28                  |          | 26           | 0            | 21.64         | 21.64         | 0        | 26       | 80           | C_POWER8      | Power            |
| Look at Firm GB in HMCScanner under System Summary Tab<br>Latest is 0.11.42 (5/23/2019)<br><u>https://www.ibm.com/support/pages/node/1117515</u><br><u>https://www.ibm.com/support/pages/sites/default/files/inline-files/\$FILE/hmcScanner-0.11.42.zip</u>                                                                                                    |                 |              |        | 007.00   | 001.00      | 55.50         | 0.00           | 1,000.00     | 1 0,012.00             | 02  00                 | 'I '     | 1 20         | 1 0          | 1 0.01        | 0.01          | v        | 20       | , 00         | o_i owend     | 1 OWCI           |
| Latest is 0.11.42 (5/23/2019)<br>https://www.ibm.com/support/pages/node/1117515<br>https://www.ibm.com/support/pages/sites/default/files/inline-files/\$FILE/hmcScanner-0.11.42.zip                                                                                                    |                 |              |        |          |             |               |                | ıb           | nary Ta                | Summ                   | em S     | Syste        | der S        | ner un        | Scann         | MC       | in H     | n GB         | at Firm       | Look             |
| https://www.ibm.com/support/pages/node/1117515<br>https://www.ibm.com/support/pages/sites/default/files/inline-files/\$FILE/hmcScanner-0.11.42.zip                                                                                                    |                 |              |        |          |             |               |                |              |                        |                        |          |              |              |               | 2019)         | 23/2     | (5/      | 1.42         | t is 0.1      | Lates            |
| https://www.ibm.com/support/pages/sites/default/files/inline-files/\$FILE/hmcScanner-0.11.42.zip                                                                                                    |                 |              |        |          |             |               |                |              | <u>5</u>               | 17515                  | /11      | node         | ges/r        | rt/pag        | uppo          | m/s      | 1.CC     | w.ibr        | ://ww\        | https            |
|                                                                                                    |                 | l2 zin       | 0 11 4 | nner-    | mcSca       | II F/h        | iles/\$F       | nline-f      | files/ir               | fault/f                | /def     | ites/        | Jes/s        | rt/na         | unno          | m/s      |          | <i>w</i> ibr | •//\\\\\\\    | https            |
|                                                                                                    |                 |              | 0.11.7 |          |             | <u></u> , m   | <u>105/ 91</u> |              |                        |                        | aci      |              | 500/0        |               | ~~~~          | , 5      |          |              | .,,           |                  |

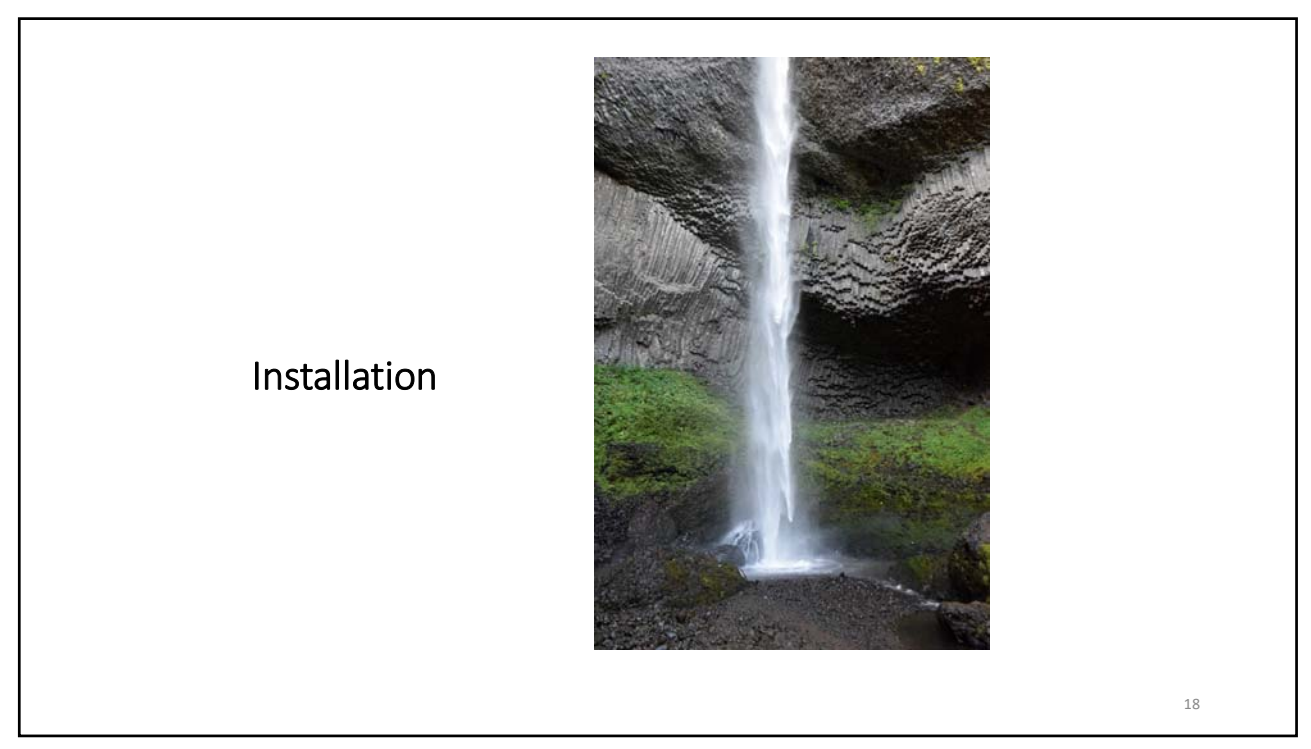

| Get the files to upgrade to V3.1.1 (1/24/2020)                                                                                                    |    |
|----------------------------------------------------------------------------------------------------|----|
| <ul> <li>Latest ISO download is for VIOS 3.1.1.0</li> <li>Flash image ISO is VIOS 3.1.1.10 – use this and save a step</li> <li>Note the link below is a new URL for ESS as it just moved:</li> <li><a href="https://www.ibm.com/servers/eserver/ess/index.wss?lnk=msdDO-enss-usen">https://www.ibm.com/servers/eserver/ess/index.wss?lnk=msdDO-enss-usen</a></li> </ul>                    |    |
| Go to ESS<br>https://www-05.ibm.com/servers/eserver/ess/ProtectedServlet.wss<br>Sign in with your userid and password for ibm                                                                                                    |    |
| At the left click on my entitled software<br>Make sure to the right "Brand selection" says AIX                                                                                                    |    |
| Once it says AIX click on software updates at the left<br>It will prompt you for customer number and serial number for a system - use a valid one<br>Then you will select Powervm v3.1 (5765-ve3) and click on continue (NOTE v3 has a different program number)<br>Click on agree and then select I want to download now                                                                  |    |
| It will take you to software downloads - make sure category says AIX and v7.2 then click on continue<br>Check the box that says 5765-ve3 - PowerVM Enterprise ED v3 and click on continue<br>Then check the powervm box (this is really repetitive) and click on continue<br>On the next page click on I agree and go to the bottom of the next page and click on "click here to use http" |    |
| There are 3 images to be downloaded:                                                                                                    |    |
| Download all 3 and burn them to DVD<br>You can also burn the last one (with flash in its name) to a USB stick                                                                                                    | 19 |
|                                                                                                    |    |

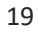

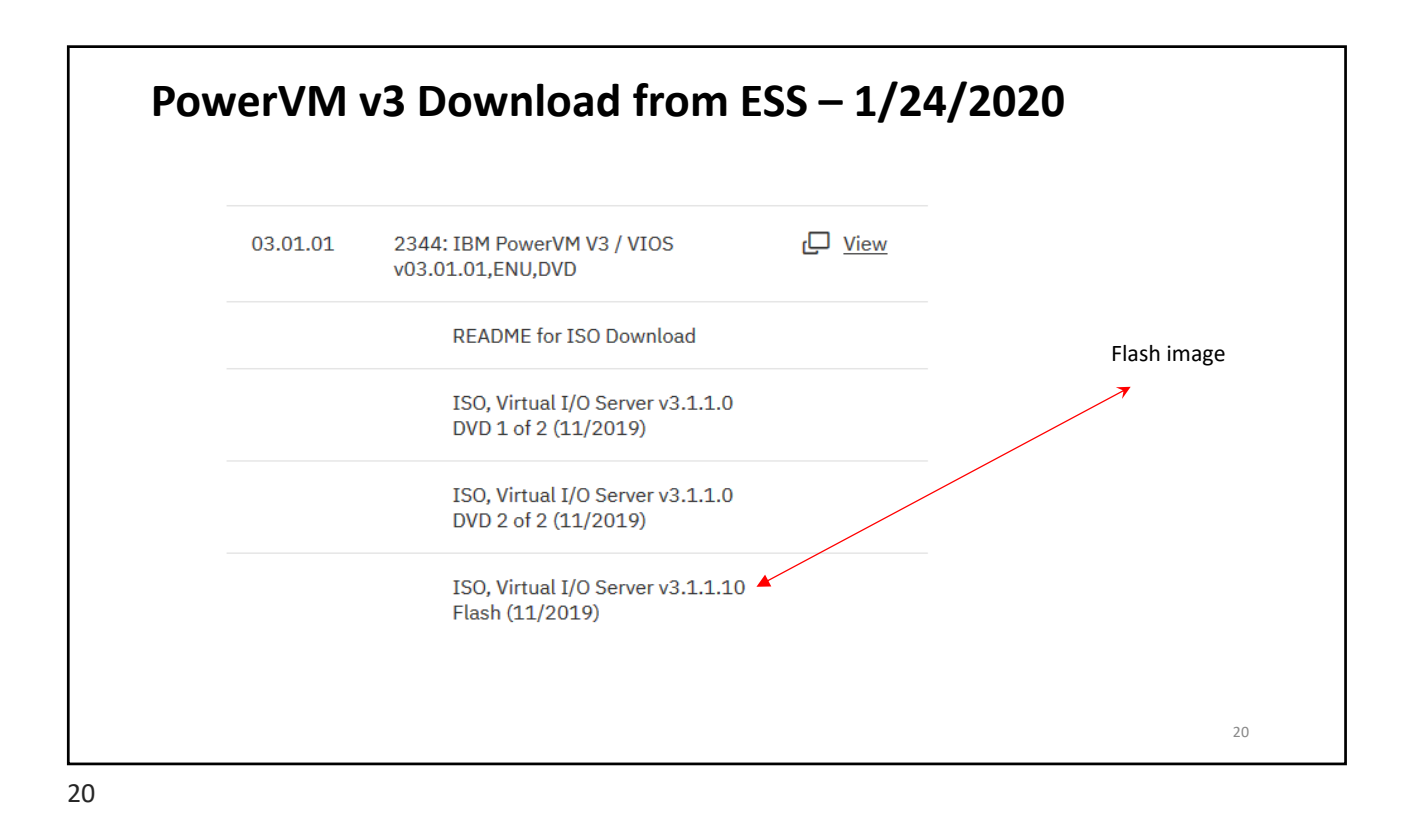

| Install Options                                                                                                    |    |
|----------------------------------------------------------------------------------------------------|----|
| <ul> <li>Download v3.1.1.0 from ESS</li> <li>Download 3.1.1.10 Flash Image – Lused this image</li> </ul>                                                                                                    |    |
| Download the latest expansion pack from Fix Central                                                                                                    |    |
| Fresh install of VIOS 3.1.1 on a new server     LPM off all LPARS then fresh install of VIOS 3.1.1 on old server     Jestall from DVD or USR                                                                            |    |
| <ol> <li>Use NIM to do VIO install to an alternate disk – my preference</li> <li>Install VIO from repository on HMC</li> </ol>                                                                                          |    |
| • Upgrades – assumes you are at least at 2.2.6.32 of VIO                                                                                                    |    |
| <ul> <li>Use NIM viosupgrade to upgrade current server to an alternate disk<br/>If using NIM for bosinst install, then VIOS IP cannot be on the SEA<br/>Can still install to altdisk though</li> </ul>                  |    |
| • Use VIO viosupgrade to upgrade current server to an alternate disk (my preferred method)                                                                                                    |    |
| <ol> <li>VIO viosupgrade requires VIOS to be at 2.2.6.30+, SSP requires 2.2.6.32 – recommend going to 2.2.6.32 minimum (or .51 which is latest)</li> <li>Use viosupgrade –I –q to monitor VIO upgrade status</li> </ol> |    |
| <ul> <li>Read the readme/description files for all levels</li> <li>If you are using SSPs pay attention to the restrictions and rules around upgrades with SSPs in place</li> </ul>                                      |    |
| <ul> <li>Note if upgrading versus full install - you cannot use updateios for this upgrade – you must use the viosupgrade command</li> </ul>                                                                            |    |
|                                                                                                    | 21 |

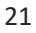

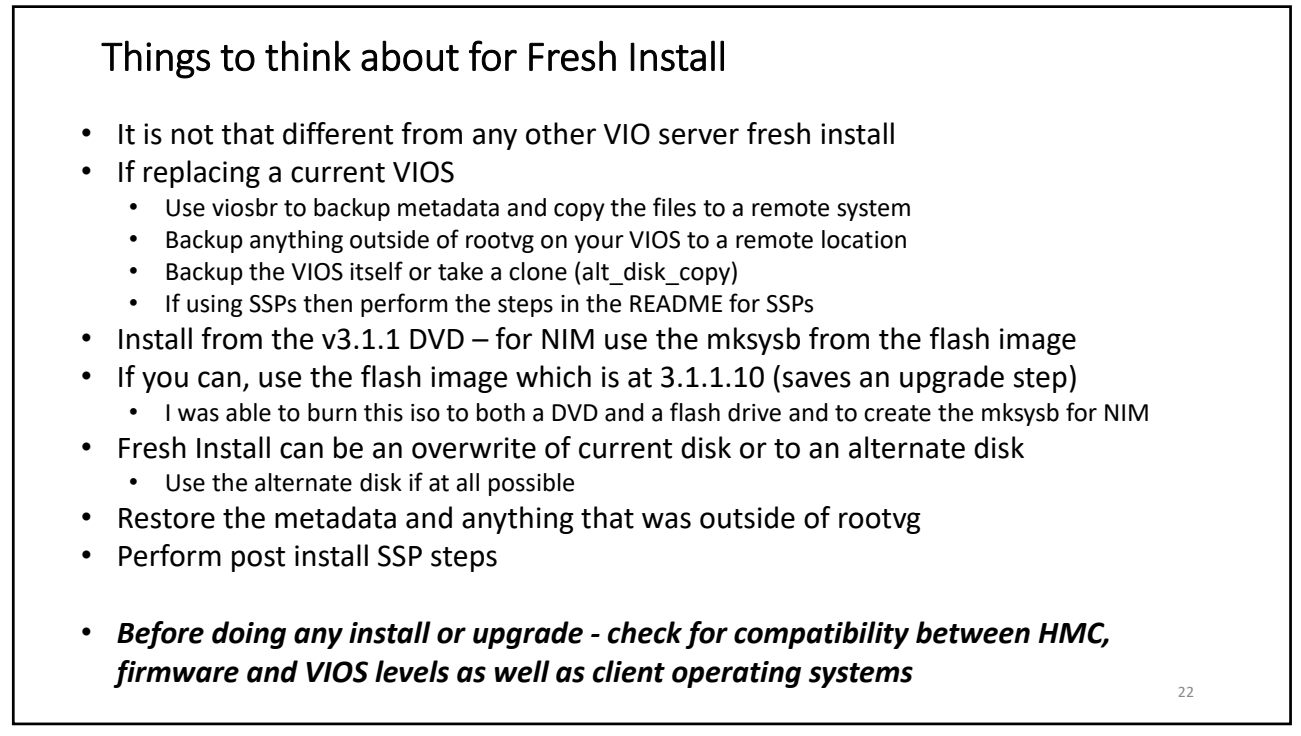

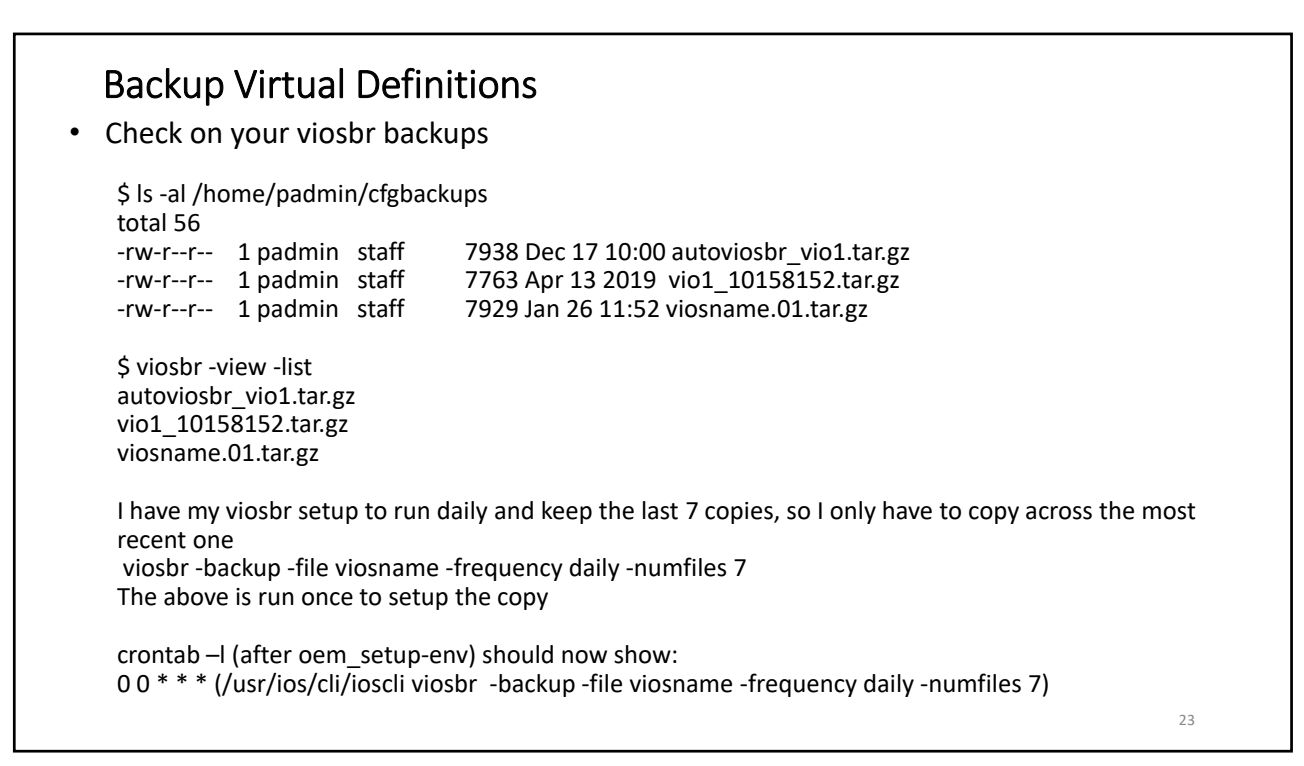

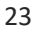

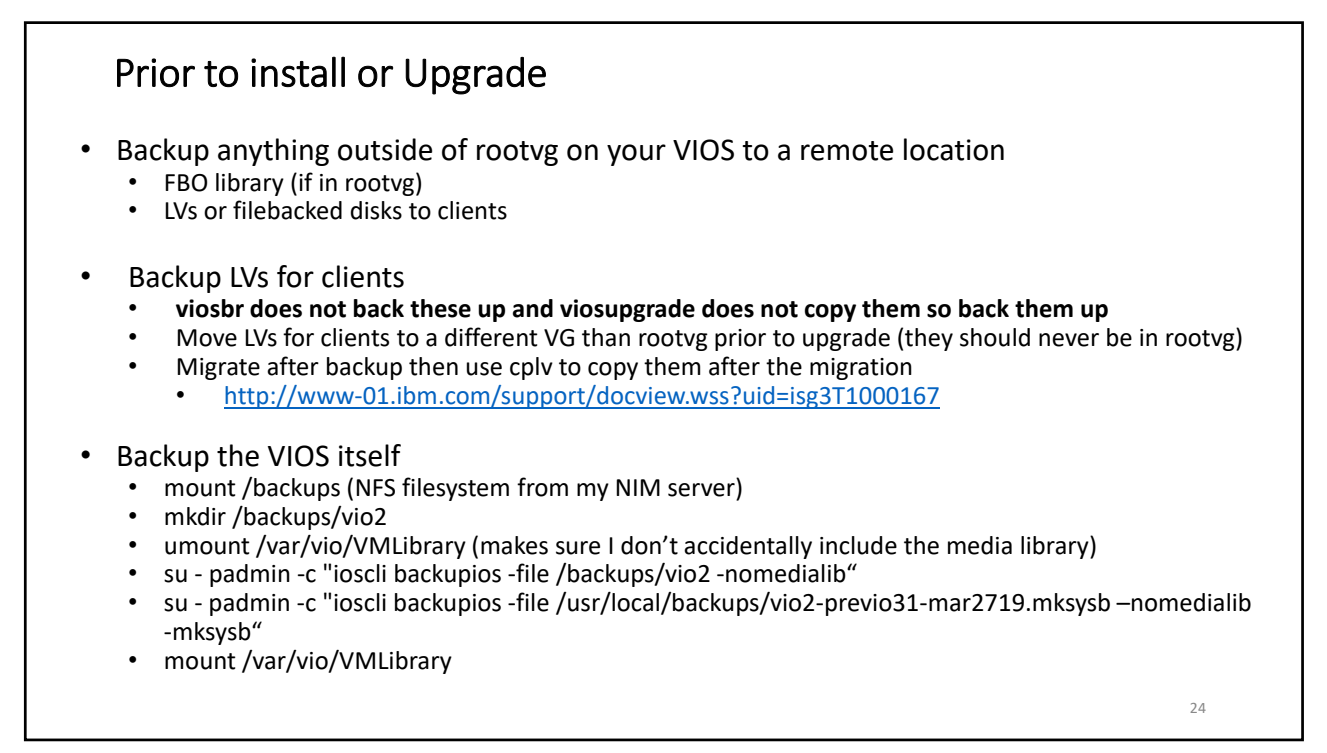

### **Pre-install Notes**

#### If upgrading current VIO servers

- When working on primary you may want to failover the SEA to the secondary VIO
- If SEA is ent10
  - As padmin:
  - \$chdev -dev ent10 -attr ha\_mode=standby
  - Once complete and all updates done and primary VIO has done its final reboot
  - \$chdev -dev ent10 -attr ha\_mode=auto
  - You should see messages in errpt that show the changes from primary to backup and back again

#### Aggregation and installs and restores

- You cannot install a VIO server from the HMC or from NIM if the network is aggregated
- Network installs are only supported over an access port connection
- This applies to installing any LPAR that has physical network ports that are aggregated
- Installing onto SAN disks
  - The SAN team may need you to light up the adapters so they can do their zoning and mapping

25

# **Full Install**

- From DVD or USB complete install with PowerVM 3.1 and higher you will be able to use USB
- Basically boot in SMS mode then tell it to boot from DVD, flash, NIM or HMC and follow instructions
- Using NIM
- http://www-01.ibm.com/support/docview.wss?uid=isg3T1011386
- Minimum NIM levels
- <u>http://www14.software.ibm.com/webapp/set2/sas/f/flrt/viostable.html</u>
- Using HMC check vios install box
- Commandline installios:
- http://www-01.ibm.com/support/knowledgecenter/POWER7/p7hb1l/iphb1 vios configuring installhmc.htm?cp=POWER7%2F14-8-0-2-2-<u>1-1</u>
- GUI:
- http://ibmsystemsmag.blogs.com/aixchange/2013/05/vios-installation-via-gui.html
- Network between HMC and VIO LPAR must be alive and not aggregated (request an access port)
- From a mksysb

 After install fix the page spaces – depending on the version you will have 1 x 512MB and 1 x 1024MB or 2 x 1024MB on the same hdisk. Get rid of paging00 and make hd6 at least 4 to 6GB

http://pic.dhe.ibm.com/infocenter/flexsys/information/index.jsp?topic=%2Fcom.ibm.acc.psm.resources.doc%2Fvios%2Fsdmc\_viosvios\_backup\_restore\_file\_nim.html

| A solution of the second second secon | VD_1_of_2_112018.iso<br>VD_2_of_2_112018.iso<br>Flash_112018.iso<br>Flash_052019.iso<br>mage                                                                                                    | O Images                                                                                                    |
|----------------------------------------------------------------------------------------------------|----------------------------------------------------------------------------------------------------|----------------------------------------------------------------------------------------------------|
| 1 Check repository for space                                                                                                    | 2 Import the ISO images                                                                                                    | s 3 Message importing                                                                                                    |
| Virtual I/O Server Image Repository           Available Space:           Import New Virtual I/O Server Image           Virtual I/O Server Images:           Virtual I/O Server Images:           Select Image Name Size                                                                                                    | Import Virtual 1/O Server Amage Name: • (vios31021 Import From: Management Console DVD Management Console USB @ Pile System Remote PFD Server @ Remote PFD Server @ Re | 4. Import complete                                                                                                    |
| Close Help                                                                                                    | Remote Server: • 192.168.2.70<br>User Id: • root<br>Password: • root<br>Remote Directory: • //software/powervm31<br>Resource1: • //irtual IO Server Bas<br>Resource2:<br>OK Cancel 1985                                                                                                    | Available Space: 11.07 GB<br>Import New Virtual I/O Server Image<br>Virtual I/O Server Images:<br>Select: Image Name Size<br>Evioa31021 4.50 GB<br>Close Help<br>31021 is flash image at 3.1.0.21 |
| You can just upload the flash image                                                                                                    | e and use that – it is more current (3                                                                                                    | .1.1.10 today) and works fine                                                                                                    |

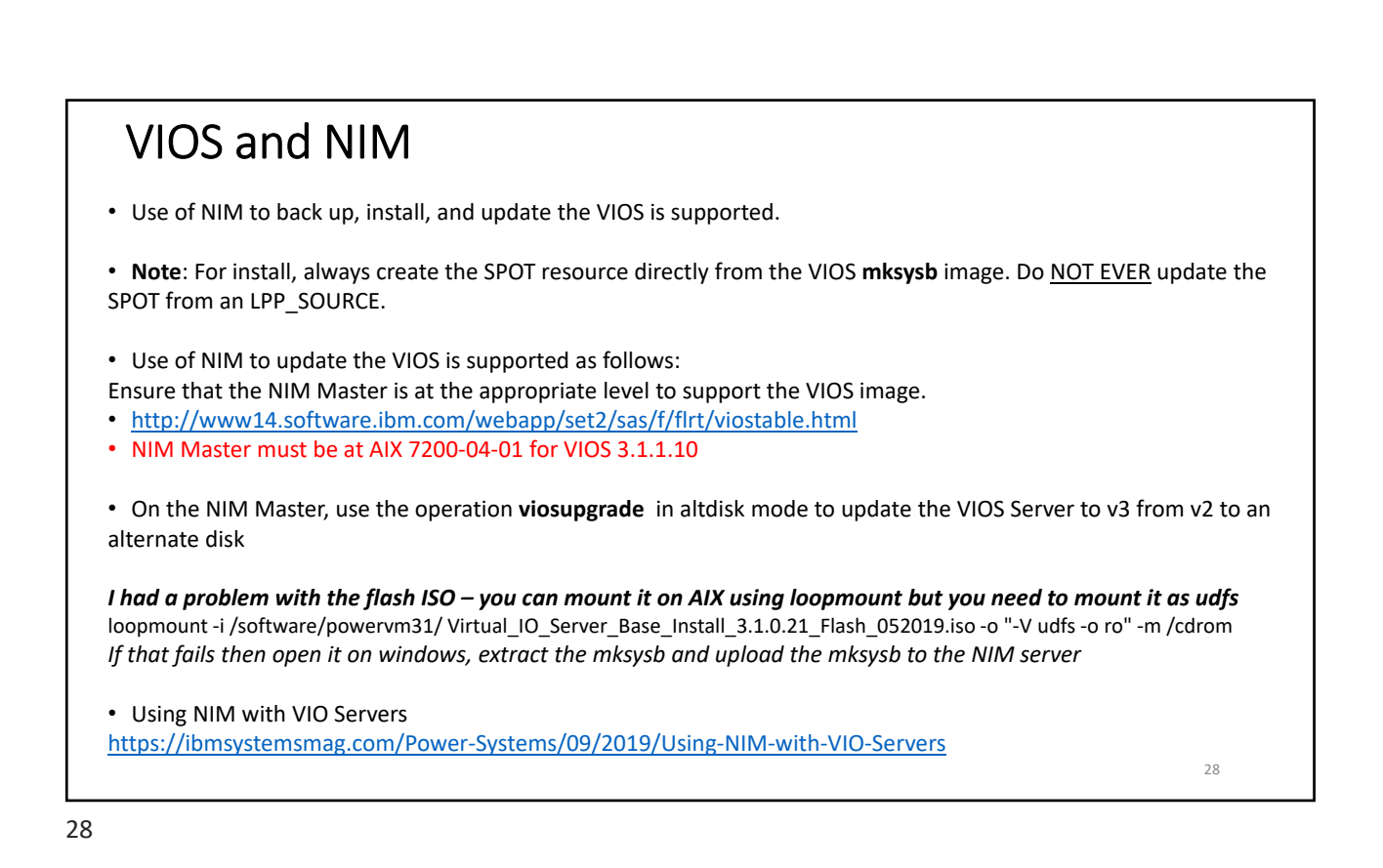

### VIOS and NIM

- Add VIOS partition as a NIM client
- Copy the VIOS mksysb image from the CD to your NIM master
  - On VIOS 3.1 base media there are 3 images now across the two DVDs
  - Copy all 3 images individually to a directory and then use cat to combine them

cat /export/mksysb/vios3.1/mksysb\_image /export/mksysb/vios3.1/mksysb\_image2 /export/mksysb/vios3.1/mksysb\_image3 >/export/mksysb/nim\_vios3.1mksysb OR save yourself time and use the flash image as it is just one mksysb image

- Define the mksysb resource to the NIM master after copying the mksysb into /nim/images
- Define the spot on the NIM master
  - The source for the SPOT will be the combined mksysb or the single flash image mksysb
  - The SPOT CANNOT be created from an LPP\_Source
  - nim -o define -t spot -a server=master -a source=mksysb\_vios31021 -a location=/nim/spot spotvios31021
    nim -o check spotvios31021
- Copy the bosinst.data from the DVD and create a viosbosinst resource
- Allocate the mksysb, spot and bosinst resources to the VIO LPAR in NIM and then set it up for a bosinst install from mksysb
- You can now use bos\_inst to do a mksysb install once the partition profile is defined (fresh install) or NIM's viosupgrade if upgrading
- NOTE syntax for NIM viosupgrade is not the same as the viosupgrade run directly on the VIO server
- https://www.ibm.com/support/knowledgecenter/en/ssw\_aix\_72/com.ibm.aix.cmds6/viosupgrade.htm

29

29

#### **Cloning disks** If your server has a split backplane then you can make a clone After installing VIO1, if you have all the disks in VIO1 you can take a clone to build VIO2 Make sure the 4 disks are split (2 and 2) across the backplane VIO1 is using hdisk0 and hdisk1, hdisk2 and 3 are on the other adapter and will be used for VIO2 Put all the disks into VIO1 (both adapters) Install VIO1 on hdisk0 - from NIM, DVD, USB, HMC ..... Now clone it to hdisk2 alt disk copy -B -d hdisk2 Check bootlist has not changed after copy finishes Remove VIO2 hdisks from VIO1, Shutdown VIO1, Remove VIO2 resources from VIO1 profile Leave VIO1 down Activate VIO2 (make sure only VIO2 resources are in VIO2 profile) Remove any disks, adapters, networks etc that show as defined on VIO2 Now cleanup VIO2 (see next slide) It is best to make the clone before you have the network and fibre adapters attached to VIO1 – it makes the post-clone cleanup much easier 30

# Cleaning up after cloning VIO

#### If you do not take these steps you will experience RMC issues

#### Cleanup VIO2:

stopsrc -g rsct\_rm; stopsrc -g rsct **Clear Nodeid** chdev -l clusterO -a node\_uuid=00000000-0000-0000-0000-0000000000 OR /usr/bin/odmdelete -o CuAt -q 'attribute=node\_uuid'

#### Generate new nodeid

/usr/sbin/rsct/bin/mknodeid -f

lsattr -El cluster0 /usr/sbin/rsct/bin/lsnodeid /usr/sbin/rsct/install/bin/recfgct

lspartition -dlpar lssrc -g rsct\_rm; lssrc –g rsct You may have to start ctcas – startsrc –s ctcas

Cleanup old VIO1 resources (next slide)

31

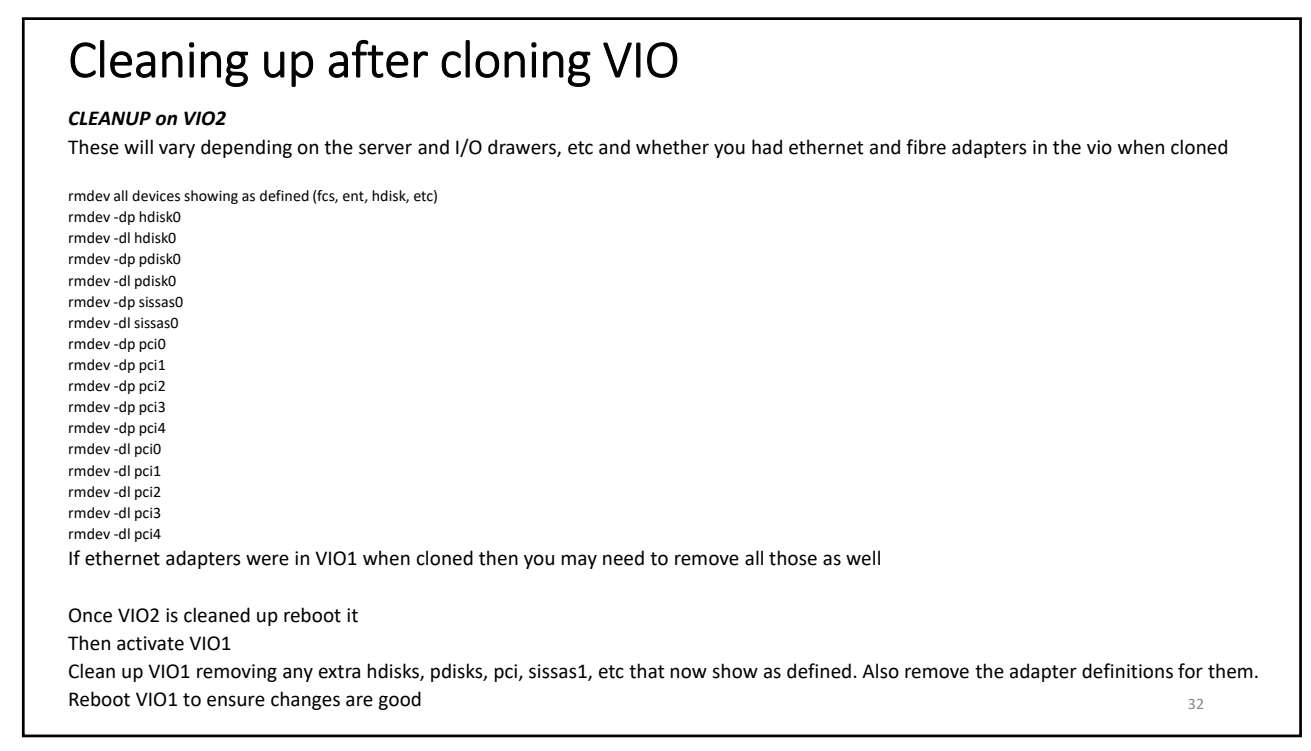

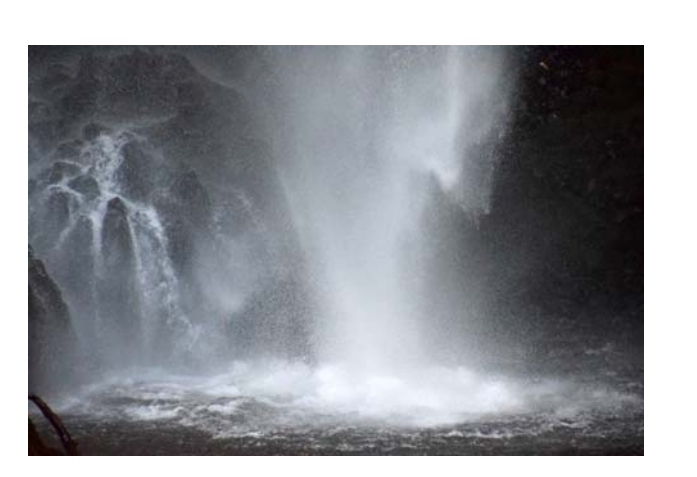

Maintenance and Upgrades

https://ibmsystemsmag.com/Power-Systems/05/2019/powervm-experience

33

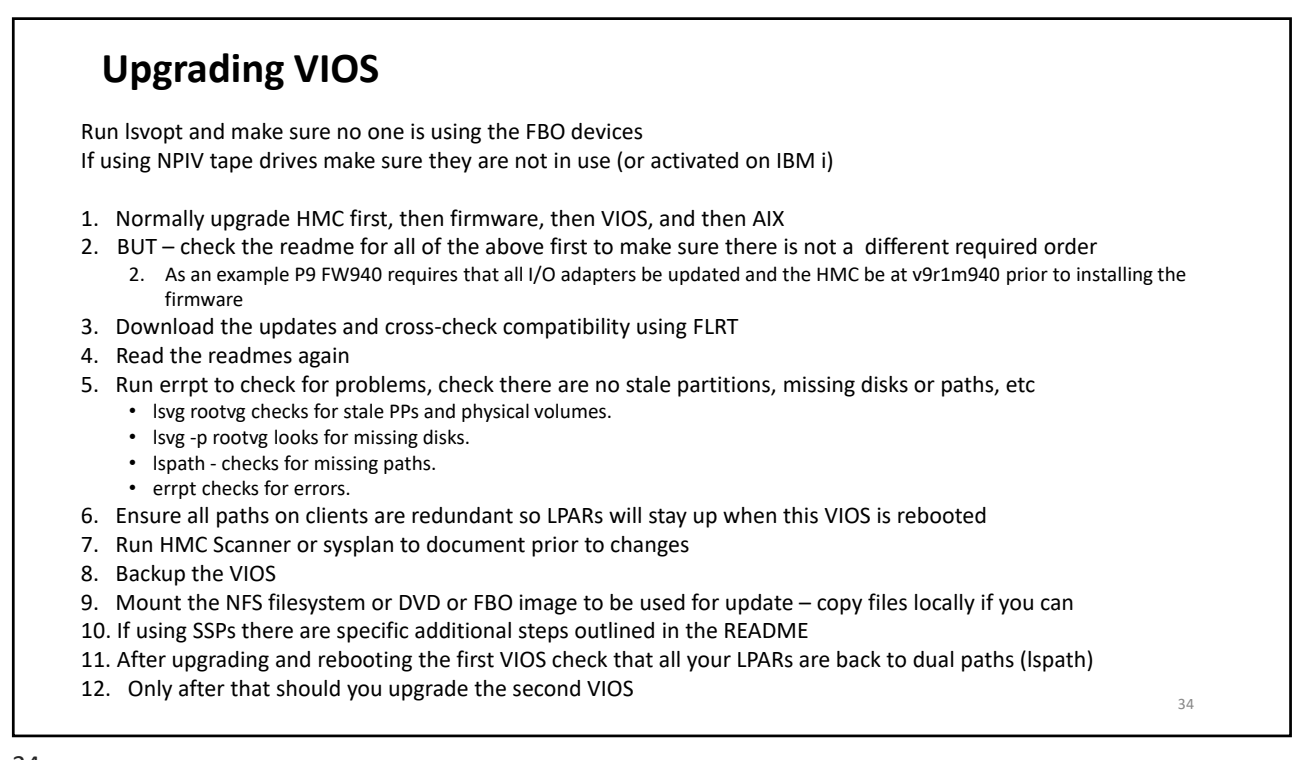

### Things to think about when Upgrading

- Migrating from v2 to VIO 3.1.0 or 3.1.1 is an *upgrade* not an update. You cannot use updateios
- Use viosbr to backup metadata and copy the files to a remote system
- Create a filestosave.txt file that you keep a list of critical files to be saved in
- Backup anything outside of rootvg on your VIOS
  - FBO library
  - LVs for filebacked disks to clients
- Backup the VIOS itself or take a clone (alt\_disk\_copy but rename the clone)
- If using SSPs then perform the steps in the README for SSPs
- Perform the upgrade
- · Restore the metadata (upgrade should do this)
- Restore anything that was outside of rootvg
- Perform post upgrade SSP steps
- Make sure no NPIV tapes are assigned
- Make sure no virtual optical is loaded and assigned

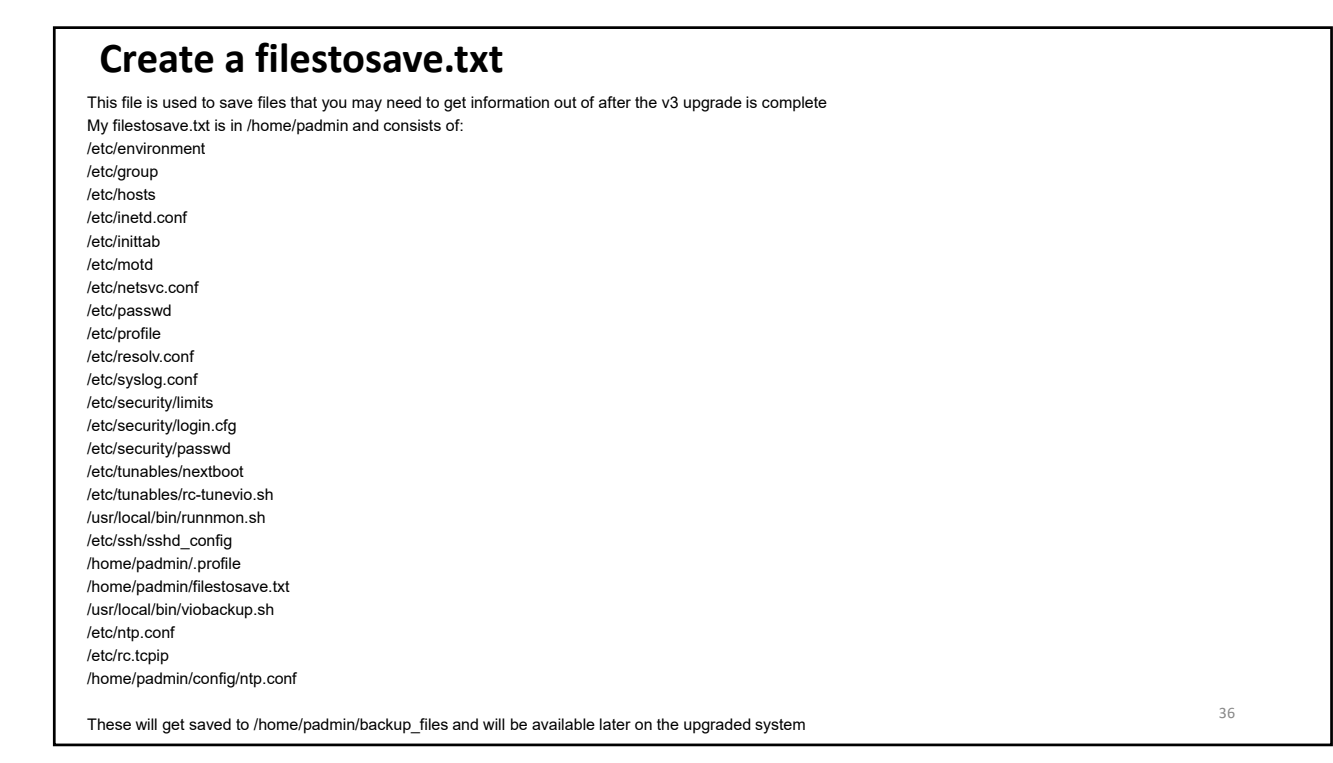

### Upgrade

Find a spare disk and clean it off

| \$ Ispv                  |                            |                      |              |           |            |           |                 |
|--------------------------|----------------------------|----------------------|--------------|-----------|------------|-----------|-----------------|
| NAME                     | PVID                       | VG                   | STATUS       |           |            |           |                 |
| hdisk0                   | 00f95d3a1b679a90           | fbovg                | active       |           |            |           |                 |
| hdisk2                   | 00f95d3a42550d49           | fbovg                | active       |           |            |           |                 |
| hdisk3                   | 00f95d3a0de356cd           | altinst_ro           | otvg         |           |            |           |                 |
| hdisk1                   | 00f95d3a42550ec9           | rootvg               | active       |           |            |           |                 |
| \$ lspv -siz             | e   head                   |                      |              |           |            |           |                 |
| NAME                     | PVID                       | SIZE(megabytes)      |              |           |            |           |                 |
| hdisk0                   | 00f95d3a1b679a90           | 51200                |              |           |            |           |                 |
| hdisk2                   | 00f95d3a42550d49           | 51200                |              |           |            |           |                 |
| hdisk3                   | 00f95d3a0de356cd           | 102400               |              |           |            |           |                 |
| hdisk1                   | 00f95d3a42550ec9           | 102400               |              |           |            |           |                 |
| <ul> <li>Then</li> </ul> | as padmin look for free    | or unused disks      |              |           |            |           |                 |
| \$lspv –un               | used                       |                      |              |           |            |           |                 |
| \$lspv –fre              | e                          |                      |              |           |            |           |                 |
| • Chec                   | k for mappings             |                      |              |           |            |           |                 |
| \$ Ismap -a              | all   grep hdisk           |                      |              |           |            |           |                 |
| In the abo               | ove all disks are assigned | l (none unused or fr | ee). Ismap a | lso shows | none are i | mapped to | clients using v |
| We also h                | ave altinst_rootvg which   | n is not allowed     |              |           |            |           |                 |

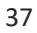

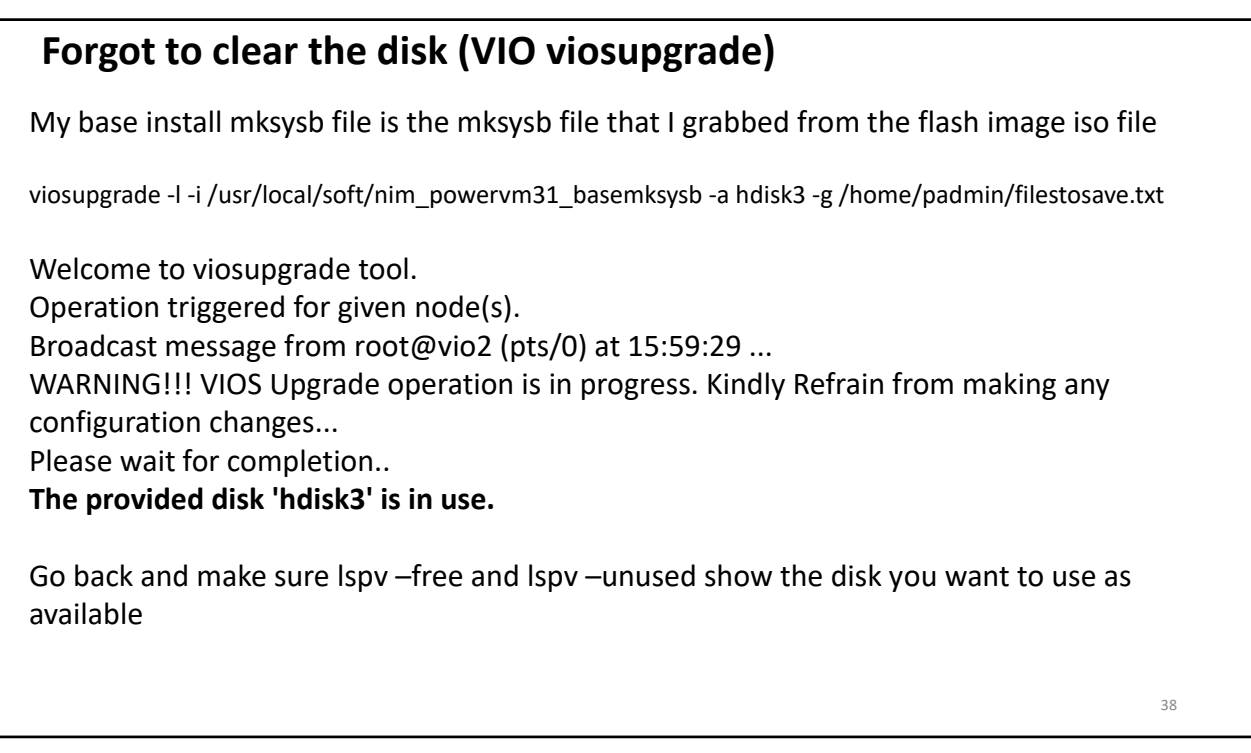

#### Get a disk altinst\_rootvg cannot exist prior to the upgrade so either export and reimport with a new name or delete it #exportvg altinst\_rootvg #importvg -y rootvgcopy hdisk3 Or just rename it: #alt\_rootvg\_op -v alt\_disk\_jan20 -d hdisk3 OR delete it: exportvg altinst\_rootvg OR alt\_rootvg\_op -X altinst\_rootvg Recommended method is always to use alt\_rootvg\_op AFTER delete: # lspv hdisk0 00f95d3a1b679a90 fbovg active hdisk2 00f95d3a42550d49 fbovg active hdisk3 00f95d3a0de356cd None hdisk1 00f95d3a42550ec9 rootvg active alt\_rootvg\_op https://www.ibm.com/support/knowledgecenter/en/ssw\_aix\_71/a\_commands/alt\_rootvg\_op.html Managing multiple instances of altinst\_rootvg https://www.ibm.com/support/pages/managing-multiple-instances-altinstrootvg-and-applying-fixes-them 39

39

| Just beca<br>You will p<br># chpv -C | use a disk shows as not l<br>probably need to clear th<br>hdisk3 | being in a volume g<br>e owning volume m | oup does not mean it is available<br>anager from the disk |
|--------------------------------------|------------------------------------------------------------------|------------------------------------------|-----------------------------------------------------------|
| You can a                            | Ilso clear the boot image                                        | as well                                  |                                                           |
| # chpv -c                            | hdisk3                                                           |                                          |                                                           |
| # lspv                               |                                                                  |                                          |                                                           |
| hdisk0                               | 00f95d3a1b679a90                                                 | fbovg                                    | active                                                    |
| hdisk2                               | 00f95d3a42550d49                                                 | fbovg                                    | active                                                    |
| hdisk3                               | 00f95d3a0de356cd                                                 | None                                     |                                                           |
| hdisk1                               | 00f95d3a42550ec9                                                 | rootvg                                   | active                                                    |
| \$ lspv -fre                         | ee                                                               |                                          |                                                           |
| NAME                                 | PVID                                                             | SIZE(megabytes)                          |                                                           |
| hdisk3                               | 00f95d3a0de356cd                                                 | 102400                                   |                                                           |

### Upgrading VIOS to V3.1

You need to have your VIO at 2.2.6.30 or higher to use the VIO server viosupgrade command – recommend at least 2.2.6.32 If you are using SSPs then you have to be at 2.2.6.32 I recommend going to 2.2.6.32 (or .51 which is latest) regardless and use that as a starting point

As padmin run "updateios –commit" to ensure any uncommitted updates are committed Check to ensure there are no missing filesets prior to updates Check repository has nothing loaded

\$ ioslevel 2.2.6.32 \$cat /usr/ios/cli/ios.level 2.2.6.32

\$ updateios -commit All updates have been committed.

\$ oem\_setup\_env # /usr/sbin/emgr -P There is no efix data on this system. If there are any ifixes remove them

Now run checks

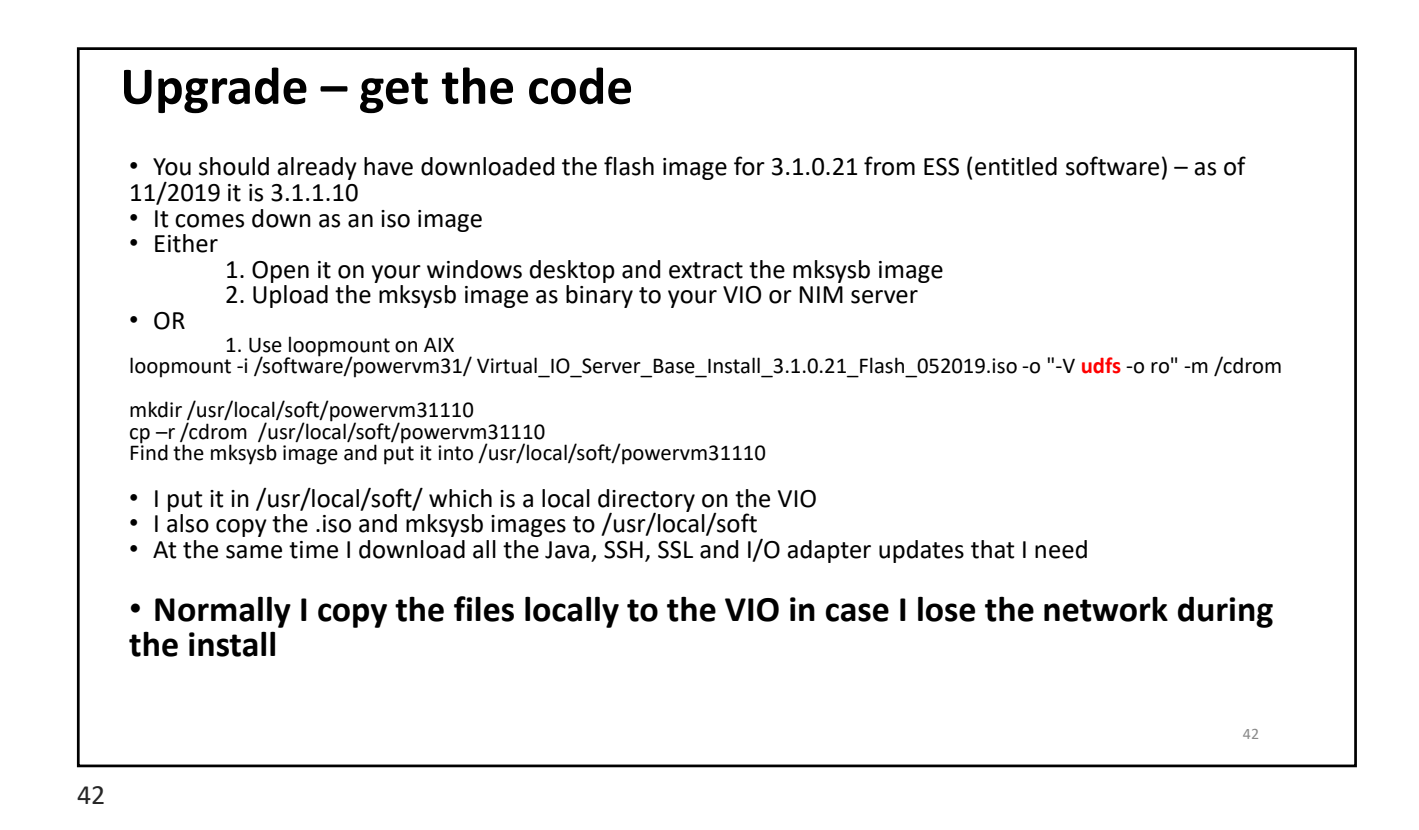

### What does the VIO viosupgrade command do?

This is my VIO 3.1.0.21 upgrade from 2.2.6.32 – files were all in /usr/local/soft/vios31021

It does the config backup for you then it builds vios 3.1.0.21 on the new disk It migrates the config It sets the bootlist It will then reboot – you have 60 seconds to stop it

viosupgrade -I -i /usr/local/soft/vios31021-flash-mksysb\_image -a hdisk3 -g /home/padmin/filestosave.txt

Below is the syntax viosupgrade -I Flags:

- -I Specifies local Node Installation.
- -i Specifies image file for the alternate disk installation.
- -a Specifies alternate disk to install the provided image.
- -c Specify if the node is part of the cluster.
- -g Specifies the filename having the list of files to be copied to newly installed rootvg.
- -q Queries the status of VIOS restore operation after booting the VIOS with newly installed image.

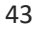

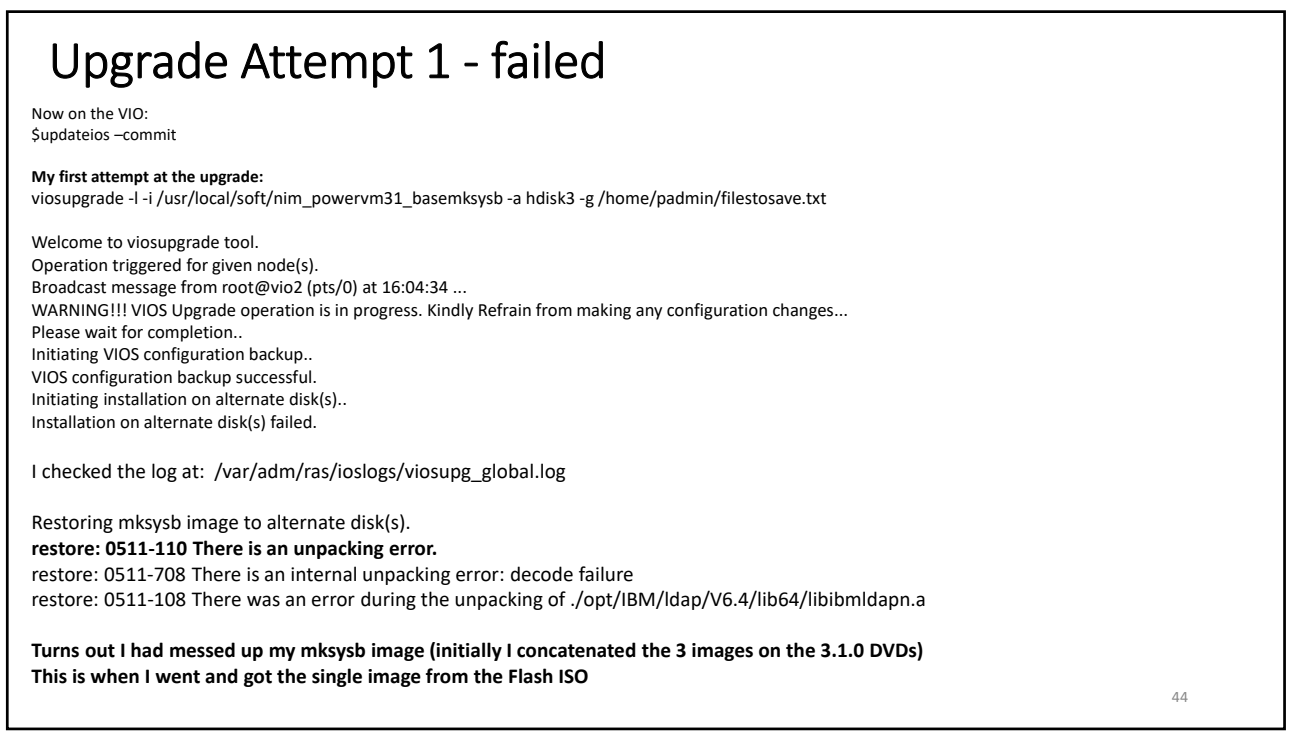

### Upgrade Attempt 2 iosupgrade -1 - 1 /usr/local/soft/vios31010-flash-mksysb\_image -a hdisk3 -g /home/padmin/filestosave.txt

viosupgrade 1-1 /usr/local/soft/vios3/010-flash-mksysb\_image -a hdisk3-g /home/padmin/files/osave.bt
Welcome to viosupgrade tool.
Operation triggered for given node(s).
Broadcast message from root@vio2 (pts/0) at 13-46:39 ...
WARNING!! VIOS Upgrade operation is in progress. Kindly Refrain from making any configuration changes...
Please wait for completion...
Initiating installation on alternate disk(s)...
Initiating installation on alternate disk(s)...
Initiating installation on alternate disk(s)...
Initiating or alternate disk(s) successful.
Putling volume group attinst\_rootvg.
Waking up attinst\_rootvg.
Waking up attinst\_rootvg.
Waking up attinst\_rootvg.
Waking up attinst\_rootvg.
Waking up attinst\_rootvg.
Waking up attinst\_rootvg.
Waking up attinst\_rootvg.
Waking up attinst\_rootvg.
Waking up attinst\_rootvg.
Waking up attinst\_rootvg.
Waking up attinst\_rootvg.
Waking up attinst\_rootvg.
Waking up attinst\_rootvg.
Waking up attinst\_rootvg.
Waking up attinst\_rootvg.
Waking up attinst\_rootvg.
Waking up attinst\_rootvg.
Waking up attinst\_rootvg.
Waking up attinst\_rootvg.
Waking up attinst\_rootvg.
Groed unmount of latt\_inst/var
forced unmount of latt\_inst/var
forced unmount of latt\_inst/var
forced unmount of latt\_inst/var
fored unmount of latt\_inst/var
fored unmount of latt\_inst/var
fored unmount of latt\_inst/var
fored unmount of latt\_inst/var
fored unmount of latt\_inst/var
fored unmount of latt\_inst/var
fored unmount of latt\_inst/var
fored unmount of latt\_inst/var
fored unmount of latt\_inst/var
fored unmount of latt\_inst/var
fored unmount of latt\_inst/var
fored unmount of latt\_inst/var
fored unm

45

I hit ctrl -c to stop the reboot

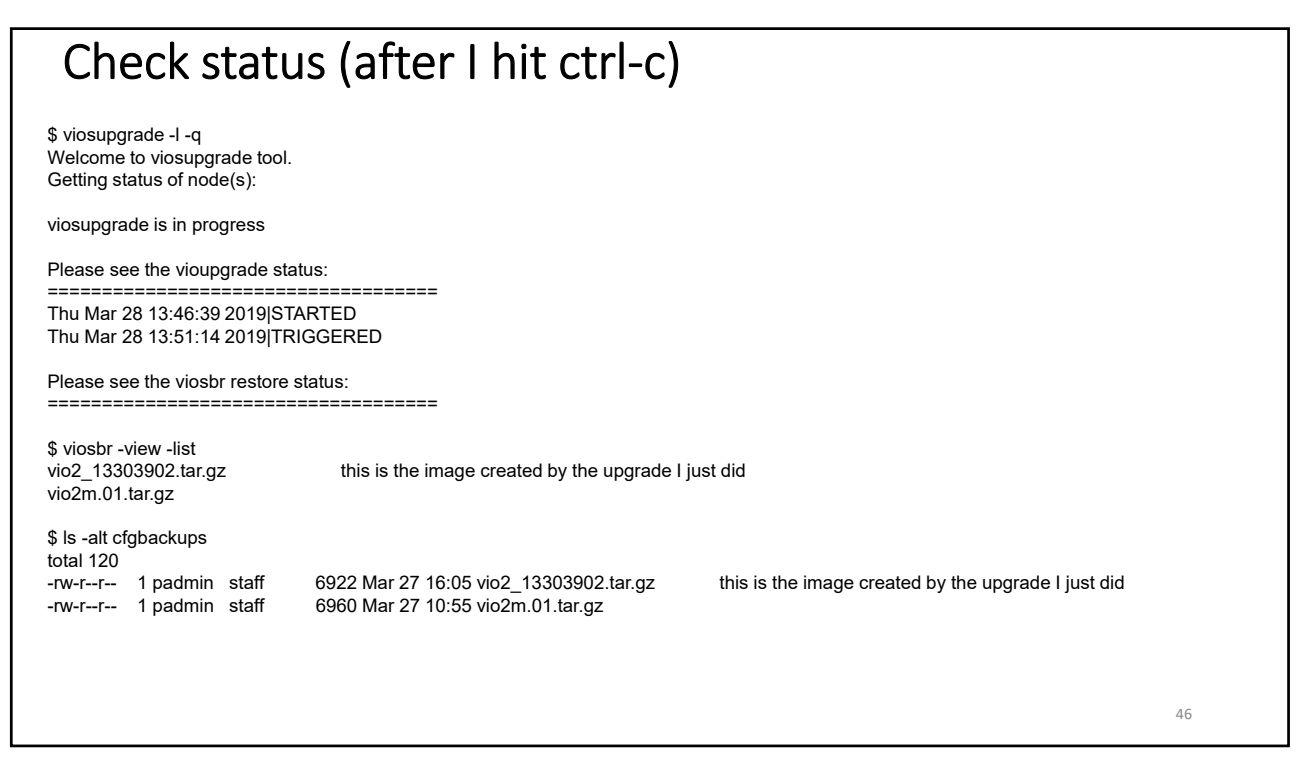

## Hold off on reboot

I was not ready to boot the upgrade until my maintenance window when I planned to completely redo the upgrade, so I hit ctrl-C when prompted then I did the following to make sure I did not accidentally boot the upgraded copy:

# bootlist -m normal -o hdisk3 blv=hd5 pathid=0 hdisk3 blv=hd5 pathid=1 hdisk3 blv=hd5 pathid=2 hdisk3 blv=hd5 pathid=3

Set it back to the current (unupgraded) disk - hdisk1:

| # Ispv                                                                                         |                                                                                            |   |              |        |
|------------------------------------------------------------------------------------------------|--------------------------------------------------------------------------------------------|---|--------------|--------|
| hdisk0                                                                                         | 00f95d3a1b679a90                                                                           | ) | fbovg        | active |
| hdisk2                                                                                         | 00f95d3a42550d49                                                                           | ) | fbovg        | active |
| hdisk3                                                                                         | 00f95d3a0de356cd                                                                           | ł | altinst_root | ∕g     |
| hdisk1                                                                                         | 00f95d3a42550ec9                                                                           | ) | rootvg       | active |
| # bootlist -m<br># bootlist -m<br>hdisk1 blv=h<br>hdisk1 blv=h<br>hdisk1 blv=h<br>hdisk1 blv=h | normal hdisk1<br>normal -o<br>nd5 pathid=0<br>nd5 pathid=1<br>nd5 pathid=2<br>nd5 pathid=3 |   |              |        |

47

### After reboot I reran the process (exported the disk and started the upgrade again) during my maintenance window to make sure I was up to date A broadcast message is sent out WARNING!!! VIOS Upgrade operation is in progress. Kindly Refrain from making any configuration changes... Then it reboots from the alternate disk There are at least 2 reboots before the VIO server stays up After the reboot it will require you to change your password (remember this is an overwrite install even if you upgrade) Then you have to accept the license: Indicate by selecting the appropriate response below whether you accept or decline the software maintenance terms and conditions. Accept (a) | Decline (d) | View Terms (v) > a Now run the viosupgrade -I -q to check what happened – see next slide: You should see started, triggered, restore, restore and then completed and it then shows the viosbr restore status It shows the restore that happened and provides information on devices it could not restore Now run all your post upgrade checks 48

# viosupgrade – I -q

\$ viosupgrade -l -q Welcome to viosupgrade tool. Getting status of node(s):

viosupgrade is in progress

Please see the viosbr restore status:

viosbr restore timestamp: Sat Apr 13 23:09:26 CDT 2019

License acceptance is successful

Restoring the backup.. Lots more messages then: I logged in too soon so it rebooted at least once more – if you wait 10 minutes after the first reboot it will do the reboot

49

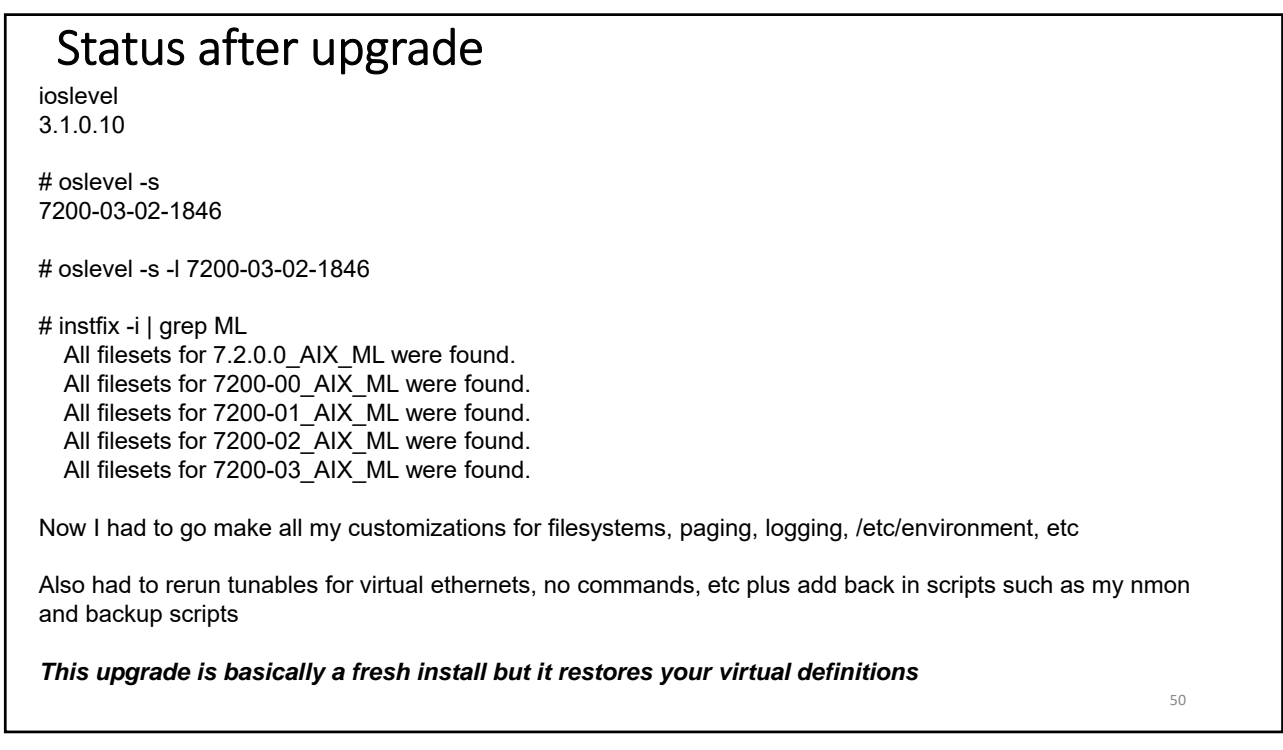

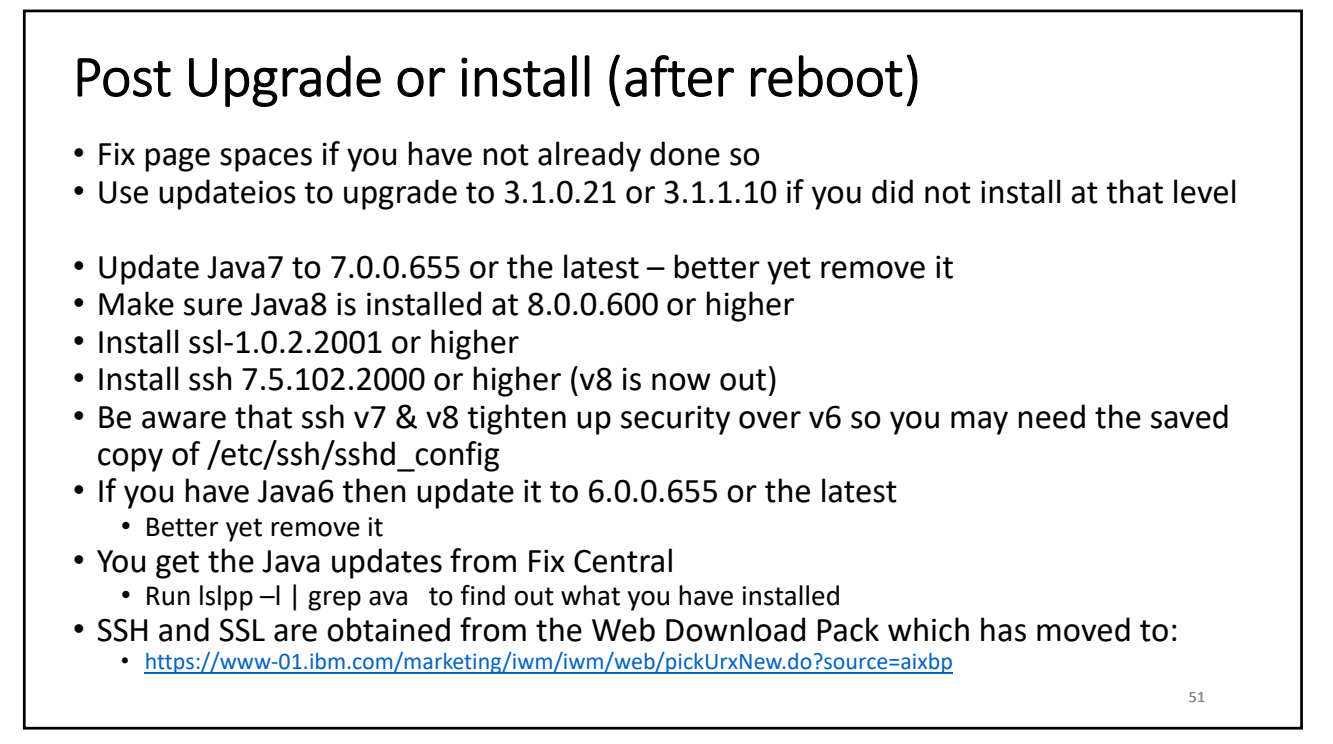

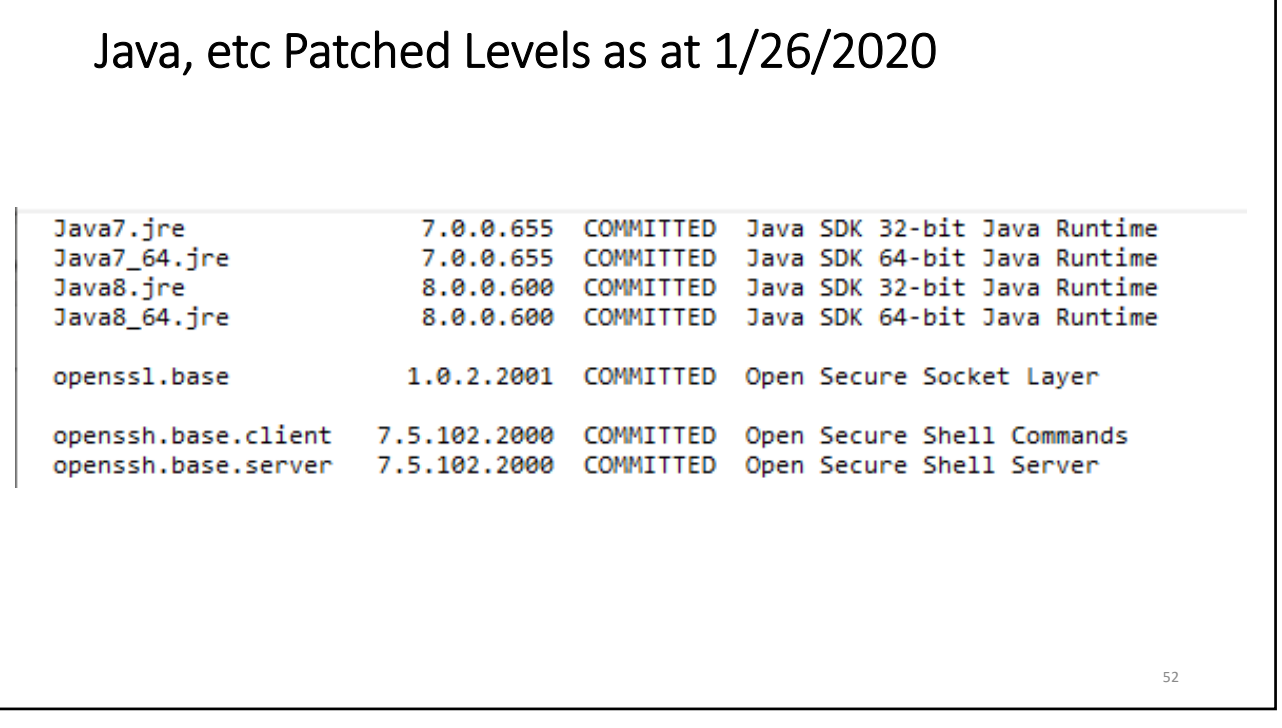

### Updating Java, SSH and SSL SSH and SSL are obtained from the Web Download Pack which has moved to: https://www-01.ibm.com/marketing/iwm/iwm/web/pickUrxNew.do?source=aixbp • Untar the files and put all ssh, ssl and java files (Java6 through 8 if needed ) into a directory. I used /usr/local/soft/javasshssl • \$updateios -commit • \$updateios -accept -install -dev /usr/local/soft/javasshssl • There are about 96 to go on • #lslpp -l | grep Java8 • Make sure Java8.sdk and Java8 64.sdk are on \$updateios -commit \$updateios -remove Java6 **Removes 7 filesets** • \$updateios -remove Java6 64 **Removes 7 filesets** As of 3.1.0.21 you can also remove Java7 the same way you remove Java6 above 53

53

### **Efixes and ifixes**

Many security patches are put on using efixes or ifixes The VIO server also needs these to be applied – **use FLRTVC to determine what fixes are needed** Run flrtvc and download and install the ifixes that are needed <u>https://www-304.ibm.com/webapp/set2/sas/f/flrt/flrtvc.html</u> You should do this on AIX LPARs too

/usr/sbin/emgr –I lists them To apply a fix change into the directory it is in and then run it in preview mode: cd /usr/local/soft/vios31fixes/ij16586 emgr -p -e IJ16586s3a.190607.VIOS3.1.0.21.epkg.Z

Remove the –p and run again for real if the preview was successful: emgr -e IJ16586s3a.190607.VIOS3.1.0.21.epkg.Z

If you run emgr –I and there are no fixes listed then you most likely have security holes that need patching, specifically Java, openssh and openssl.

| Efixes and ifixes                                                                                                    |  |
|----------------------------------------------------------------------------------------------------|--|
| For 3.1.0.21 as of 10/2/2019 three patches are needed once SSH, SSL and Java are updated:ij16586ftp://aix.software.ibm.com/aix/ifixes/ij16586ij17505ftp://aix.software.ibm.com/aix/ifixes/ij17505ntp_fix12ftp://aix.software.ibm.com/aix/efixes/security/ntp_fix12.tar |  |
| If you run emgr –I and there are no fixes listed then you most likely have security holes that need patching, specifically Java, openssh and openssl.                                                                                                    |  |
| # emgr -l<br>ID_STATE LABELINSTALL TIMEUPDATED BY ABSTRACT                                                                                                    |  |
| 1       S       IJ16586s3a 08/27/19 19:52:26       Ifix for APAR IJ16586                                                                                                    |  |
| It will vary by O/S level and SP. This was for 3.0.1.21                                                                                                    |  |
| To remove an efix or ifix:<br># /usr/sbin/emgr -r -L <efix label=""><br/>emgr -r -L IJ16586s3a</efix>                                                                                                    |  |
| 55                                                                                                    |  |

### VIOS Patches at 3.1.1.10

At 3.1.1.10 there are four additional patches to go on once openssl, openssh and java are all updated to the latest patch levels

Patches identified by FLRTVC for 3.1.1.10 of VIO as of 1/26/2020

| Fileset                  | Current | Туре  | Abstract                                                                            | APARs   |
|--------------------------|---------|-------|-------------------------------------------------------------------------------------|---------|
| bos.net.tcp.tcpdump      | 7.2.4.0 | sec   | NOT FIXED - There is a vulnerability in tcpdump that affects AIX.                   | IJ20786 |
| devices.pci.df1000f7.com | 7.2.4.0 | hiper | NOT FIXED - Possible undetected data corruption with certain Fibre Channel adapters | IJ21527 |
| devices.pci.df1000f7.com | 7.2.4.0 | hiper | NOT FIXED - Possible undetected data corruption with certain Fibre Channel adapters | IJ21527 |
| pool.basic.rte           | 7.2.4.1 | hiper | NOT FIXED - VIOS 3.1.1 SSP may not recover from network loss                        | IJ21564 |

| APARs   | Bulletin URL                                                          | Download URL                                                    | <b>Reboot Required</b> | Last Update | Fixed In        |
|---------|-----------------------------------------------------------------------|-----------------------------------------------------------------|------------------------|-------------|-----------------|
| IJ20786 | http://aix.software.ibm.com/aix/efixes/security/tcpdump_advisory5.asc | ftp://aix.software.ibm.com/aix/efixes/security/tcpdump_fix5.tar | NO                     | 1/8/2020    | 7200-04-02-2015 |
| IJ21527 | http://www-01.ibm.com/support/docview.wss?uid=isg1IJ21527             | http://aix.software.ibm.com/aix/ifixes/ij21580/                 | YES                    | 12/18/2019  | 4/2/7200        |
| IJ21527 | https://www-01.ibm.com/support/docview.wss?uid=isg1IJ21527            | http://aix.software.ibm.com/aix/ifixes/ij21527/                 | YES                    | 12/18/2019  | 3.1.0.20        |
| IJ21564 | http://www-01.ibm.com/support/docview.wss?uid=isg1IJ21564             | http://aix.software.ibm.com/aix/ifixes/ij21564/                 | YES                    | 12/14/2019  | 3.1.1.20        |
| 1       |                                                                       |                                                                 |                        |             |                 |

56

58

## Setup NTP

#vi /etc/ntp.conf
Comment out broadcast and add:
server 0.pool.ntp.org
server 1.pool.ntp.org

#vi /home/padmin/config/ntp.conf Add to end: server 0.pool.ntp.org server 1.pool.ntp.org

#ntpdate 0.pool.ntp.org

Update rc.tcpip to start ntp at boot Now start NTP #startsrc -a "-c /home/padmin/config/ntp.conf" -s xntpd

You can substitute your own NTP servers for the ones above if you have them

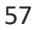

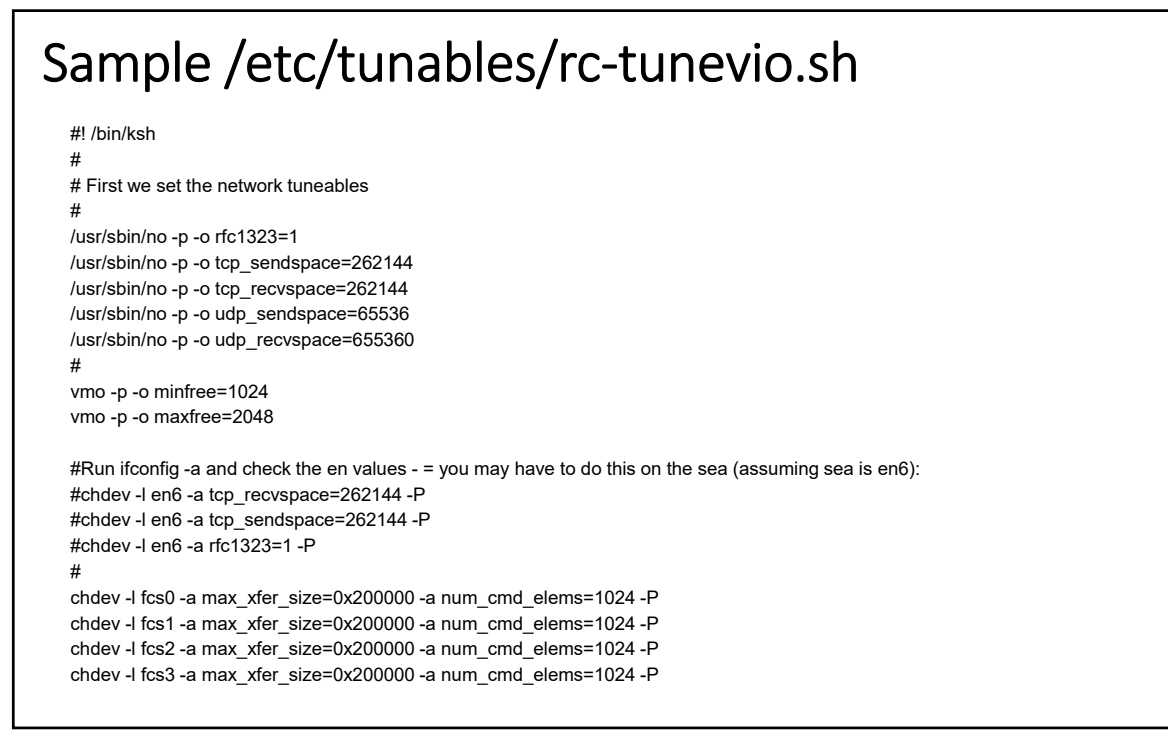

60

# Sample /etc/tunables/rc-tunebufs.sh

This tunes buffer settings for the two virtual adapters – assumes ent4, ent5 are virtuals

Isdev –C | grep ent will show the adapters so you can pick the right ones

```
#! /bin/ksh
#
chdev -l ent4 -a buf_mode=min -P
chdev -l ent5 -a buf_mode=min -P
chdev -l ent4 -a max_buf_tiny=4096 -P
chdev -l ent4 -a max_buf_medium=512 -P
chdev -l ent5 -a max_buf_tiny=4096 -P
chdev -l ent5 -a max_buf_small=4096 -P
chdev -l ent5 -a max_buf_medium=512 -P
```

```
POST Install Checks
$ ioslevel
3.1.0.21
$ oem_setup_env
#oslevel -sq
Known Service Packs
7200-03-03-1914
7200-03-03-1913
.....
#oslevel -s
7200-03-03-1914
#oslevel -s -l 7200-03-03-1914
Should show nothing
# instfix -i | grep ML
 All filesets for 7.2.0.0_AIX_ML were found.
  All filesets for 7200-00_AIX_ML were found.
 All filesets for 7200-01_AIX_ML were found.
 All filesets for 7200-02_AIX_ML were found.
  All filesets for 7200-03_AIX_ML were found.
```

| POST Install Checks                                                                                                    |  |
|----------------------------------------------------------------------------------------------------|--|
| #instfix -icqk 7200-03_AIX_ML   grep :-:                                                                                                    |  |
| #lppchk -v<br>#lppchk -vm3                                                                                                    |  |
| #errpt   more – check there are no errors                                                                                                    |  |
| Once all checks are passed and VIO2 is back up check your client LPARs to make sure they see all<br>their paths again<br>Then go do the same upgrade to VIO1 |  |
| Don't forget to clean up inetd.conf and other files and then remirror rootvg once you are committed                                                          |  |
| Back up both VIO servers when done – the backups seem smaller now                                                                                            |  |
| 61                                                                                                    |  |

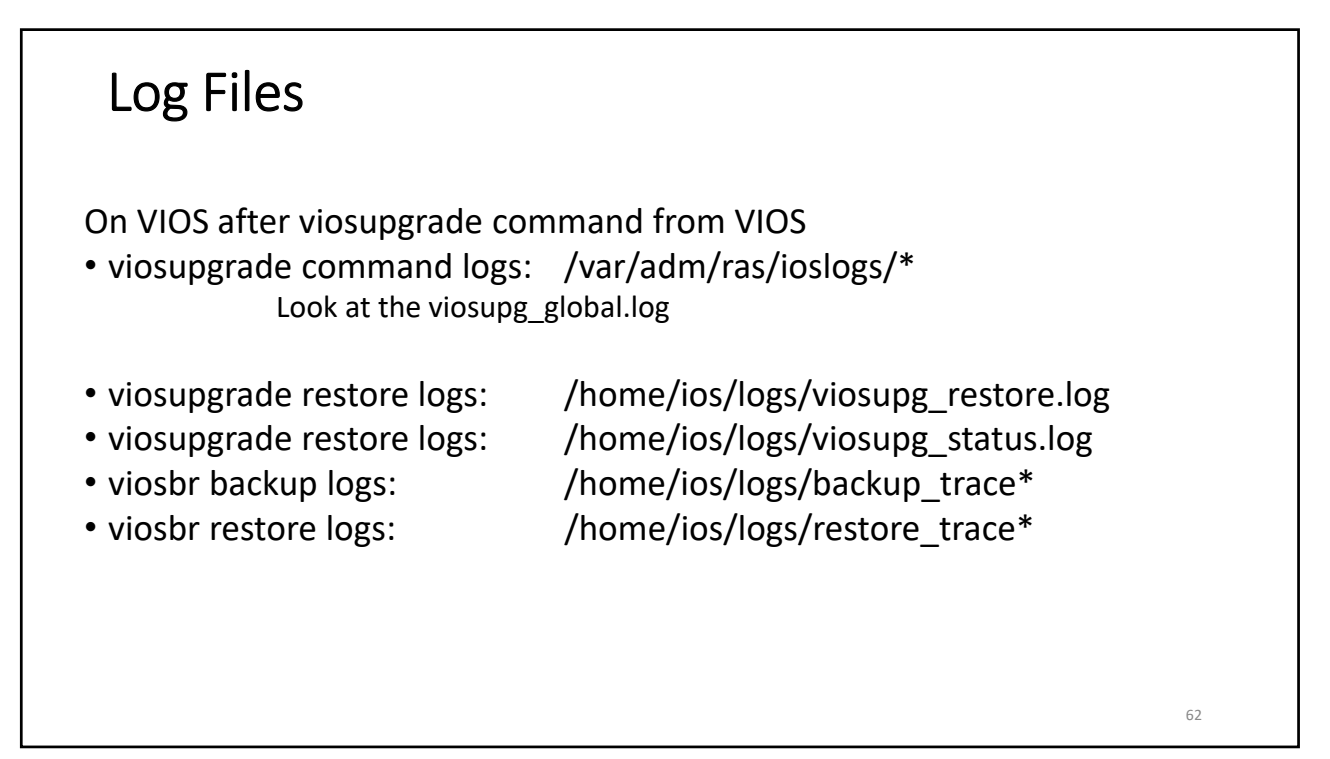

### Updating - VIOS Problems at 2.2.6.32

oem\_setup\_env oslevel -s 6100-00-00-0000 Or 7200-00-0000 instfix -i | grep ML All filesets for 6100-07\_AIX\_ML were found. All filesets for 6.1.0.0\_AIX\_ML were found. Not all filesets for 6100-08\_AIX\_ML were found. This means there are missing filesets

Using vios 2.2.6 examples as so far no problems with 3.1 upgrade but this will give you the idea

# oslevel -sq Known Service Packs ------Top one should be: 6100-09-11-1810

63

| Updating - VIOS Problems at 2.2.6.32                                                                          |                        |          |                |  |
|----------------------------------------------------------------------------------------------------|------------------------|----------|----------------|--|
| # oslevel -s -l 6100-09-1<br>Fileset                                                                          | 1-1810<br>Actual Level | Serv     | ice Pack Level |  |
| bos.alt_disk_install.boo                                                                                      | t_images               | 6.1.8.0  | 6.1.8.15       |  |
| bos.loc.utf.ES_ES                                                                                             |                        | 6.1.7.15 | 6.1.8.15       |  |
| DirectorCommonAgent                                                                                           | 6.3                    | 3.3.1    | 6.3.5.0        |  |
| DirectorPlatformAgent                                                                                         | 6.3.                   | 3.1      | 6.3.5.0        |  |
| adde.v2.common.ddk                                                                                            | 6.1                    | .9.0     | 6.1.9.100      |  |
| adde.v2.ethernet.ddk                                                                                          | 6.1.9                  | 9.15     | 6.1.9.300      |  |
| adde.v2.rdma.ddk                                                                                              | 6.1.9.                 | 100      | 6.1.9.300      |  |
| These filesets should be corrected prior to updating<br>Either use updateios to update them or to remove them |                        |          |                |  |

64

63

### Remove or update problem filesets

#### DO NOT USE SMITTY – use updateios

lssues with bos.suma updateios –remove bos.suma

# oslevel -s -l 6100-09-11-1810 Fileset Actual Level Service Pack Level

| bos.alt_disk_install.boot_images | 6.1.8.0  | 6.1.8.15 |
|----------------------------------|----------|----------|
| bos.loc.utf.ES_ES                | 6.1.7.15 | 6.1.8.15 |

updateios -remove bos.loc.utf.ES\_ES

Upgrade alt disk Copy images to be updated into a directory (/usr/local/soft/missing) Run inutoc .

updateios -commit updateios -accept -install -dev /usr/local/soft/missing

Also remove efixes prior to updates: /usr/sbin/emgr –P lists them

To remove: # /usr/sbin/emgr -r -L <EFIX label> emgr -r -L IV46869m3a

65

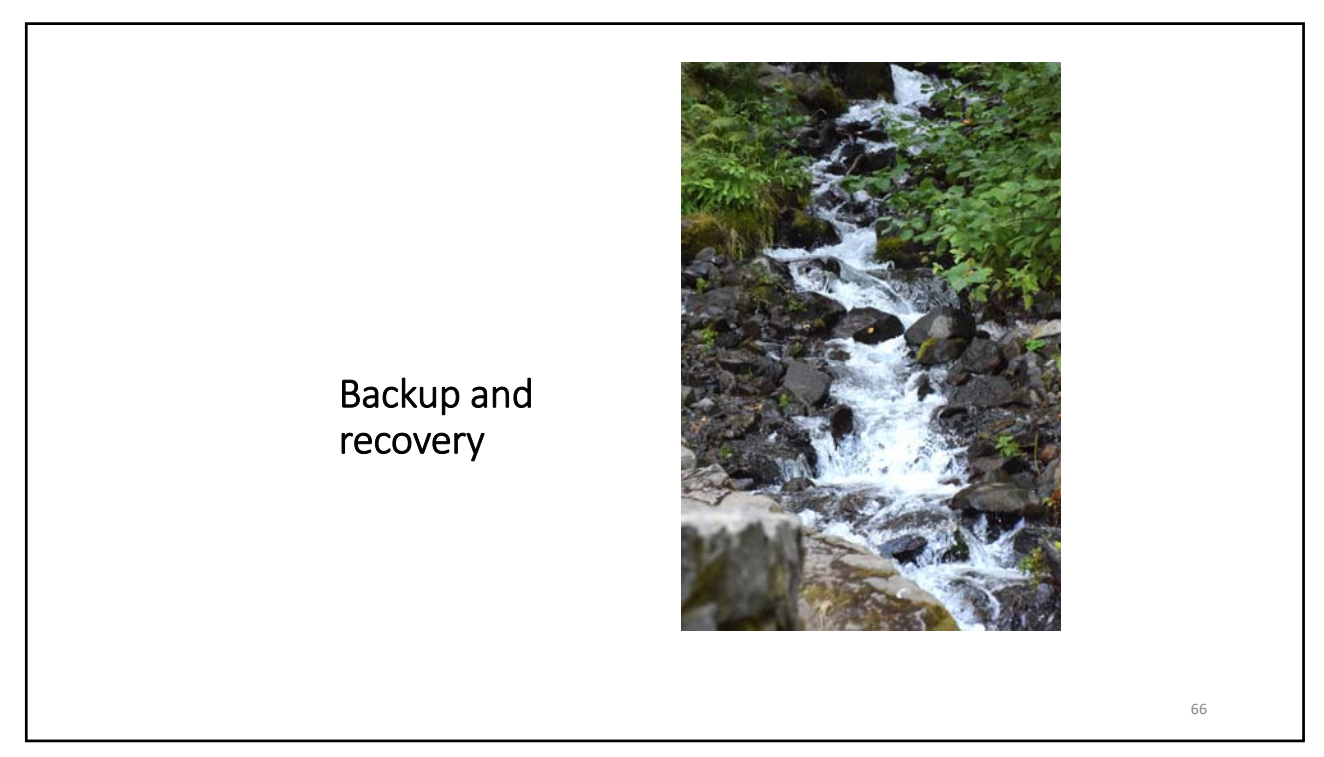

| ble 1. Backup and restoration methods for the VIOS |                         |                                                                                                    |  |
|----------------------------------------------------|-------------------------|----------------------------------------------------------------------------------------------------|--|
| Backup method                                      | Media                   | Restoration method                                                                                                    |  |
| To tape                                            | Таре                    | From tape                                                                                                    |  |
| To DVD                                             | DVD-RAM                 | From DVD                                                                                                    |  |
| To remote file system                              | nim_resources.tar image | From an HMC using the Network<br>Installation Management (NIM) on Linux<br>facility and the <b>installios</b> command |  |
| To remote file system                              | mksysb image            | From an AIX 5L™ NIM server and a standard mksysb system installation                                                  |  |
| Tivoli Storage Manager                             | mksysb image            | Tivoli Storage Manager                                                                                                |  |

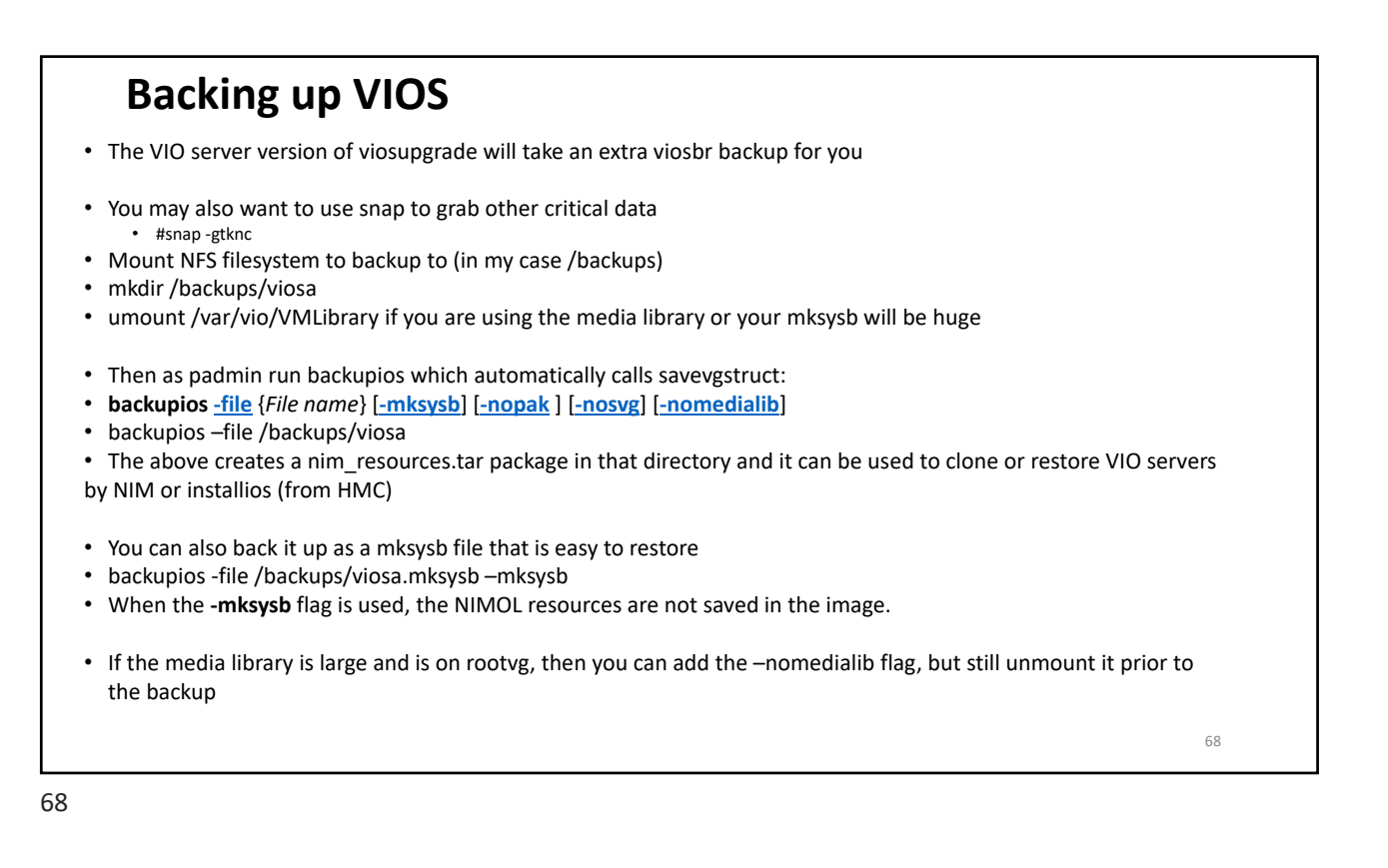

### Backing up VIOS from root

As root (login as padmin then oem\_setup\_env) run viosave.sh (see next slide)

#su - padmin -c "ioscli viosbr -backup -file /home/padmin/viosabr.backup"

Mount the NFS repository for the backups (/backups) #mount /backups #su – padmin –c "ioscli backupios –file /backups/vio2-sep0919.mksysb -mksysb -nomedialib"

This backs it up to a bootable mksysb file

If using NIM to clone VIO servers don't forget: #mkdir /backups/nimbkups #su – padmin –c "ioscli backupios -file /backups/nimbkups -nomedialib"

This creates a nim\_resources.tar file that can be used for restores described at: <a href="http://public.dhe.ibm.com/software/server/vios/docs/backupios\_mod.pdf">http://public.dhe.ibm.com/software/server/vios/docs/backupios\_mod.pdf</a>

Create a daily backup once a day and keep up to 7 in /home/padmin/cfgbackups #su - padmin -c "ioscli viosbr –backup -file viobkup –frequency daily numfiles 7"

If you use alt\_disk\_copy to clone your rootvg disk you have a very fast failback – consider using this as a preupdate backup

69

| Backup                                                                                                    |               |
|----------------------------------------------------------------------------------------------------|---------------|
| If you have set the system up to automatically do a daily viosbr backup then you don't need to do it here<br>Create a daily backup once a day and keep up to 7 in /home/padmin/cfgbackups<br>#su - padmin -c "ioscli viosbr –backup -file viobkup –frequency daily numfiles 7"                                                   | 5             |
| I usually do 2 backups<br>A regular mksysb<br>A backup that is for NIM<br>Both are done to an NFS mount<br>If you are using the file backed optical (media repository) there seems to be a bug where specifying nom<br>not stop it backing up the media library. Since mine is over 100GB that is a problem so here is what I do | iedialib does |
| (vio2dir is a directory)<br>#mkdir /usr/local/backups/vio2dir Create directory if not there<br>#umount /var/vio/VMLibrary<br>#su - padmin -c "ioscli backupios -file /usr/local/backups/vio2-previo31-sep0919.mksysb -mksysb -nome<br>#su - padmin -c "ioscli backupios -file /usr/local/backups/vio2dir -nomedialib"            | edialib"      |
| My 2.2.6.32 backups are around 19GB but during the backup they can need as much as 32GB – don't as                                                                                                    | k me why 😕    |
| Once you are done you can remount /var/vio/VMLibrary                                                                                                    |               |
|                                                                                                    | 70            |

| Check the virtual backup<br>The following adds a cron entry and will backup your VIO virtual definitions every<br>day and keep the last 7 copies in /home/padmin/cfgbackups<br>You only need to run it once |  |  |  |  |
|----------------------------------------------------------------------------------------------------|--|--|--|--|
| \$viosbr -backup -file vio2m -frequency daily -numfiles 7                                                                                                    |  |  |  |  |
| \$ viosbr -view -list<br>vio2m.01.tar.gz                                                                                                    |  |  |  |  |
| \$ Is -al /home/padmin/cfgbackups<br>total 72<br>drwxr-xr-x 2 padmin staff 256 Mar 27 10:55 .<br>drwxr-x 7 padmin system 4096 Nov 27 12:51<br>-rw-rr 1 padmin staff 6960 Mar 27 10:55 vio2m.01.tar.gz       |  |  |  |  |
| 71                                                                                                    |  |  |  |  |

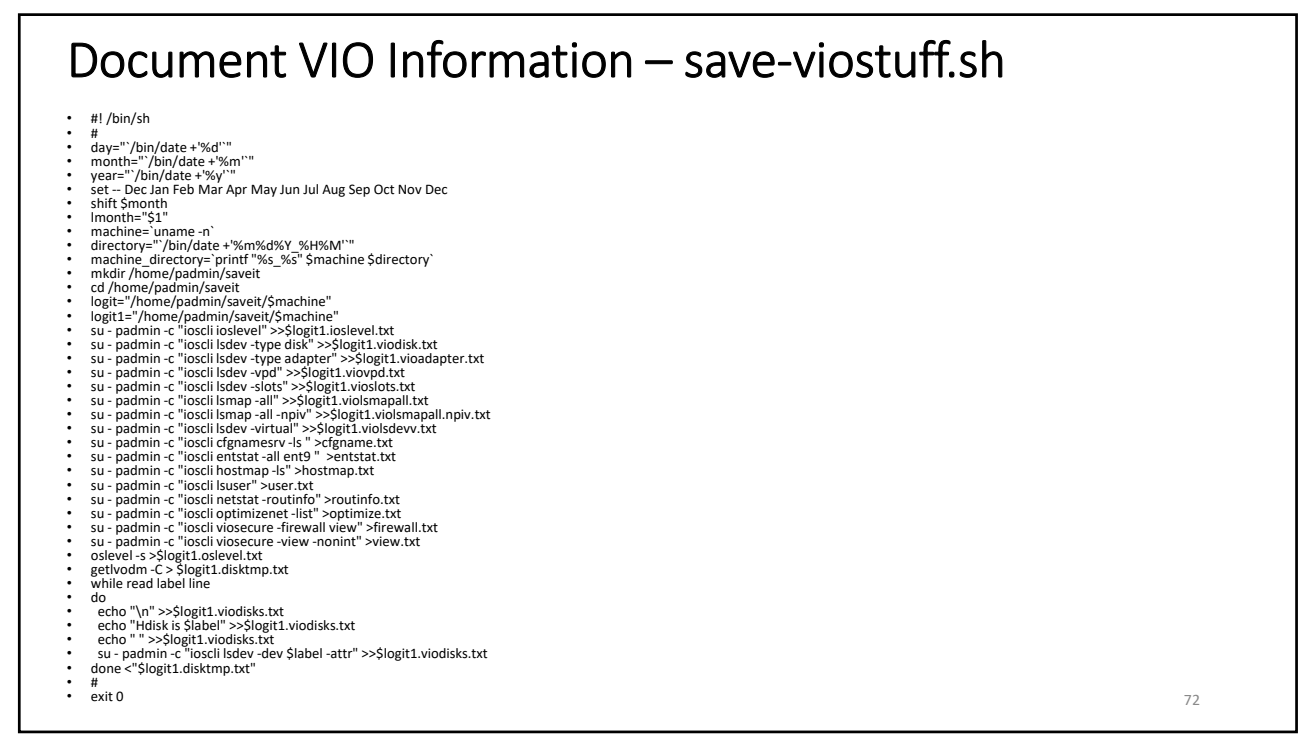
# **Continue settings Backup**

#### Back it up: # /cove-viostuff.sh

| # ./save-viostum.sn                                   |
|-------------------------------------------------------|
| mkdir: 0653-358 Cannot create /home/padmin/saveit.    |
| /home/padmin/saveit: Do not specify an existing file. |

#### # Is -I /home/padmin/saveit

| total 824 |        |       |                                                  |
|-----------|--------|-------|--------------------------------------------------|
| -rw-rr    | 1 root | staff | 118 Jul 22 12:33 b740vio2.disktmp.txt            |
| -rw-rr    | 1 root | staff | 24 Jul 22 12:33 b740vio2.ioslevel.txt            |
| -rw-rr    | 1 root | staff | 16 Jul 22 12:33 b740vio2.oslevel.txt             |
| -rw-rr    | 1 root | staff | 8038 Jul 22 12:33 b740vio2.vioadapter.txt        |
| -rw-rr    | 1 root | staff | 4528 Jul 22 12:33 b740vio2.viodisk.txt           |
| -rw-rr    | 1 root | staff | 59593 Jul 22 12:33 b740vio2.viodisks.txt         |
| -rw-rr    | 1 root | staff | 8800 Jul 22 12:33 b740vio2.violsdevv.txt         |
| -rw-rr    | 1 root | staff | 11967 Jul 22 12:33 b740vio2.violsmapall.npiv.txt |
| -rw-rr    | 1 root | staff | 19363 Jul 22 12:33 b740vio2.violsmapall.txt      |
| -rw-rr    | 1 root | staff | 4595 Jul 22 12:33 b740vio2.vioslots.txt          |
| -rw-rr    | 1 root | staff | 227944 Jul 22 12:33 b740vio2.viovpd.txt          |
| -rw-rr    | 1 root | staff | 37 Jul 22 12:33 cfgname.txt                      |
| -rw-rr    | 1 root | staff | 0 Jul 22 12:33 entstat.txt                       |
| -rw-rr    | 1 root | staff | 240 Jul 22 12:33 firewall.txt                    |
| -rw-rr    | 1 root | staff | 652 Jul 22 12:33 hostmap.txt                     |
| -rw-rr    | 1 root | staff | 5970 Jul 22 12:33 optimize.txt                   |
| -rw-rr    | 1 root | staff | 713 Jul 22 12:33 routinfo.txt                    |
| -rw-rr    | 1 root | staff | 240 Jul 22 12:33 user.txt                        |
| -rw-rr    | 1 root | staff | 15071 Jul 22 12:33 view.txt                      |

73

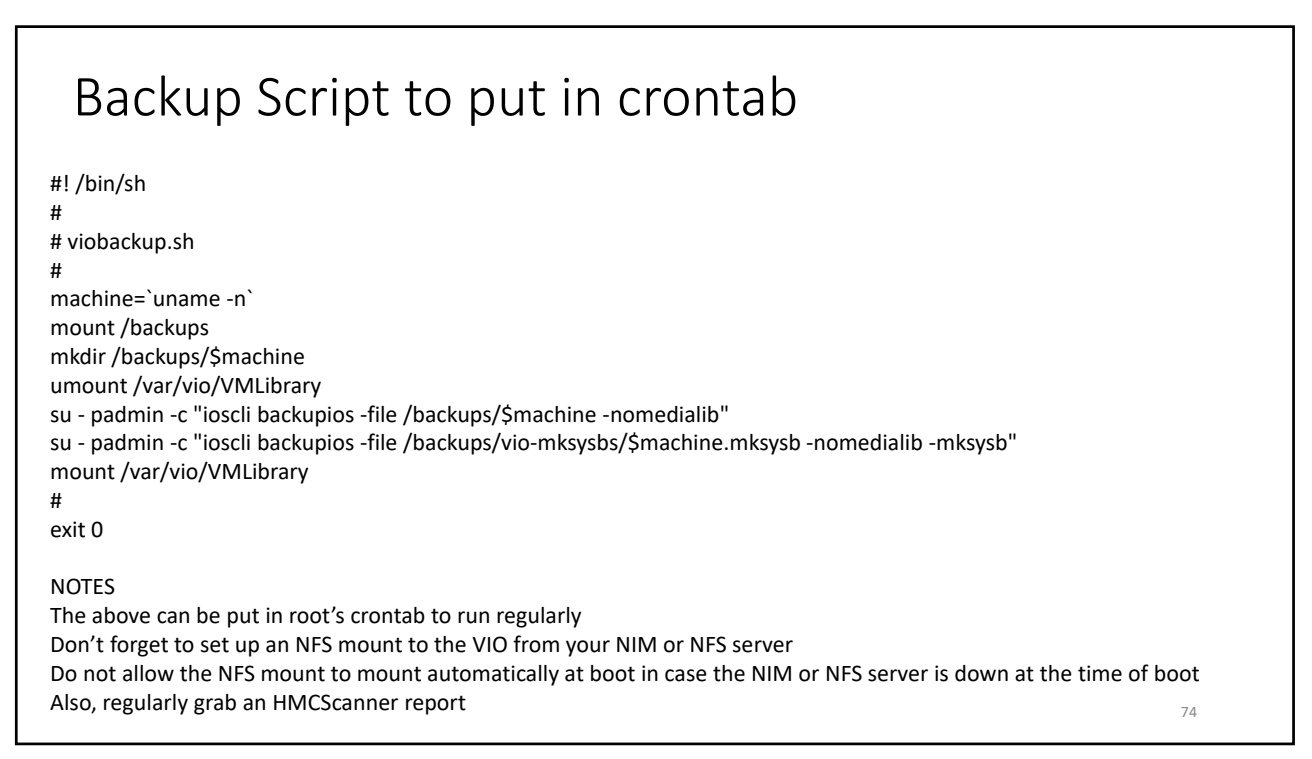

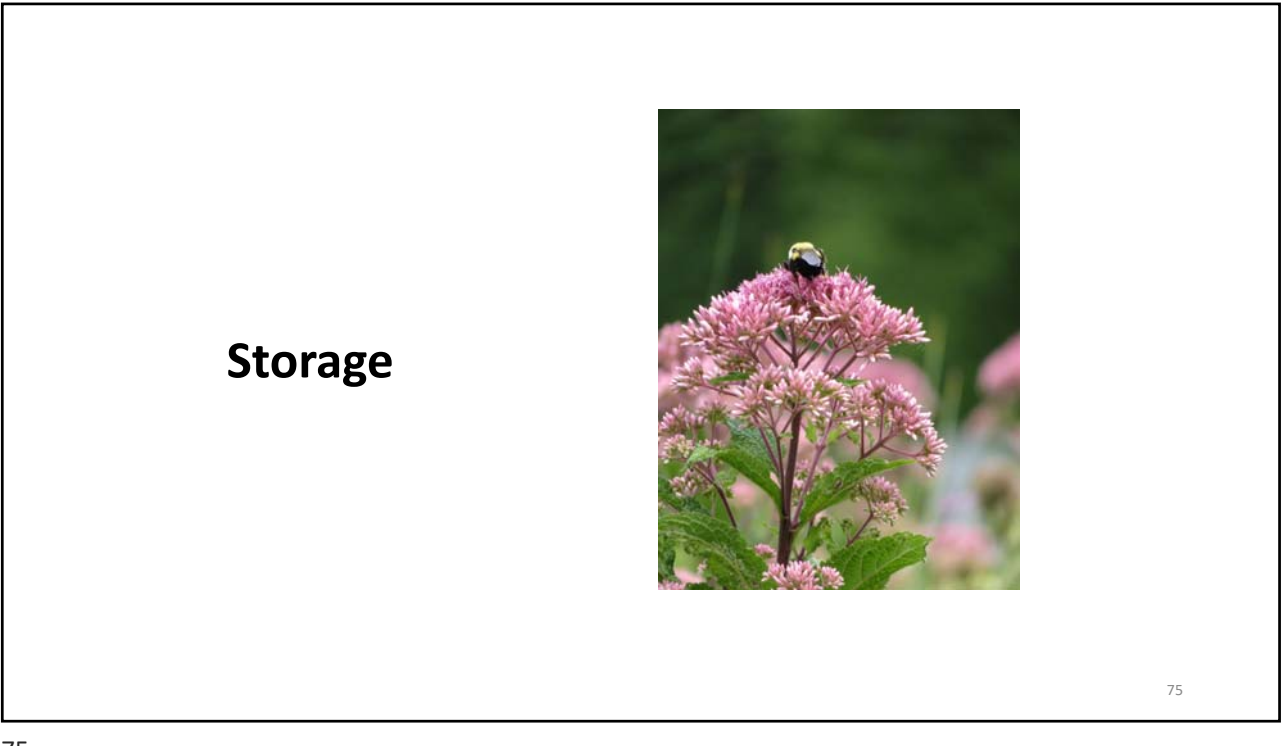

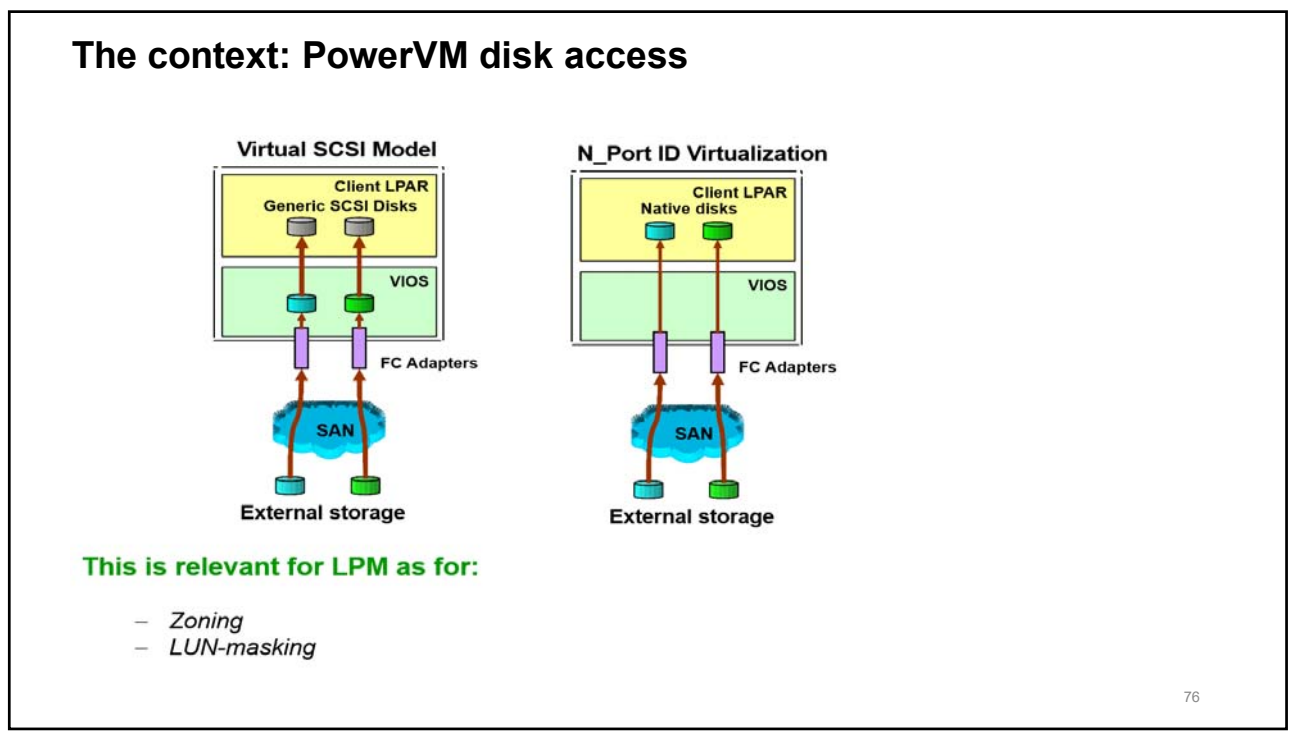

# **Zoning and Mapping**

#### Zoning

 This is when the switch is configured to allow the switch port to talk to the storage and the WWPN for the LPAR or server

#### • Mapping

- This is when the storage is updated to allow the host (LPAR or server) WWPNs access to the specific LUNs provisioned
- LUNs must be provisioned at the storage, then mapped and zoned before they can be used in an LPAR
- For direct attach we zone and map the WWNs for the real adapters, for NPIV we use the WWPNs on the virtual adapters
- WWNs tend to start with 10 or 20, WWPNs (NPIV) start with C0
- These can be found in an HMCScanner report or by logging onto the LPAR or VIO and using:
- lscfg -vpl fcs? | grep Network

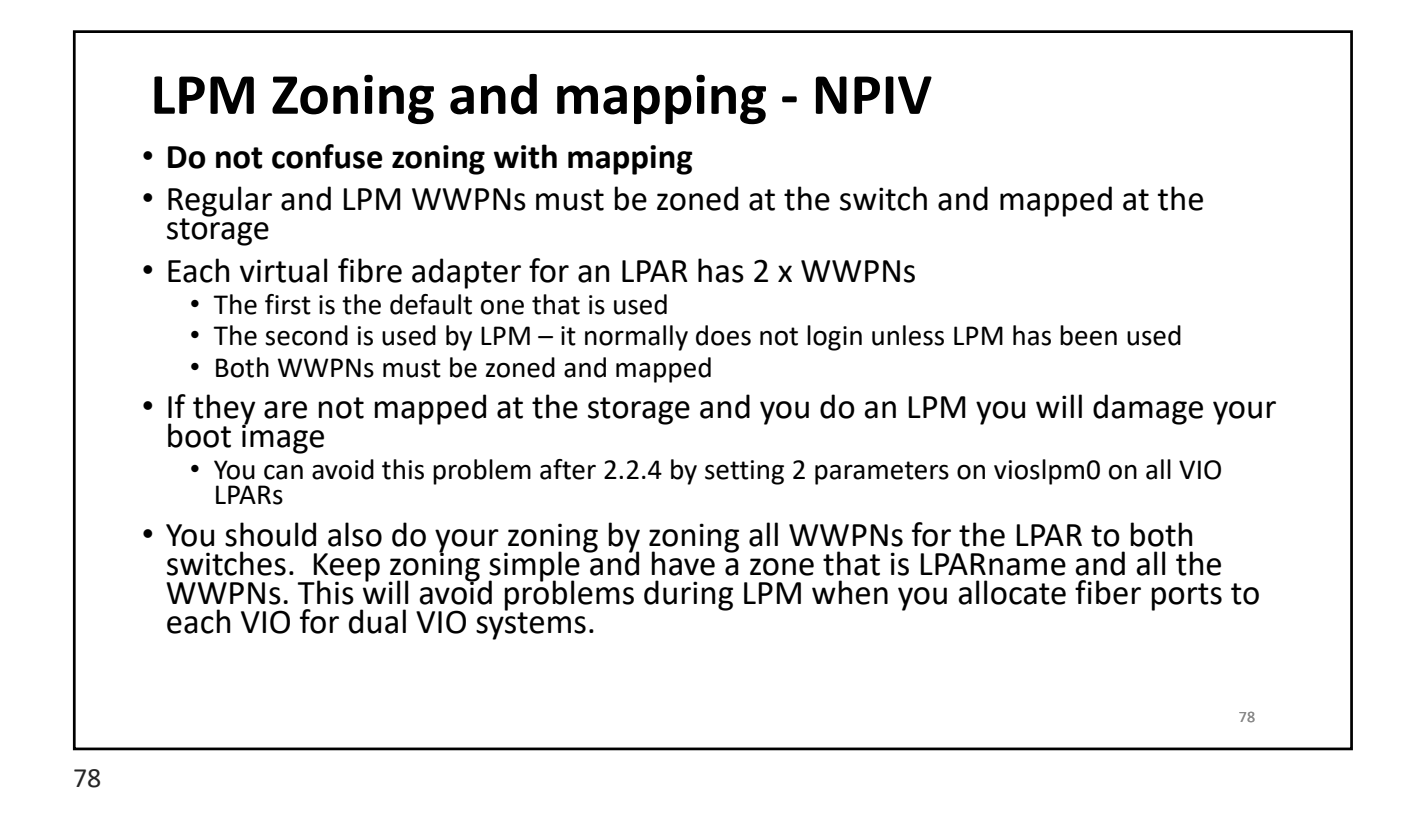

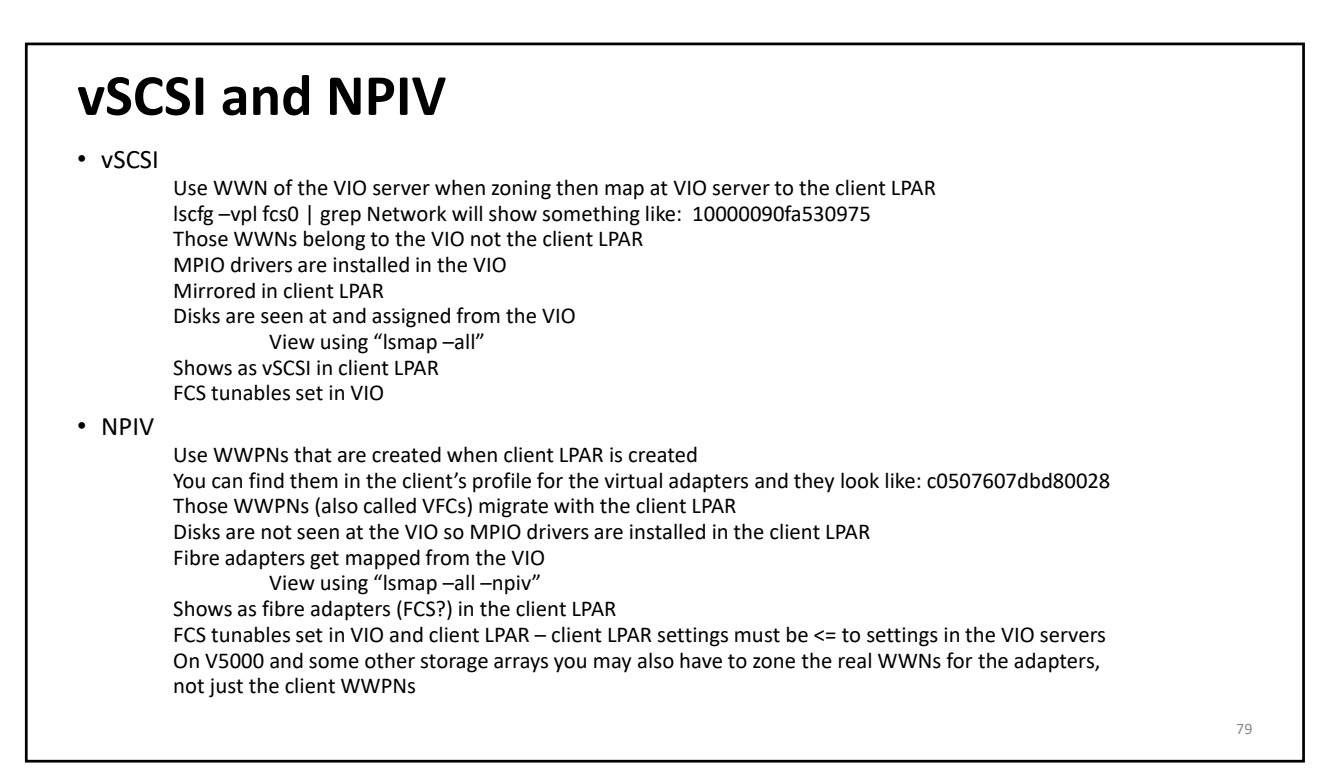

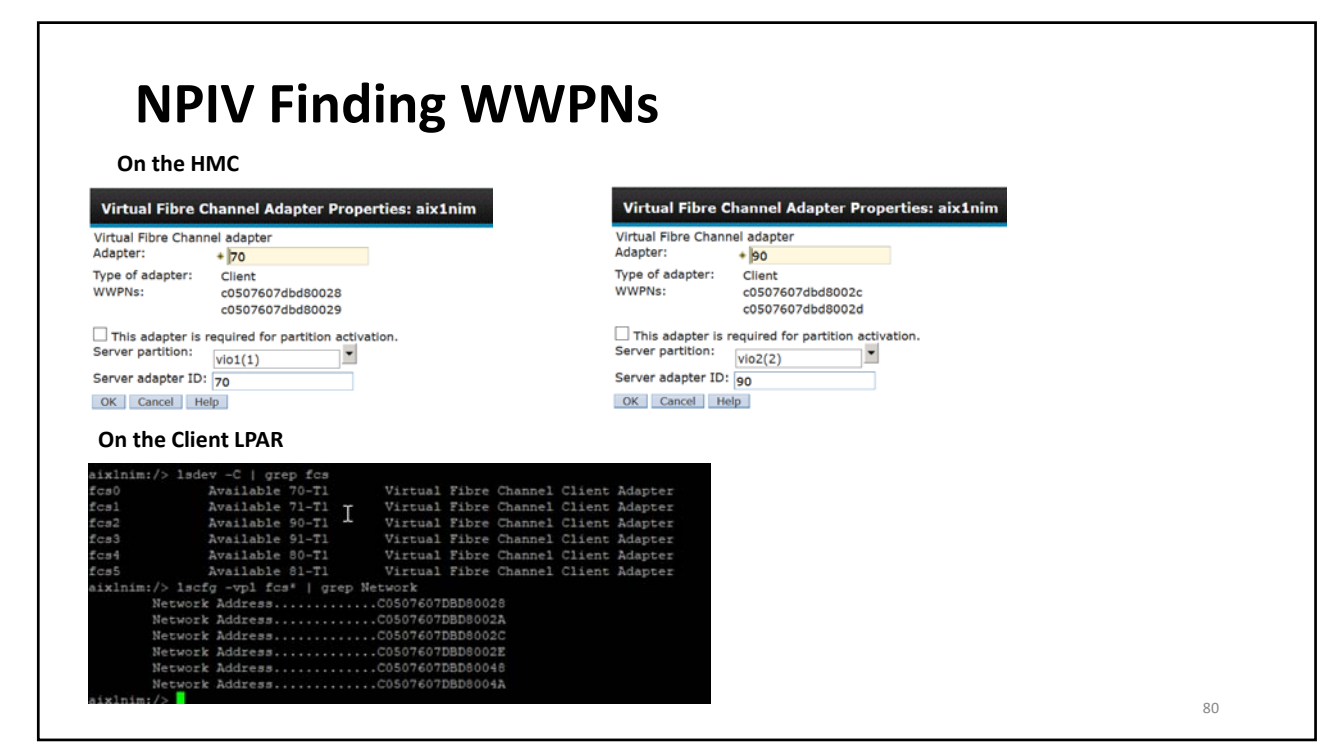

# LPM's use of the two WWPNs

- Each virtual fibre adapter for an LPAR has 2 x WWPNs
  - The first is the default one that is used
  - The second is used by LPM it normally does not login unless LPM has been used
- Prior to an LPM the default WWPN is used
- After the LPM the second WWPN is used
- After the next LPM it goes back to the default WWPN
- i.e. it flip flops between them
- EXCEPT
  - If you perform an inactive LPM then it stays with whatever the WWPNs were that it used last

81

| NPIV<br>https://www.ibm.com/support/knowledgecenter/TI0002C/p8edm/chnportlogin.html                                                                                                    |                    |
|----------------------------------------------------------------------------------------------------|--------------------|
| chnportlogin -o login -m ServerNameid 3<br>Above logs in all ports for LPAR 3                                                                                                    |                    |
| Can also use -d (0-5 default it 1) to get more detail and -v for verbose mode<br>-o logout logs them out<br>-n profilename logs in only those in the specified profile otherwise it uses the current running profile                         |                    |
| When performing a login operation, all inactive WWPNs will be activated, including the second WWPN in the p<br>assigned to each virtual Fibre Channel client adapter. When performing a logout operation, all WWPNs not in u<br>deactivated. | air<br>Ise will be |
| https://www.ibm.com/support/knowledgecenter/TI0002C/p8edm/Isnportlogin.html<br>Isnportlogin -m Server-8286-41A-SN123452Xfilter "Ipar_names=jaqui" -F Ipar_name:wwpn:wwpn_status                                                              |                    |
| wwpn_status<br>The WWPN status. Possible values are:<br>0 - WWPN is not activated<br>1 - WWPN is activated                                                                                                    |                    |
| 2 - WWPN status is unknown                                                                                                    | 82                 |

## **NPIV** Zoning

#### http://www-01.ibm.com/support/docview.wss?uid=isg3T1024487

The above shows you how to use the HMC Enhanced GUI and login the WWPNs from the profile for the LPAR

On the HMC go to the profile (action, profiles, manage profile then select the profile)

Then virtual adapters

Check all the virtual fibre adapters (called client fibre channel)

Then actions, advanced, login/logout fibre

Click on login to log them all in or logout to logout any not being used

83

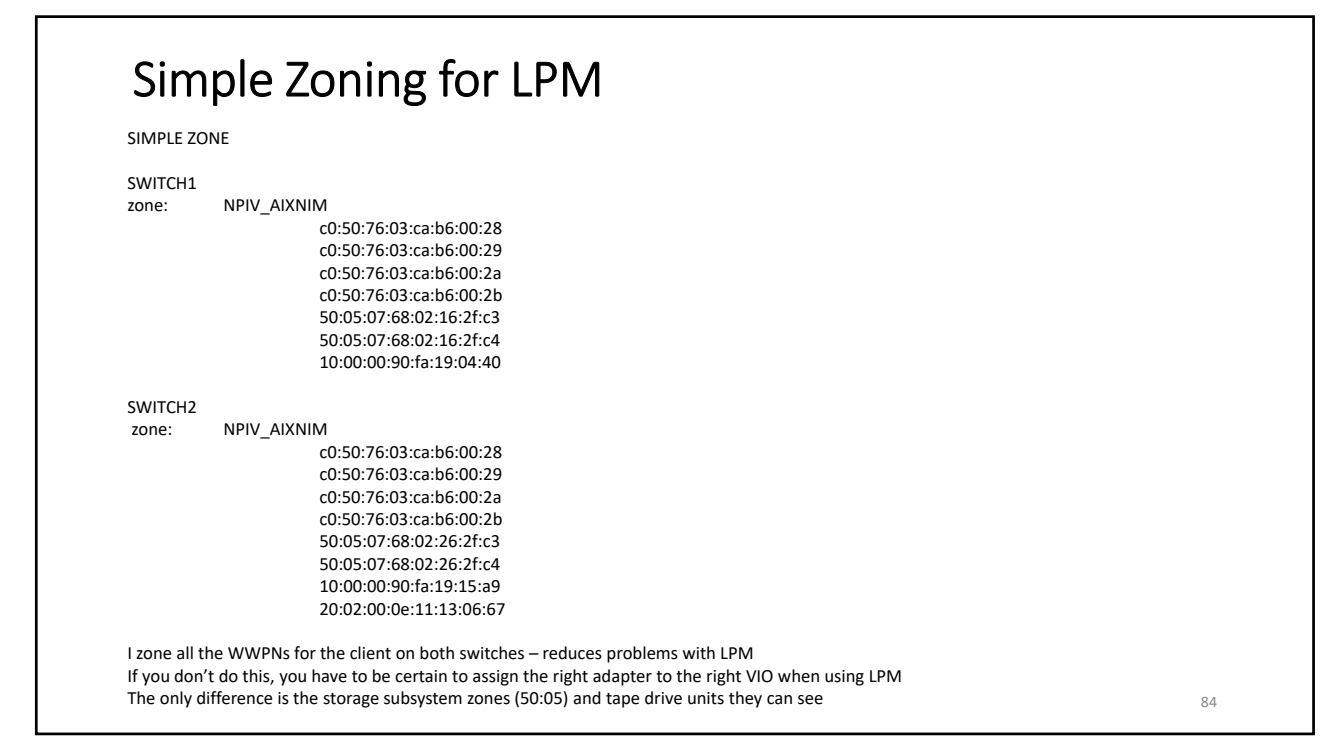

| Get rid of annoying FCS errors on 10/1Gb cards                                                                                                    |            |
|----------------------------------------------------------------------------------------------------|------------|
| <ul> <li>The 4 port 10Gb/1Gb cards can act as network cards or can be used for San. Most people us network cards and then see lots of FCS errors.</li> <li>You can stop this from happening as follows:</li> </ul>                                | e them as  |
| #lsdev -C   grep fcs<br>Look for the 10Gb cards - in my case they showed as fcs4 and fcs5                                                                                                    |            |
| As padmin:<br>\$rmdev -dev fcs4 -recursive -ucfg<br>\$rmdev -dev fcs5 -recursive -ucfg<br>\$chdev -dev fscsi4 -attr autoconfig=defined<br>\$chdev -dev fscsi5 -attr autoconfig=defined                                                            |            |
| As root:<br>Note I have a log filesystem called /usr/local/logs – change this to wherever you want to save t<br>#errpt >/usr/local/logs/errpt-aug0519a.txt<br>#errpt -a >/usr/local/logs/errpta-aug0519a.txt<br>#errclear 00<br>#cfgmgr<br>#errpt | hese files |
|                                                                                                    | 85         |

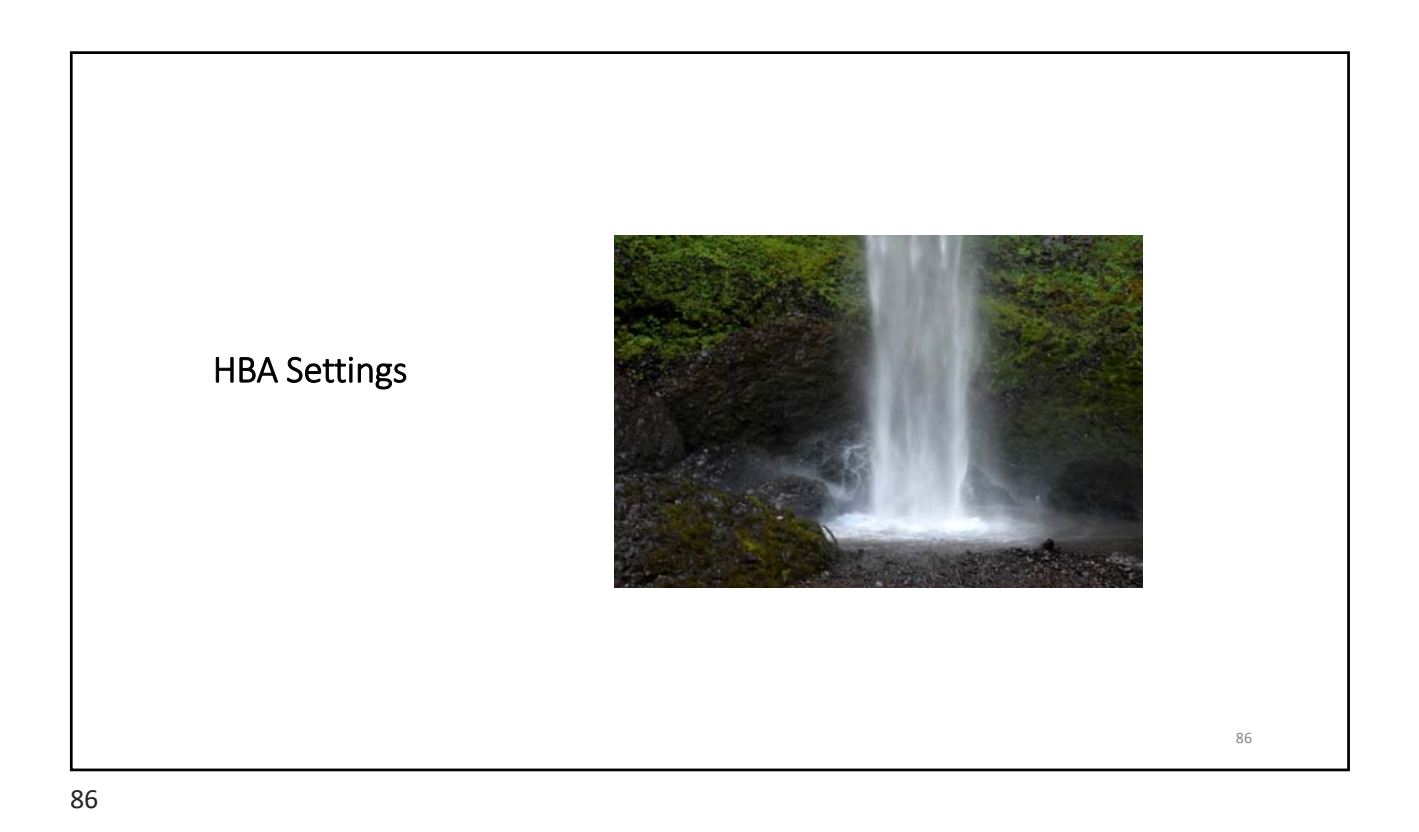

## **HBA** Tuning

- Make the same tuning changes you would make on AIX, but VIO must be set at least as high as clients
- Set num\_cmd\_elems and max\_xfer\_size on the fiber adapters on VIO chdev -l fcs0 -a max\_xfer\_size=0x200000 -a num\_cmd\_elems=1024 -P chdev -l fcs1 -a max\_xfer\_size=0x200000 -a num\_cmd\_elems=1024 -P

Check these numbers are supported by your disk vendor

- If NPIV also set on clients
- Client setting cannot be higher than the VIOs
- VIO must be rebooted to at least the client value prior to client change.
- Pay attention to adapter layout and priorities
- NOTE as of AIX v7.1 tl2 (or 6.1 tl8) num\_cmd\_elems is limited to 256 on the VFCs so set num\_cmd\_elems to the high number on the VIO but to no more than 256 on the NPIV clients
- See: <u>http://www-01.ibm.com/support/docview.wss?uid=isg1IV63282</u>
- Increased again to 2048 in July 2016
- http://www-01.ibm.com/support/docview.wss?uid=isg1IV76270
- This upper limit is set in the client LPAR not the VIO server

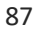

| HBA max_xfer_size                                                                                                    |             |
|----------------------------------------------------------------------------------------------------|-------------|
| The default is<br>0x100000 /* Default io_dma of 16MB */                                                                    |             |
| After that, 0x200000,0x400000,0x80000 gets you 128MB                                                                       |             |
| After that 0x1000000 checks for bus type, and you may get 256MB, or 128MB                                                  |             |
| There are also some adapters that support very large max_xfer sizes which can possibly allocat                             | e 512MB     |
| VFC adapters inherit this from the physical adapter (generally)                                                            |             |
| Unless you are driving really large IO's, then max_xfer_size on the HBA is rarely changed beyor which provides a 128MB DMA | nd 0x200000 |
|                                                                                                    |             |
|                                                                                                    |             |
|                                                                                                    | 88          |

| Adapter                                                                                                    | Tuning 1,                                                                                      | /2                                                                                                    |                |                                                                         |                                              |                      |
|----------------------------------------------------------------------------------------------------|------------------------------------------------------------------------------------------------|----------------------------------------------------------------------------------------------------|----------------|-------------------------------------------------------------------------|----------------------------------------------|----------------------|
| fcs0<br>bus_intr_lvl<br>bus_io_addr<br>bus_mem_addr<br>init_link<br>intr_priority<br>lg_term_dma<br>max_xfer_size<br>num_cmd_elems<br>pref_alpa | 115<br>0xdfc00<br>0xe8040000<br>al<br>3<br>0x800000<br>0x100000<br>5 200<br>0x1                | Bus interrupt level<br>Bus I/O address<br>Bus memory address<br>INIT Link flags<br>Interrupt priority<br>Long term DMA<br>Maximum Transfer Size<br>Maximum number of COI<br>Preferred AL PA | MMANDS         | False<br>False<br>False<br>True<br>False<br>True<br><b>True</b><br>True | (16MB DMA)<br>to the adapter                 | True                 |
| sw_fc_class                                                                                                    | 2                                                                                              | FC Class for Fabric                                                                                                    |                | True                                                                    |                                              |                      |
| Changes I often n<br>max_xfer_size<br>num_cmd_elems<br>Often I raise this<br>lg_term_dma is t                                                   | <b>nake (test first)</b><br>0x200000<br>s 1024<br>to 2048 – <b>check v</b><br>the DMA area for | Maximum Transfer Size<br>Maximum number of CO<br>vith your disk vendor<br>control I/O                                                                                                    | True<br>MMANDS | <b>128MB</b><br>to queue                                                | <b>DMA area for data</b><br>e to the adapter | <b>7 I/O</b><br>True |
|                                                                                                    |                                                                                                |                                                                                                    |                |                                                                         |                                              | 89                   |

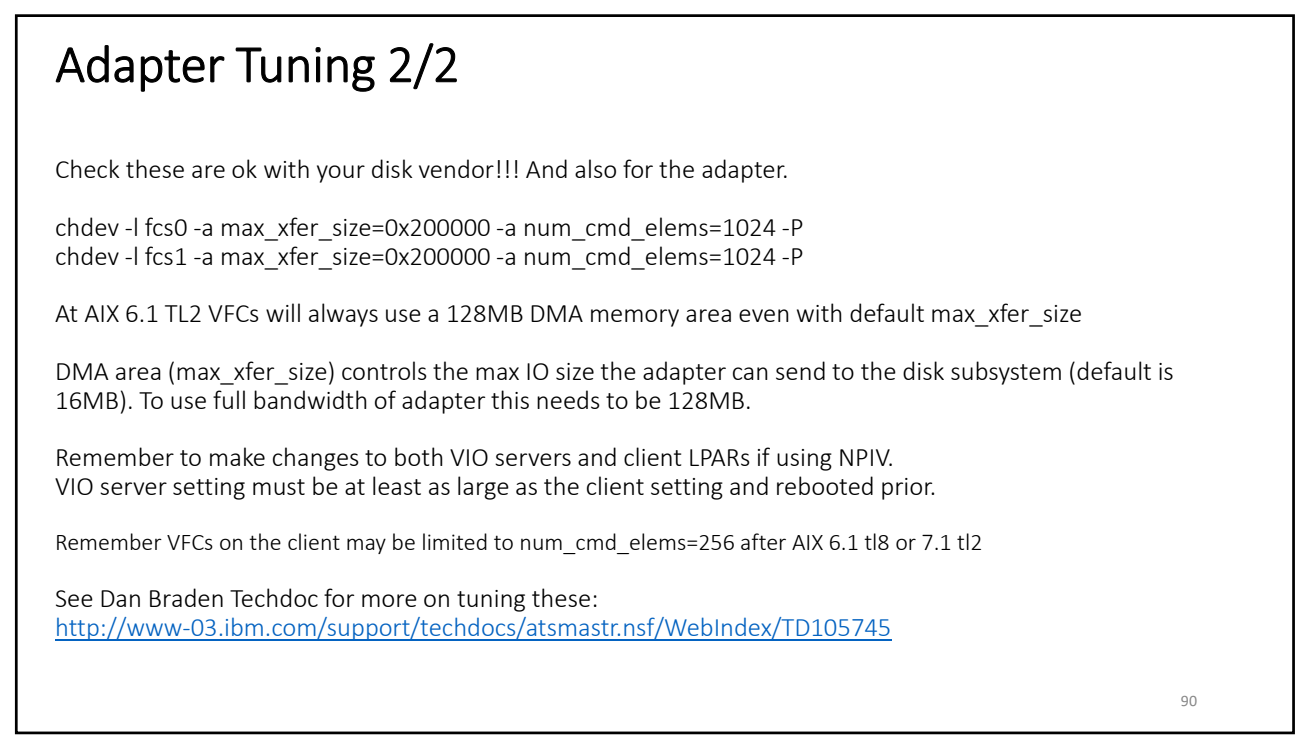

| My VIO S                                      | Server an                    | d NPIV Client Adapter Settir                                                             | ngs                  |    |
|-----------------------------------------------|------------------------------|------------------------------------------------------------------------------------------|----------------------|----|
| VIO SERVER conne                              | ected to V7000               |                                                                                          |                      |    |
| #lsattr -El fcs0                              |                              |                                                                                          |                      |    |
| lg_term_dma<br>max_xfer_size<br>num_cmd_elems | 0x800000<br>0x200000<br>2048 | Long term DMA<br>Maximum Transfer Size<br>Max number of COMMANDS to queue to the adapter | True<br>True<br>True |    |
| NPIV Client (runnin                           | ng at defaults befo          | pre changes)                                                                             |                      |    |
| lg_term_dma<br>max_xfer_size<br>num_cmd_elems | 0x800000<br>0x200000<br>256  | Long term DMA<br>Maximum Transfer Size<br>Maximum Number of COMMAND Elements             | True<br>True<br>True |    |
| NOTE NPIV client r                            | must be <= to setti          | ngs on VIO                                                                               |                      | 91 |

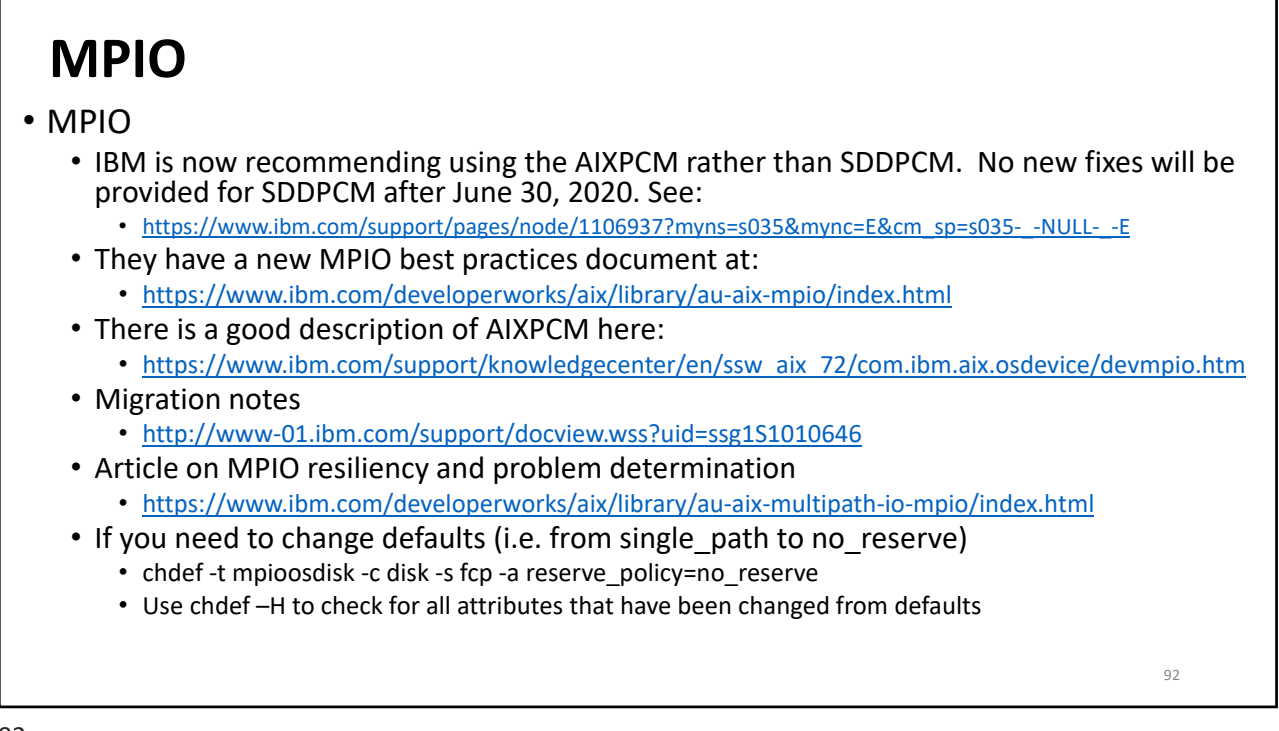

## Ensure you install correct drivers and MPIO

Install correct drivers for SAN and other disks Ensure all disks are set to no\_reserve and round\_robin (or shortest\_queue) Isattr -El hdisk0 Check MPIO drivers # Islpp -I | grep mpio

manage\_disk\_drivers -l Switch to new AIXPCM driver manage\_disk\_drivers -d IBMSVC -o AIX\_AAPCM manage\_disk\_drivers -l

bosboot -a -d hdisk0 bootlist -m normal hdisk0 Shutdown and reactivate

Now correct any single paths if still needed: chdev -l hdisk0 -a algorithm=round\_robin -a reserve\_policy=no\_reserve -P chdev -l hdisk1 -a algorithm=round\_robin -a reserve\_policy=no\_reserve -P etc bosboot -a -d hdisk0 bootlist -m normal hdisk0 shutdown -r now

93

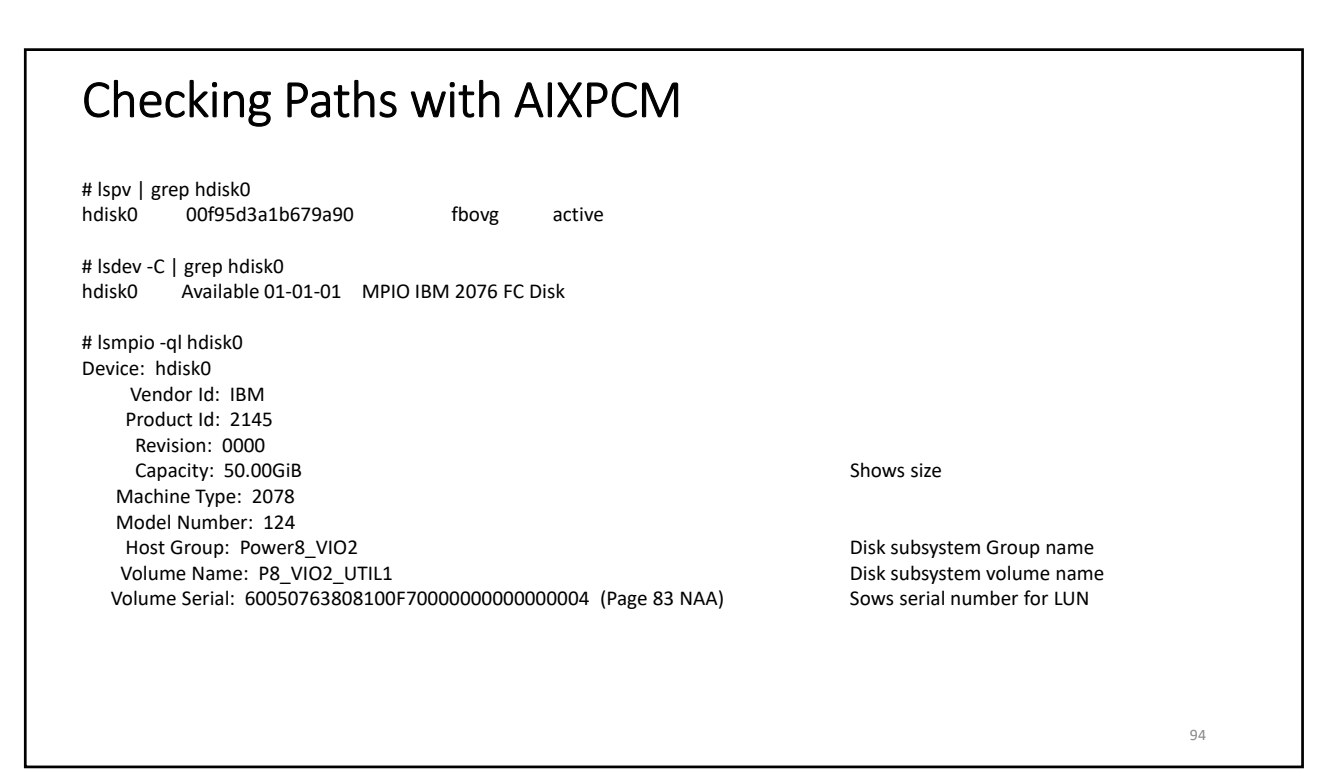

| Shows if                                                                                                   | paths are                                                                                                    | optimized or                                                                                  | not                                                                                                    |                                                                                                    |                                                                                                    |  |
|----------------------------------------------------------------------------------------------------|----------------------------------------------------------------------------------------------------|-----------------------------------------------------------------------------------------------|----------------------------------------------------------------------------------------------------|----------------------------------------------------------------------------------------------------|----------------------------------------------------------------------------------------------------|--|
| # Ismpio                                                                                                   | -l hdisk0                                                                                                    |                                                                                               |                                                                                                    |                                                                                                    |                                                                                                    |  |
| name p                                                                                                    | path_id                                                                                                    | status                                                                                        | path_status                                                                                                    | parent                                                                                                    | connection                                                                                                    |  |
| hdisk0                                                                                                    | 4                                                                                                    | Enabled                                                                                       | Non                                                                                                    | fscsi2                                                                                                    | 500507680d108ef6,0                                                                                                    |  |
| hdisk0                                                                                                    | 5                                                                                                    | Enabled                                                                                       | Sel,Opt                                                                                                    | fscsi2                                                                                                    | 500507680d108ef7,0                                                                                                    |  |
| hdisk0                                                                                                    | 6                                                                                                    | Enabled                                                                                       | Non                                                                                                    | fscsi3                                                                                                    | 500507680d0c8ef6,0                                                                                                    |  |
| hdisk0                                                                                                    | 7                                                                                                    | Enabled                                                                                       | Sel,Opt                                                                                                    | fscsi3                                                                                                    | 500507680d0c8ef7,0                                                                                                    |  |
| You can<br>Ismpio -a<br>This will                                                                          | also find th<br>are -l hdisk<br>show a lor                                                                                      | ne parent for<br>4<br>ng report that                                                          | an hdisk and get st<br>includes all the pa                                                                        | atistics on eac<br>oths. An examp                                                                           | ch of the paths using:<br>ple of part of one of those reports is below:                                                                                                    |  |
| You can a<br>Ismpio -a<br>This will<br>Other op<br>Ismpio -I                                               | also find th<br>are -I hdisk<br>show a lor<br>otions:<br>I hdisk4 –Se                                                           | ne parent for<br>4<br>ng report that<br>d                                                     | an hdisk and get st                                                                                               | atistics on eac<br>oths. An examp<br>Detailed                                                               | th of the paths using:<br>ple of part of one of those reports is below:<br>statistics for the hdisk                                                                                                    |  |
| You can<br>Ismpio -<br>This will<br>Other op<br>Ismpio -I<br>Ispath w<br>specify t<br>updated<br>Ispath -t | also find th<br>are -I hdisk<br>show a lor<br>otions:<br>I hdisk4 –So<br>as updated<br>he pathid a<br>to include<br>t –I hdisk4 | he parent for<br>4<br>ng report that<br>d<br>d with new –t<br>and only get i<br>the option to | an hdisk and get st<br>: includes all the pa<br>and –i flags. The –<br>nformation for dev<br>p process specific p | atistics on eac<br>aths. An examp<br>Detailed<br>t flag ensures<br>vices on that s<br>pathids.<br>Include p | ch of the paths using:<br>ole of part of one of those reports is below:<br>statistics for the hdisk<br>the pathid is listed at the end, and the –i flag allows you to<br>pecific path. The mkpath and rmpath commands were also<br>pathid in report |  |

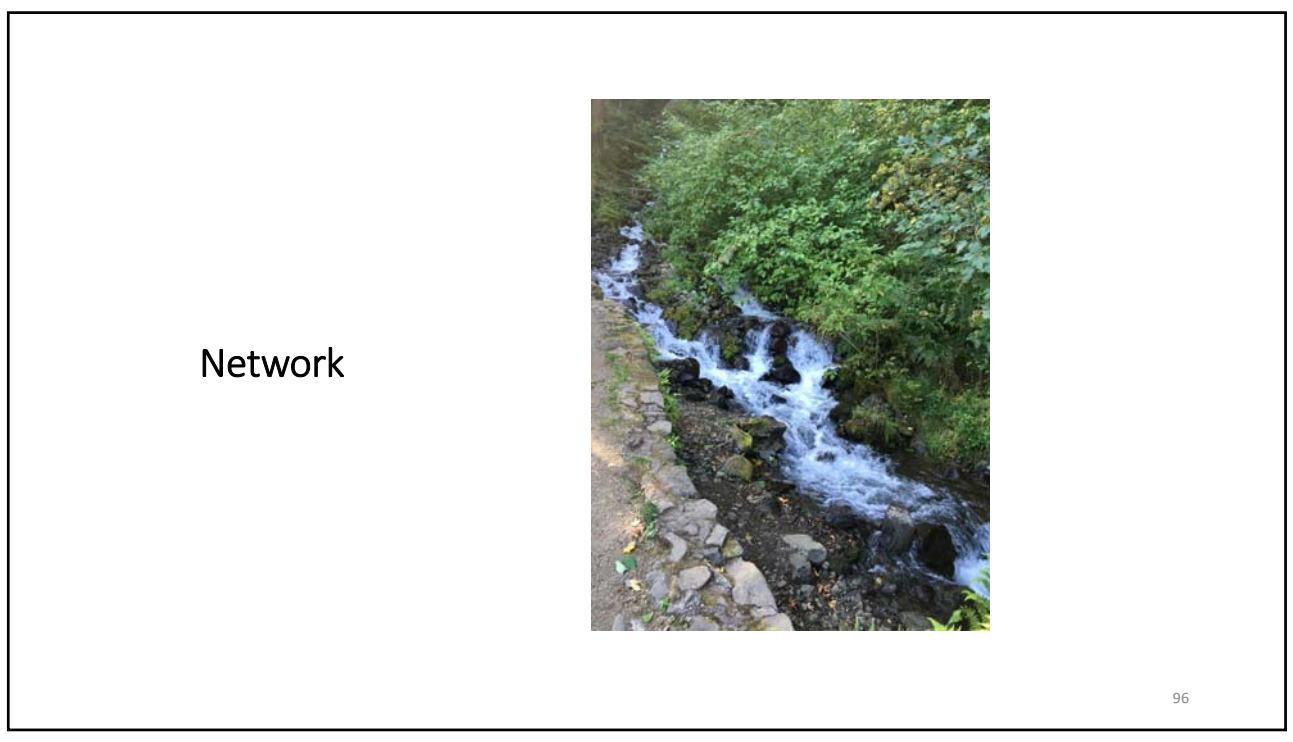

| Virtual Ethernet                                                                                                    |    |
|----------------------------------------------------------------------------------------------------|----|
| Link aggregation<br>Put vio1 aggregate on a different switch to vio2 aggregate<br>Provides redundancy without having to use NIB<br>Allows full bandwidth and less network traffic (NIB is pingy)<br>Basically SEA failover with full redundancy and bandwidth |    |
| Pay attention to entitlement<br>VE performance scales by entitlement not VPs (in VIO and client)                                                                                                    |    |
| If VIOS is only handling the network, then disable network threading on the virtual Ethernet                                                                                                    |    |
| chdev –dev ent? thread=0<br>Non threaded improves LAN performance<br>Threaded (default) is best for mixed vSCSI and LAN<br><u>http://www14.software.ibm.com/webapp/set2/sas/f/vios/documentation/perf.html</u>                                                |    |
|                                                                                                    | 97 |

| Large Receive and Send                                                                                                    |        |
|----------------------------------------------------------------------------------------------------|--------|
| Turn on large send on VE adapters<br>chdev –dev ent? –attr large_send=yes<br>Turn on large send on the SEA<br>chdev –dev entx –attr largesend=1                                                                                                    |        |
| NOTE do not do this if you are supporting Linux or IBM i LPARs with the VE/SEA                                                                                                    |        |
| See <a href="http://tinyurl.com/gpe5zgd">http://tinyurl.com/gpe5zgd</a> for information for Linux and Large send/receive This provides information on correctly using Large send and Large receive with Linux                                                |        |
| Also http://tinyurl.com/lm6x5er for info for large send in general and also IBM i                                                                                                    |        |
| LRO (large receive offload) is enabled by default on virtual ethernet resources<br>The issue with IBM i and LRO was resolved in the base code for IBM I 7.2 so you are safe to enable<br>that level<br>Below IBM i 7.2 there are patches you need to install | LRO at |
|                                                                                                    | 98     |

#### VIO 2.2.3 and above SEA Changes Traditional SEA setup ent0-3 are the physical adapters ent4 is the virtual adapter defined at the HMC with external access (SEA goes here) VIO1 is priority 1 and VIO2 is priority 2 ent5 is the virtual adapter on Vlan 1 with no external (IP will go here) ent6 is the control channel on vlan 255 or you can leave this out and let it default to 4095 on mkvdev OLD Add a virtual network to the profile to be used for the control channel (used vlan 255 in this case) mkvdev -sea ent0 -vadapter ent4 -default ent4 -defaultid 1 -attr ha\_mode=auto ctl\_chan=ent6 Creates ent7 as the SEA and uses ent6 for the control channel NEW mkvdev -sea ent0 -vadapter ent4 -default ent4 -defaultid 1 -attr ha mode=auto Above creates ent7 as SEA and defaults to vlan 4095 for control channel Do not mess up priorities or ctl\_chan or you will cause a spanning tree loop Update with 2.2.3 See chapter 4 of SG248198- Redbook on 2.2.3 Enhancements SEA setup has been simplified Requirement removed for dedicated control channel and VLAN ID for each SEA failover configuration Multiple SEA pairs can now share VLAN 4095 within the same virtual switch and no ctl\_chan is needed HMC (>= 7.8) reserves 4095 for internal management traffic Requires VIOS 2.2.3, HMC 7.7.8 and firmware 780 or higher 99 Not available on 770/780 B models

99

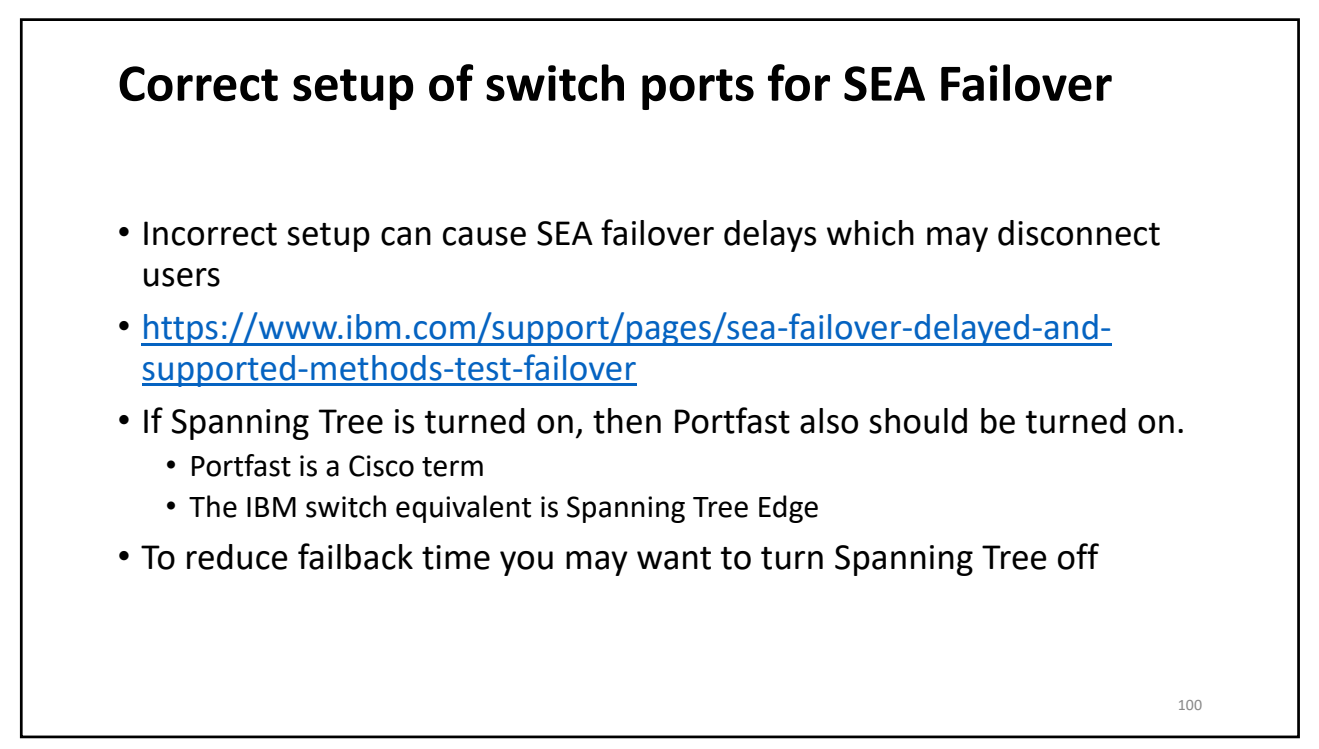

# **SEA Failover Testing**

After you set up a VIO pair you should test that failover is working

The quick way is to ssh to the primary and reboot the secondary and see if you lose your ssh connection Then ssh to the secondary and reboot the primary and see if you lose the ssh connection

If the switch ports are set up correctly and the SEA is defined correctly there should be no issues

Also check errpt to make sure that the primary and secondary (backup) correctly become primary and backup during the process

When performing maintenance on the primary network VIO LPAR or rebooting it, I normally force a failover manually by doing the following:

If the SEA is set up correctly then this is not necessary, but it ensures the connectivity of the client partitions that are using the SEA in PRIMARY state do not lose connectivity temporarily.

Prior to maintenance on the primary VIOS 1. Set ha\_mode to standby on primary VIOS with chdev command: \$ chdev -dev entX -attr ha\_mode=standby

After reboot or maintenance is complete:

2. Reset it back to auto and the SEA should fail back to the primary VIOS: \$ chdev -dev entX -attr ha\_mode=auto

101

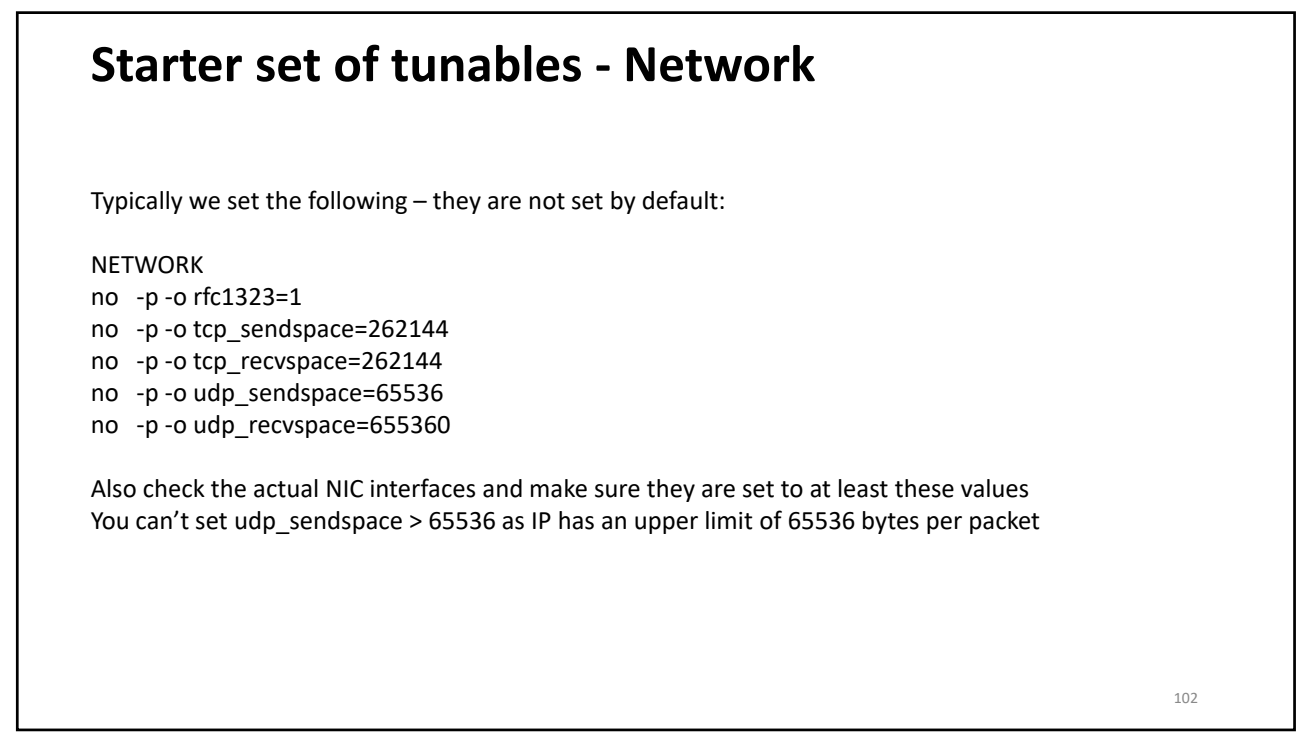

# <section-header> because of the provide the provide the provi

103

## More complex Networking

Resources, All Systems, Server, Virtual Networks

The hypervisor provides an IEEE 802.1Q virtual LAN style virtual Ethernet switch. When you add a virtual network, you can add a virtual switch. The default is ethernet0. You can add Virtual networks, switches, bridges and VLANs

You can also create your etherchannels here Networks can be internal or bridged They can have no tagging or 802.1q tagging They can be set for single VIO, dual VIO, loadsharing (load groups) or just regular You can create VLANs and spread them across networks

https://www.ibm.com/support/knowledgecenter/TI0002C/p8efd/p8efd\_virt\_switch\_concept.htm https://www.ibm.com/support/knowledgecenter/en/9119-MHE/p8efd/p8efd\_add\_new\_virt\_net\_wizard\_task.htm

There are also options such as vnic and SR-IOV – Alexander Paul has great presentations dedicated to these NOTE – map out all your networks and vlans before you even consider going down this path – it gets complicated very fast

# **SEA Loadsharing**

Allows you to have some VLANs primary on VIO1 and backed up on VIO2, with other VLANs primary on VIO2 and backed up on VIO1.

This lets you take advantage of the full bandwidth of the adapters

https://www.ibm.com/developerworks/community/wikis/home?lang=en#!/wiki/Power%20Systems/page/SEA%20Load%20S haring

https://www.ibm.com/support/pages/how-setup-sea-failover-load-sharing-configuration

#### 2 options

- Use ha\_mode=sharing as per the above let you have a single SEA with multiple VLANs ha\_mode=sharing must be set on the primary SEA before the backup SEA evenly divides traffic up by adapter (not VLAN) between the two VIO LPARs
- Define two SEAs (with their own adapters) SEA1 is primary on VIO1 (priority=1) SEA2 is primary on VIO2 (priority=1) Assign SEAs to clients depending on which vio you want to be primary for that client

105

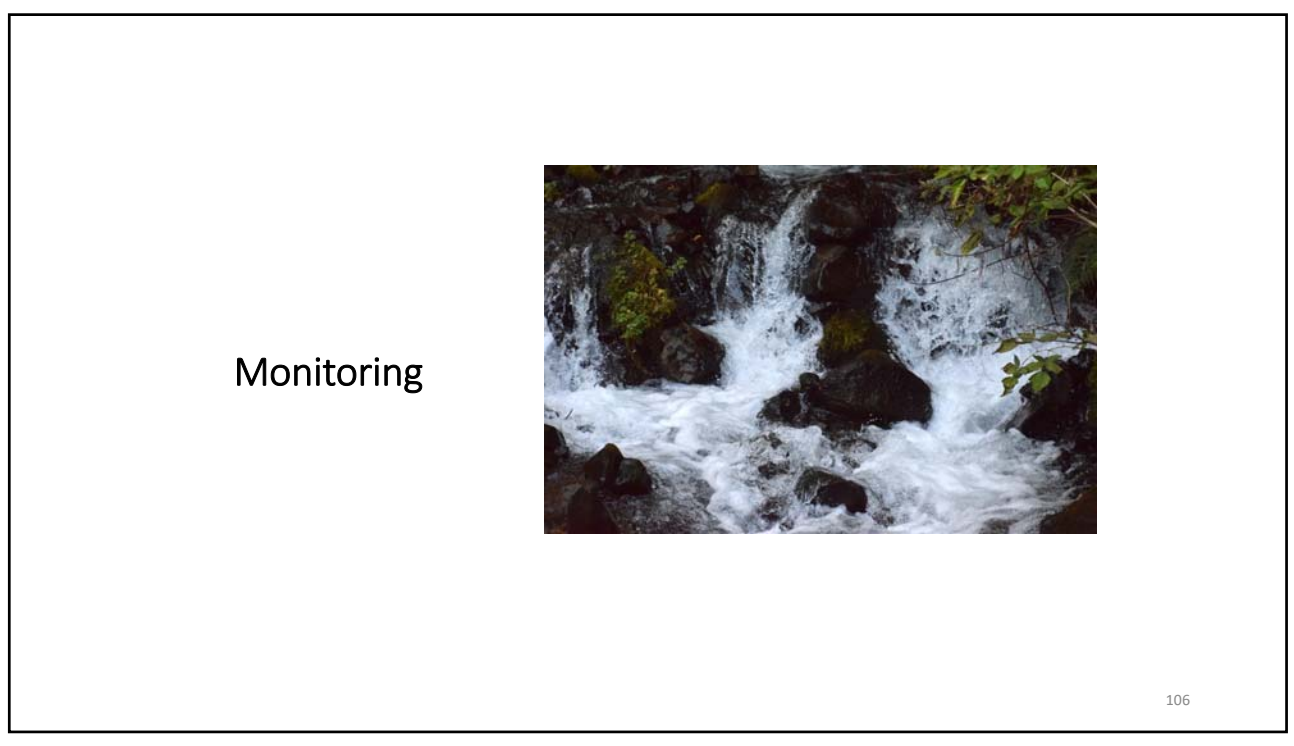

## **CPU and Memory**

- Remember VIO scales by entitlement not VPs
- Ensure sufficient entitlement
- Watch for VCSWs this is a sign of entitlement shortage
- If running close to entitlement on average increase entitlement
- Check your %idle first as you can go over entitlement if you have too many VPs, yet not be using all the threads on the cores
- If running close to VPs on average increase entitlement and VPs
- Consider running dedicated
- NEVER EVER let your VIO server page
- Clean up the VIO server page spaces
- Plan for cores and memory for VIO servers when sizing systems
  - At least 2-3 cores for a pair and 8Gb minimum each

107

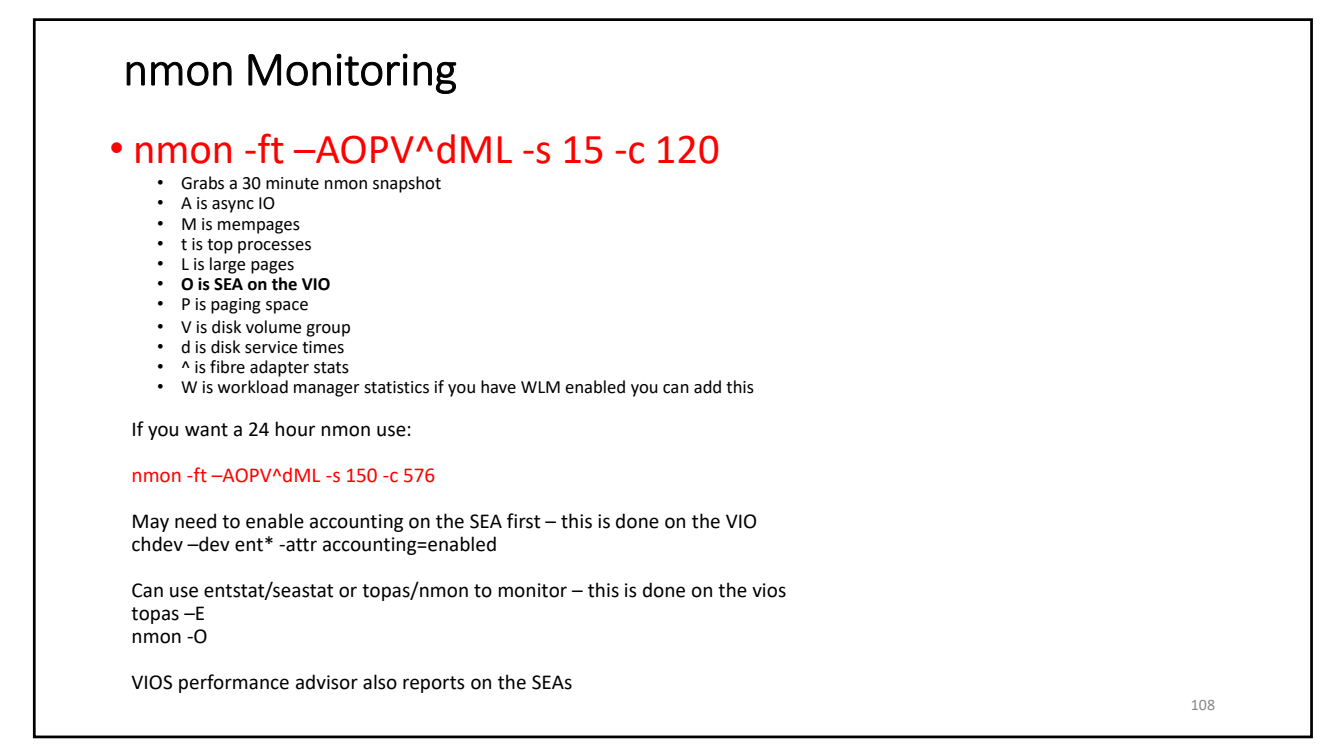

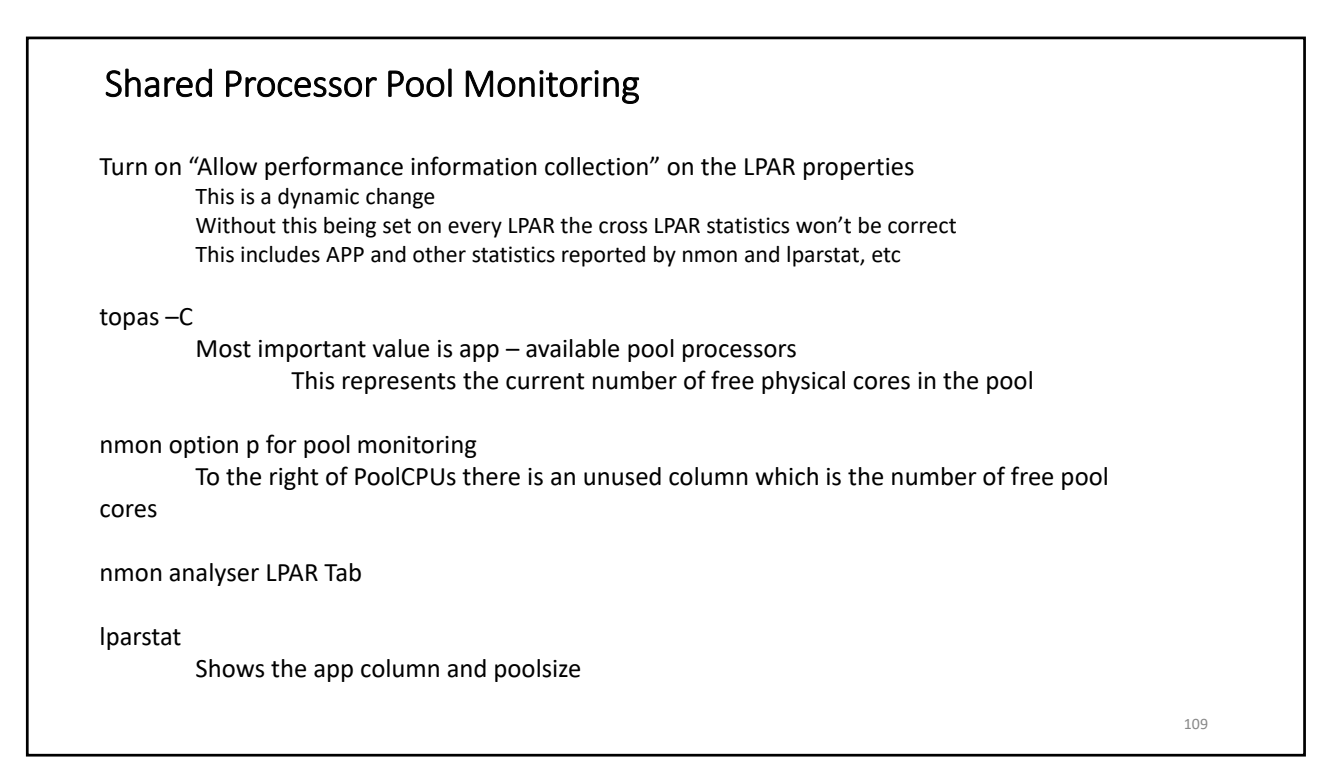

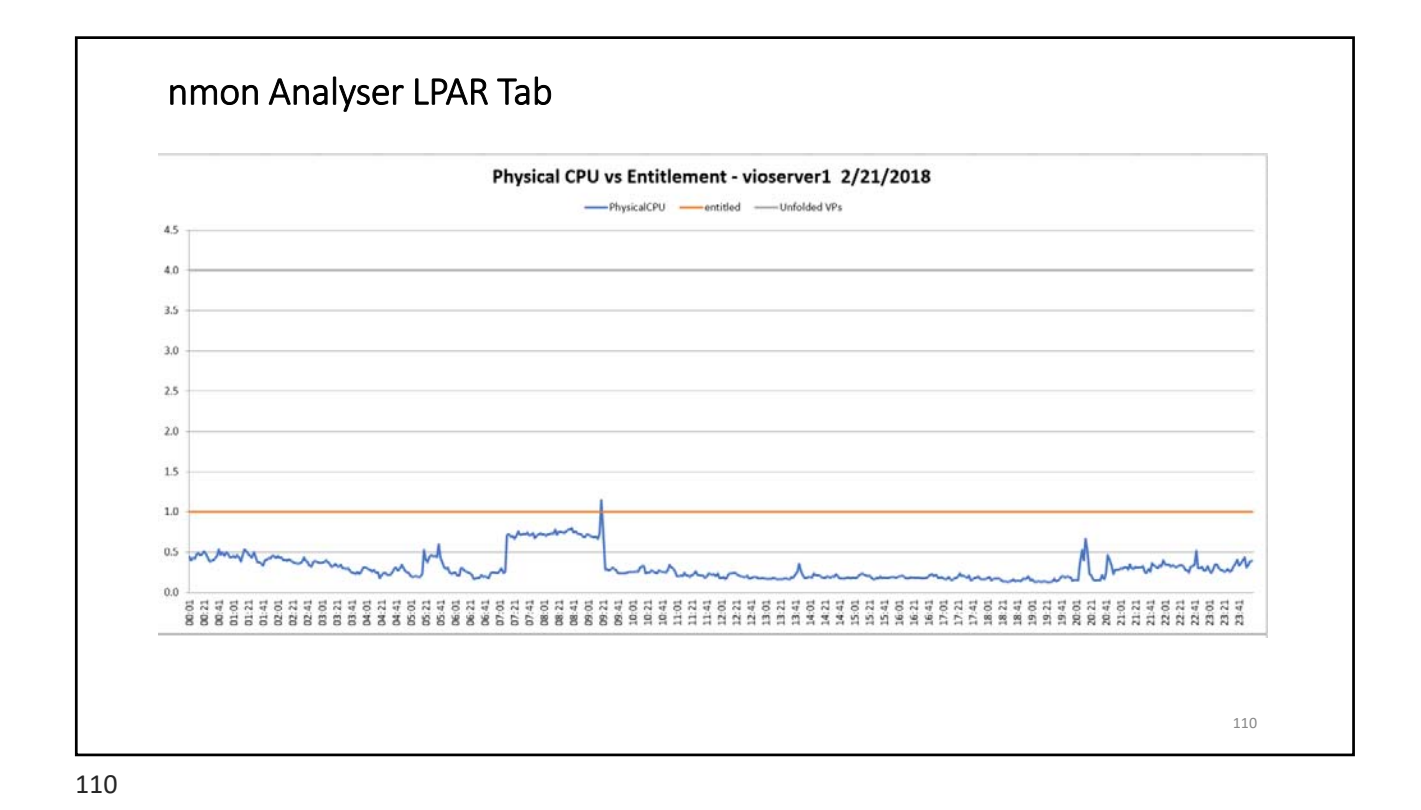

#### **NPIV** Statistics · Normally need to use nmon to get information at each client LPAR Could also use –O when recording • BUT as of v2.2.3 • VIOS Performance advisor supports NPIV aggregation information http://www-01.ibm.com/support/knowledgecenter/POWER7/p7hcg/fcstat.htm?cp=POWER7%2F1-8-3-8-2-60 fcstat –n wwpn device\_name i.e. fcstat –n C05012345678000 fcs0 • Provides statistics at the WWPN for the virtual adapter You can also try fcstat –client as padmin Shows all clients for the vio, the WWPNs, statistics and error counts Also check out NPIVGRAPH for visualizing NPIV mappings: http://npivgraph.sourceforge.net/ Review options on fcstat – fcstat –d and fcstat –e provide additional statistics on adapter usage • https://www.ibm.com/support/knowledgecenter/en/ssw aix 61/com.ibm.aix.cmds2/fcstat.htm

111

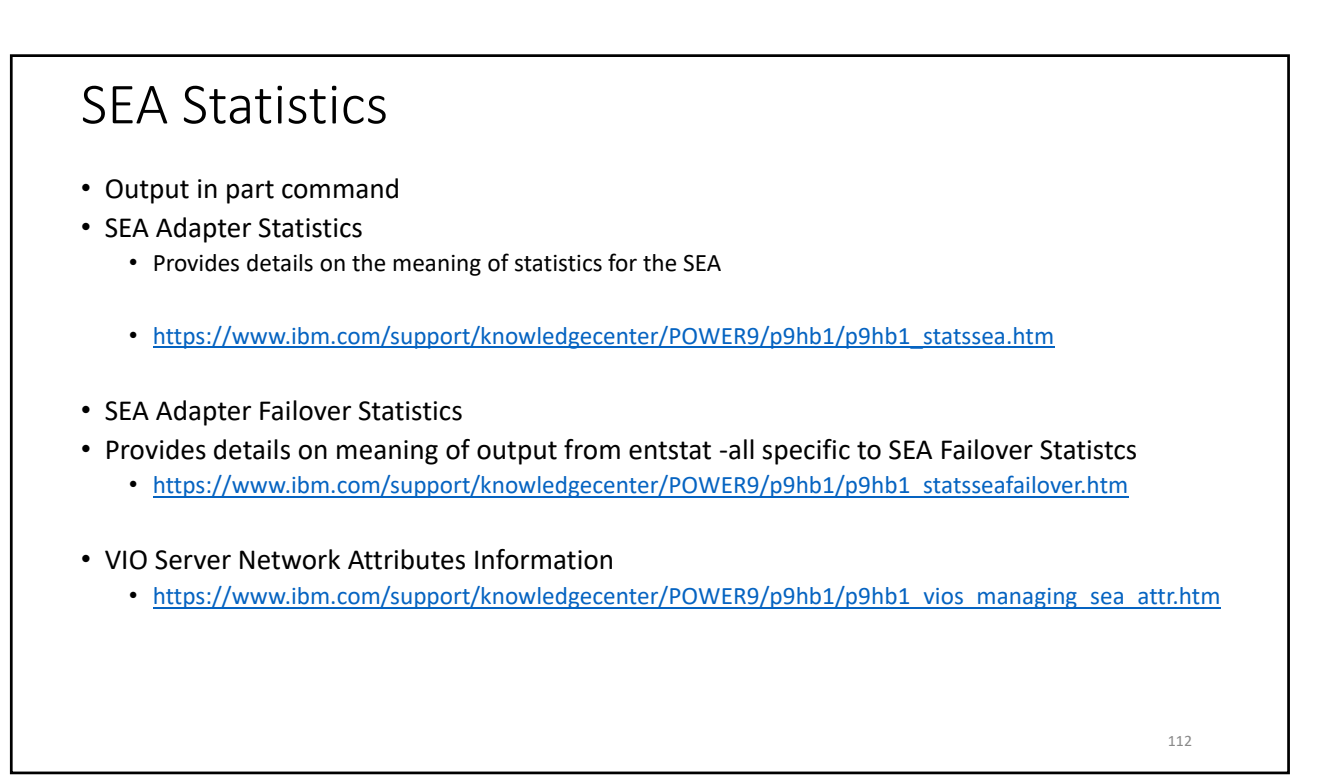

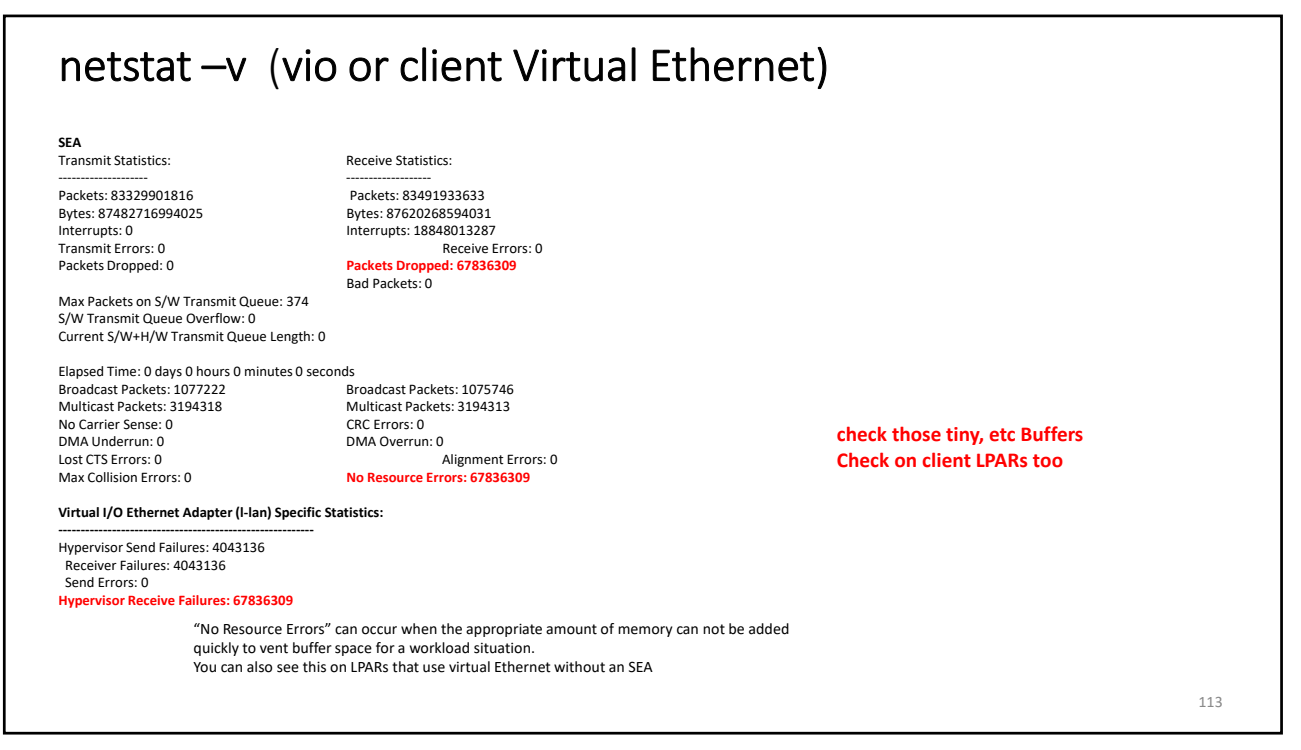

| Tiny<br><mark>512</mark><br>2048<br>513<br>511                   | Small<br>512<br><b>2048</b><br>2042                                      | Medium<br>128                                                                                                    | Large<br>24                                                                                                    | Huge<br>24                                                                                                    |                                                                                                    |
|------------------------------------------------------------------|--------------------------------------------------------------------------|----------------------------------------------------------------------------------------------------|----------------------------------------------------------------------------------------------------|----------------------------------------------------------------------------------------------------|----------------------------------------------------------------------------------------------------|
| Tiny<br><mark>512</mark><br>2048<br>513<br>511                   | Small<br>512<br><b>2048</b><br>2042                                      | Medium<br>128                                                                                                    | Large<br>24                                                                                                    | Huge<br>24                                                                                                    |                                                                                                    |
| 512<br>2048<br>513<br>511                                        | 512<br>2048<br>2042                                                      | 128                                                                                                    | Large<br>24                                                                                                    | Huge<br>24                                                                                                    |                                                                                                    |
| 512<br>2048<br>513<br>511                                        | 512<br>2048<br>2042                                                      | 128                                                                                                    | 24                                                                                                    | 24                                                                                                    |                                                                                                    |
| 2048<br>513<br>511                                               | 2048<br>2042                                                             | 756                                                                                                    |                                                                                                    |                                                                                                    |                                                                                                    |
| 513<br>511                                                       | 2042                                                                     | 250                                                                                                    | 64                                                                                                    | 64                                                                                                    |                                                                                                    |
| 511                                                              | 2042                                                                     | 128                                                                                                    | 24                                                                                                    | 24                                                                                                    |                                                                                                    |
|                                                                  | 506                                                                      | 128                                                                                                    | 24                                                                                                    | 24                                                                                                    |                                                                                                    |
| 532                                                              | 2048                                                                     | 128                                                                                                    | 24                                                                                                    | 24                                                                                                    |                                                                                                    |
| 502                                                              | 354                                                                      | 128                                                                                                    | 24                                                                                                    | 24                                                                                                    |                                                                                                    |
| located bu<br>shhold for<br>I=4096 –P<br>=2048 –P<br>all buffers | uffers<br>how man<br>for the vir                                         | y buffers car<br>tual etherne                                                                                        | n be alloca<br>et adapter                                                                                                    | ted<br>configured for the SEA above                                                                                                    |                                                                                                    |
|                                                                  |                                                                          |                                                                                                    |                                                                                                    |                                                                                                    |                                                                                                    |
|                                                                  | aximum r<br>ocated bu<br>hhold for<br>=4096 –P<br>=2048 –P<br>Il buffers | 502 354<br>aximum number of<br>ocated buffers<br>hhold for how man<br>=4096 –P<br>=2048 –P<br>Il buffers for the vir | 502 354 128<br>aximum number of buffers ever<br>ocated buffers<br>hhold for how many buffers car<br>=4096 –P<br>=2048 –P<br>Il buffers for the virtual etherne | 502 354 128 24<br>aximum number of buffers ever allocated<br>ocated buffers<br>hhold for how many buffers can be alloca<br>=4096 –P<br>=2048 –P<br>Il buffers for the virtual ethernet adapter | 202 354 128 24 24<br>aximum number of buffers ever allocated<br>ocated buffers<br>hhold for how many buffers can be allocated<br>=4096 –P<br>=2048 –P<br>Il buffers for the virtual ethernet adapter configured for the SEA above |

## Thank you for your time

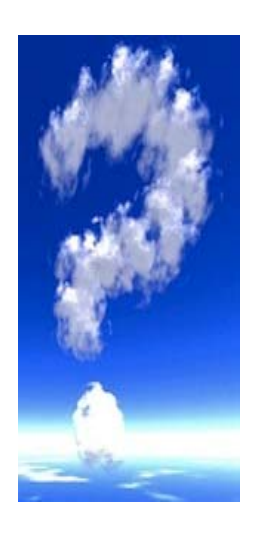

If you have questions please email me at: jaqui@circle4.com or jlynch@flagshipsg.net

Also check out: http://www.circle4.com/movies/

Copy of presentation at: <u>http://www.circle4.com/ptechu/vioscareandfeeding-Jan302020.pdf</u>

115

And the Virtual User Group https://www.ibm.com/support/pages/node/1120377

115

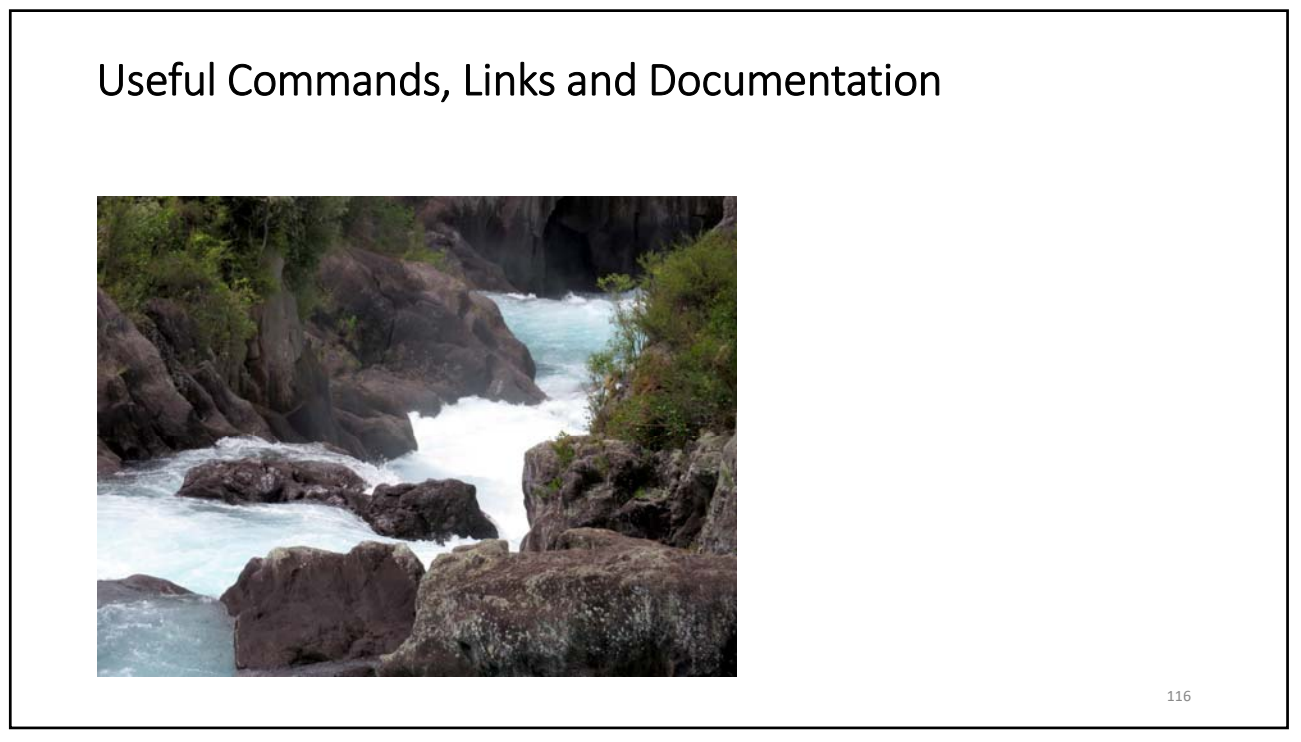

115

# USEFUL COMMANDS

117

#### **Useful Commands Command History** \$ fc -l 725 Isrep backupios -file /usr/local/backups/b750viobkp 726 727 exit Ismap -vadapter vhost0 728 729 fc –l Global command log \$ lsgcl | grep "Aug 9 2013" Aug 9 2013, 08:25:35 root ioslevel Aug 9 2013, 08:59:22 padmin license Aug 9 2013, 09:00:29 padmin Ismap -vadapter vhost0 Aug 9 2013, 09:01:29 padmin lsgcl Redirecting output when running as padmin lsmap -all -npiv | tee npivdata.txt 118

# Useful Commands

#### vSCSI Commands

mkvdev -vdev hdisk2 -vadapter vhost0 mkvdev –fbo –vadapter vhost0

#### NPIV

Setup NPIV mappings vfcmap –vadapter vfchost0 –fcp fcs0 Ismap –npiv –all Ismap –vadapter vfchost0 –npiv Isdev –virtual Isnports Isdev –slots Iscfg –vpl vfchost0

119

| Ş isdev -v | irtual                                                                           |  |
|------------|----------------------------------------------------------------------------------|--|
| name       | status description                                                               |  |
| ent5       | Available Virtual I/O Ethernet Adapter (I-lan)                                   |  |
| ent6       | Available Virtual I/O Ethernet Adapter (I-lan)                                   |  |
| ent7       | Available Virtual I/O Ethernet Adapter (I-lan)                                   |  |
| vasi0      | Available Virtual Asynchronous Services Interface (VASI)                         |  |
| vbsd0      | Available Virtual Block Storage Device (VBSD)                                    |  |
| vtchost0   | Available Virtual FC Server Adapter                                              |  |
| vtchost1   | Available Virtual FC Server Adapter                                              |  |
| vhost0     | Available Virtual SCSI Server Adapter                                            |  |
| vhost1     | Available Virtual SCSI Server Adapter                                            |  |
| vsa0       | Available LPAR Virtual Serial Adapter                                            |  |
| b/40i0s1   | _rv1 Available Virtual larget Device - Logical Volume                            |  |
| b/4011_r   | Available Virtual larget Device - Logical Volume                                 |  |
| vtoptu     | Available Virtual Target Device - File-backed Optical                            |  |
| vtopti     | Available Virtual Target Device - File-backed Optical                            |  |
| vtscsi0    | Available Virtual Target Device - Disk                                           |  |
| vtscsi1    | Available Virtual Target Device - Disk                                           |  |
| vtscsi2    | Available Virtual Target Device - Disk<br>Available Virtual Target Device - Disk |  |
| VISUSIS    | Available viitual laiget Device - Disk                                           |  |

# Useful Commands

\$ Ismap -vadapter vhost0

| SVSA       | Physloc                 | Client Partition ID |
|------------|-------------------------|---------------------|
| vhost0     | U8205.E6B.1093XXX-V1-C2 | 1 0x00000003        |
| VTD        | b740l1 rv1              |                     |
| Status     | Available               |                     |
| LUN        | 0x83000000000000000     |                     |
| Backing de | evice lv_b740l1         |                     |
| Mirrored   | N/A                     |                     |
| VTD        | vtopt0                  |                     |
| Status     | Available               |                     |
| LUN        | 0x82000000000000000     |                     |
| Backing d  | evice                   |                     |
| Physloc    |                         |                     |
| Mirrored   | N/A                     |                     |
| VTD        | vtopt1                  |                     |
| Status     | Available               |                     |
| LUN        | 0x81000000000000000     |                     |
| Backing d  | evice                   |                     |
| Physloc    |                         |                     |
| Mirrored   | N/A                     |                     |

121

#### **Useful Commands** \$ Ismap -vadapter vfchost0 -npiv CIntID CIntName CIntOS Name Physloc vfchost0 U8205.E6B.1093XXX-V1-C31 3 Status:NOT\_LOGGED\_IN FC name:fcs0 FC loc code:U78AA.001.WZSG8XX-P1-C5-T1 Ports logged in:0 Flags:4<NOT\_LOGGED> VFC client name: VFC client DRC: \$ Ismap -vadapter vfchost4 -npiv Physloc CIntID CIntName CIntOS Name vfchost4 U8205.E6B.1093XXX-V1-C36 8 b740nl1 AIX Status:LOGGED\_IN FC loc code:U78AA.001.WZSG8XX-P1-C5-T1 FC name:fcs0 Ports logged in:3 Flags:a<LOGGED\_IN,STRIP\_MERGE> VFC client DRC:U8205.E6B.1093XXX-V8-C36 VFC client name:fcs0

122

| Useful Commands | 5 |
|-----------------|---|
|-----------------|---|

| \$ Isnports   |                   |             |         |       |        |         |          |       |
|---------------|-------------------|-------------|---------|-------|--------|---------|----------|-------|
| name          | physloc           |             | fabri   | c tpo | rts ap | orts sv | vwpns av | vwpns |
| fcs0          | U78AA.001.WZSG8   | 8XX-P1-C5-1 | Γ1      | 1     | 64     | 63      | 2048     | 2041  |
|               |                   |             |         |       |        |         |          |       |
| \$ Isdev -slo | ots               |             |         |       |        |         |          |       |
| # Slot        | Description       | n Device    | (s)     |       |        |         |          |       |
| HEA 1         | Logical I/C       | Slot lhea0  | ent0    |       |        |         |          |       |
| U8205.E6E     | 3.1093XXX-V1-C0   | Virtual I/O | Slot    | vsa0  |        |         |          |       |
| U8205.E6E     | 3.1093XXX-V1-C11  | Virtual I/C | ) Slot  | ent5  | 5      |         |          |       |
| U8205.E6E     | 3.1093XXX-V1-C12  | Virtual I/C | ) Slot  | ente  | 5      |         |          |       |
| U8205.E6E     | 3.1093XXX-V1-C13  | Virtual I/C | ) Slot  | ent7  | 7      |         |          |       |
| U8205.E6E     | 3.1093XXX-V1-C21  | Virtual I/C | ) Slot  | vhos  | st0    |         |          |       |
| U8205.E6E     | 3.1093XXX-V1-C22  | Virtual I/C | ) Slot  | vhos  | st1    |         |          |       |
| U8205.E6E     | 3.1093XXX-V1-C23  | Virtual I/C | ) Slot  | vhos  | st2    |         |          |       |
| U8205.E6E     | 3.1093XXX-V1-C31  | Virtual I/C | ) Slot  | vfch  | ost0   |         |          |       |
| U8205.E6E     | 3.1093XXX-V1-C32  | Virtual I/C | ) Slot  | vfch  | ost1   |         |          |       |
| U8205.E6E     | 3.1093XXX-V1-C33  | Virtual I/O | ) Slot  | vfch  | ost2   |         |          |       |
| U8205.E6      | 3.1093XXX-V1-C327 | 69 Virtual  | I/O Slo | ot va | siO    |         |          |       |
| U8205.E6E     | 3.1093XXX-V1-C327 | 73 Virtual  | i/O Slo | ot va | si1    |         |          |       |
| U8205.E6      | 3.1093XXX-V1-C327 | 74 Virtual  | i/O SI  | ot va | si2    |         |          |       |
| U8205.E6F     | 3.1093XXX-V1-C327 | 75 Virtual  | 1/0 Slo | ot va | si3    |         |          |       |
| U8205 F6F     | 3 1093XXX-V1-C327 | 76 Virtual  | 1/0 SIG | ot va | si4    |         |          |       |
| 00200.201     |                   |             | ,0 50   |       |        |         |          |       |
|               |                   |             |         |       |        |         |          |       |

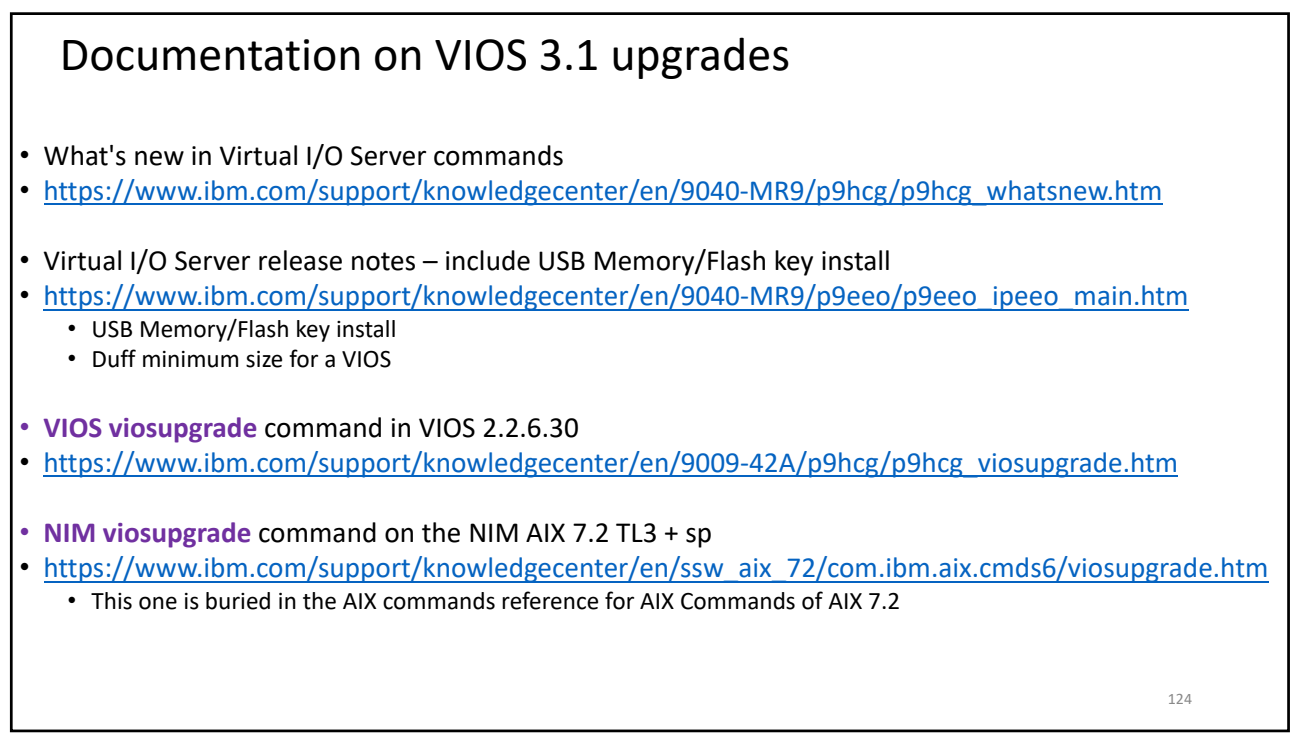

### **Useful Links**

#### • Jaqui Lynch Articles

- <u>http://www.circle4.com/jaqui/eserver.html</u>
- <u>https://ibmsystemsmag.com/Authors/jaqui-lynch</u>
- http://archive.ibmsystemsmag.com/authors/jaqui-lynch/?page=1
- Nigel Griffiths AIXpert Blog
  - https://www.ibm.com/support/pages/aixpert-blog-nigel-griffiths-mrnmon
- Nigel Griffiths Twitter mr\_nmon
- <u>https://twitter.com/mr\_nmon</u>
  Gareth Coates Tricks of the POWER Masters
  - https://www.ibm.com/support/pages/node/1116939
- Gareth Coates Twitter power\_gaz
   <u>https://twitter.com/power\_gaz</u>
- Jaqui's Movie Replays
  - <u>http://www.circle4.com/movies</u>
- IBM US Virtual User Group
  - <u>https://www.ibm.com/support/pages/node/1120377</u>
- Power Systems UK User Group
  - <u>https://www.ibm.com/support/pages/node/1110195</u>

125

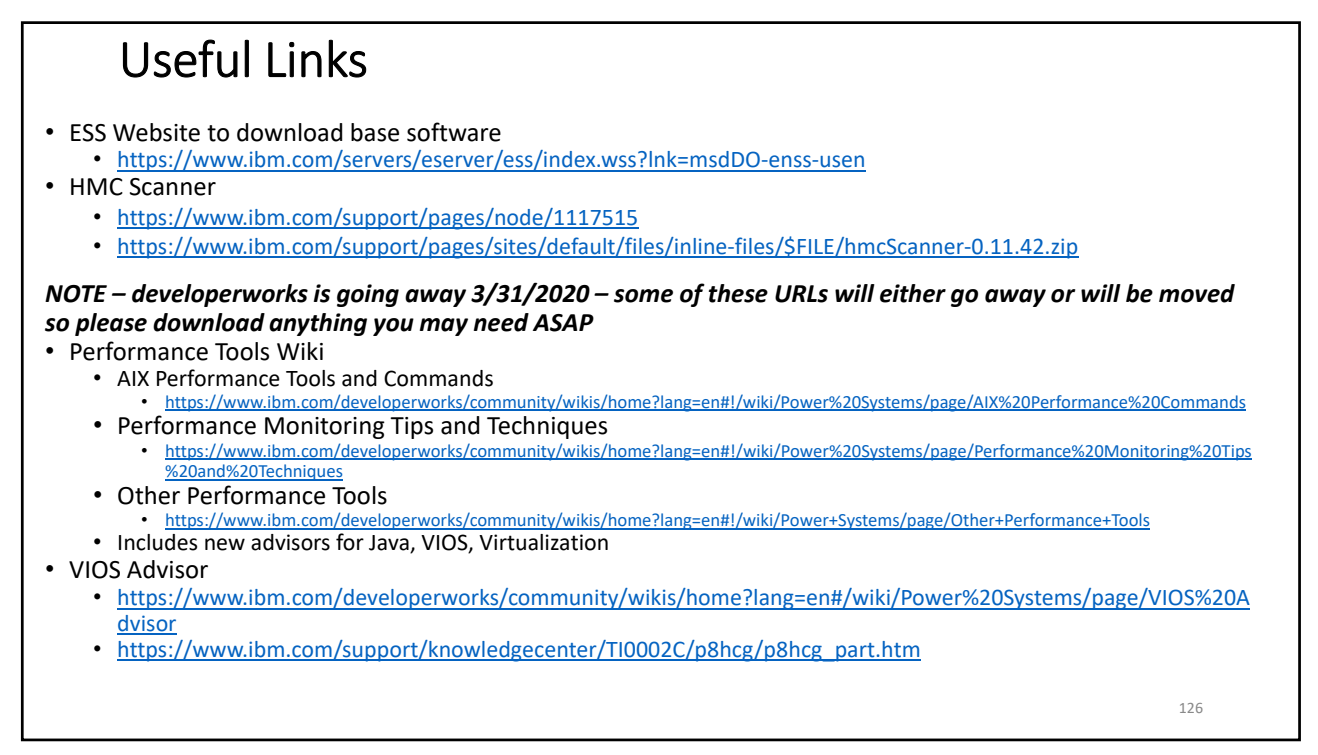

#### References Technical Introduction and Overview Redbooks · Got to http://www.redbooks.com and search for the above redbook for your server • As an example the E980 Redbook is: <u>http://www.redbooks.ibm.com/redpapers/pdfs/redp5510.pdf</u> Processor Utilization in AIX by Saravanan Devendran https://www.ibm.com/developerworks/mydeveloperworks/wikis/home?lang=en#/wiki/Power%20Systems/page/Understanding%2 0CPU%20utilization%20on%20AIX Rosa Davidson Back to Basics Part 1 and 2 – Jan 24 and 31, 2013 • <u>https://www.ibm.com/developerworks/mydeveloperworks/wikis/home?lang=en#/wiki/Power%20Systems/page/AIX%20Virtual%</u> 20User%20Group%20-%20USA • SG24-7940 - PowerVM Virtualization - Introduction and Configuration <u>http://www.redbooks.ibm.com/redbooks/pdfs/sg247940.pdf</u> SG24-7590 – PowerVM Virtualization – Managing and Monitoring http://www.redbooks.ibm.com/redbooks/pdfs/sg247590.pdf SG24-8171 – Power Systems Performance Optimization including POWER8 http://www.redbooks.ibm.com/redbooks/pdfs/sg248171.pdf SG24-8453 - AIX Modernization and Enhancements http://www.redbooks.ibm.com/redbooks/pdfs/sg248453.pdf

127

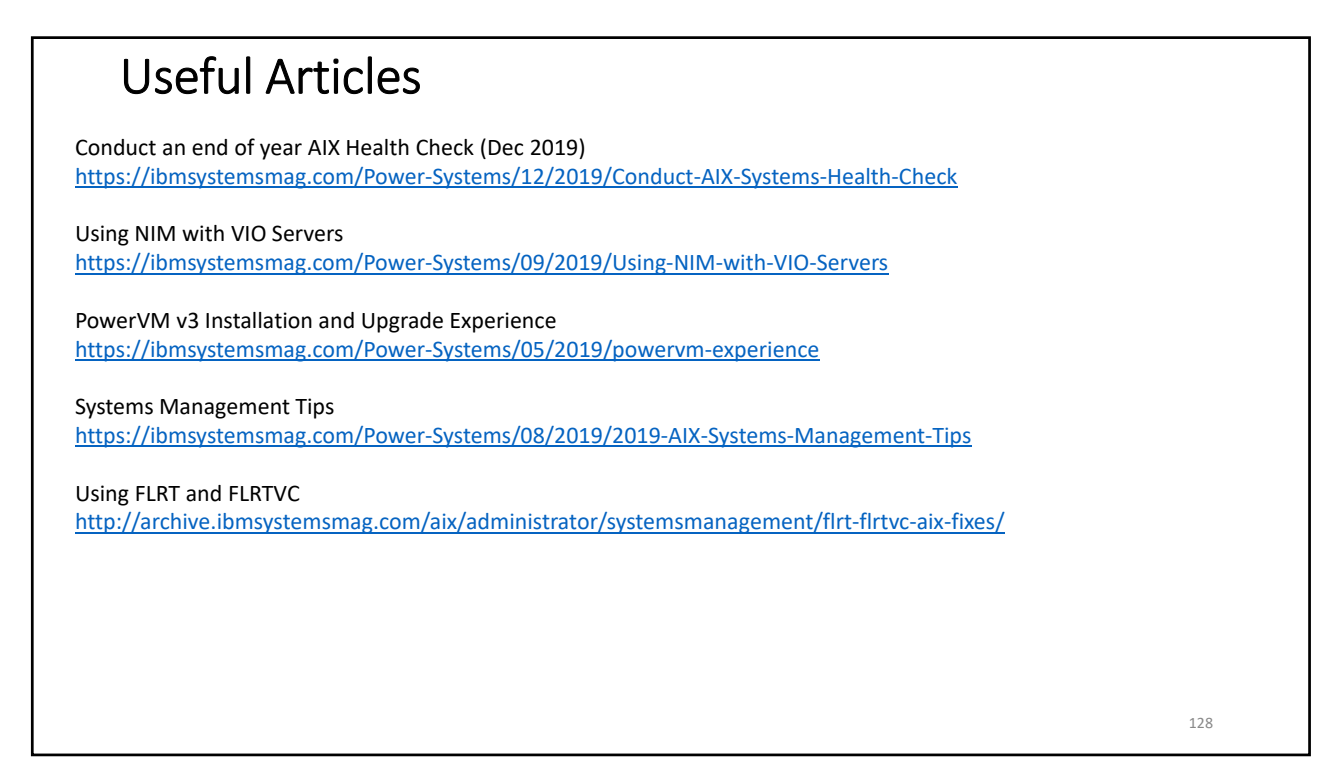

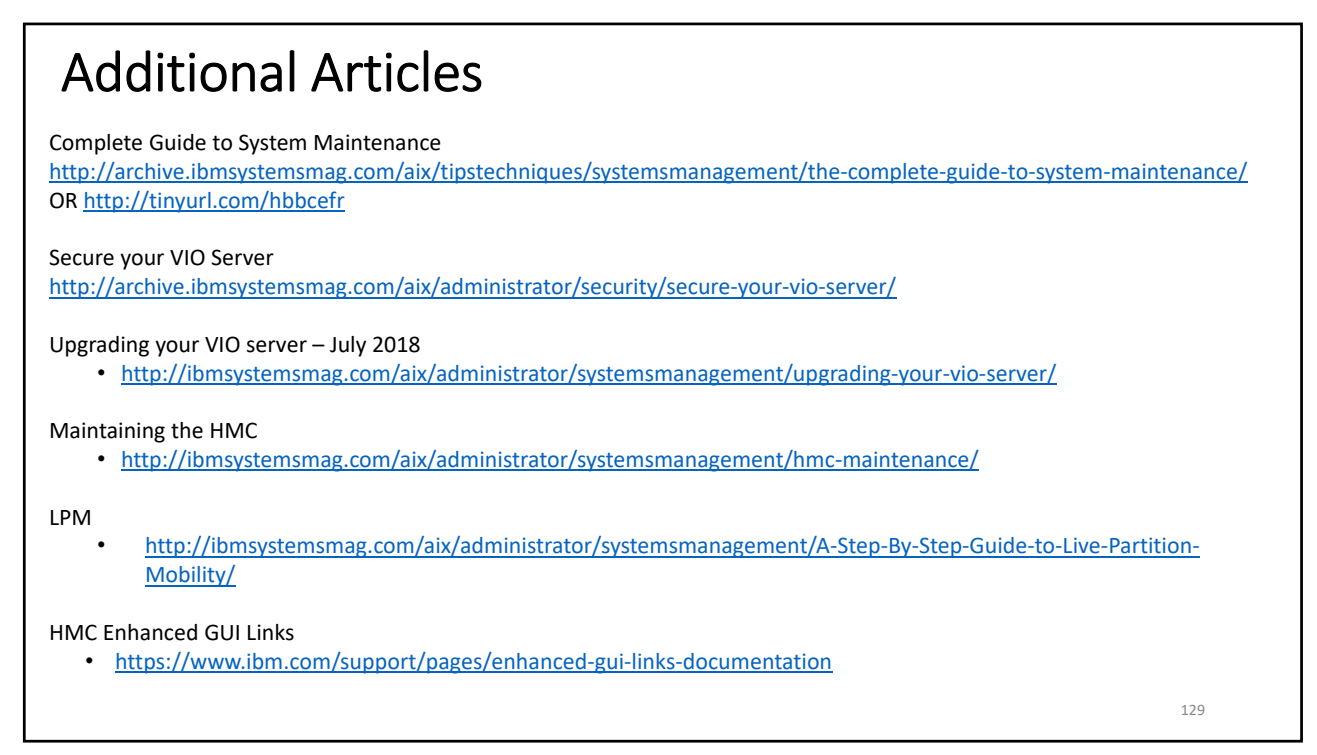

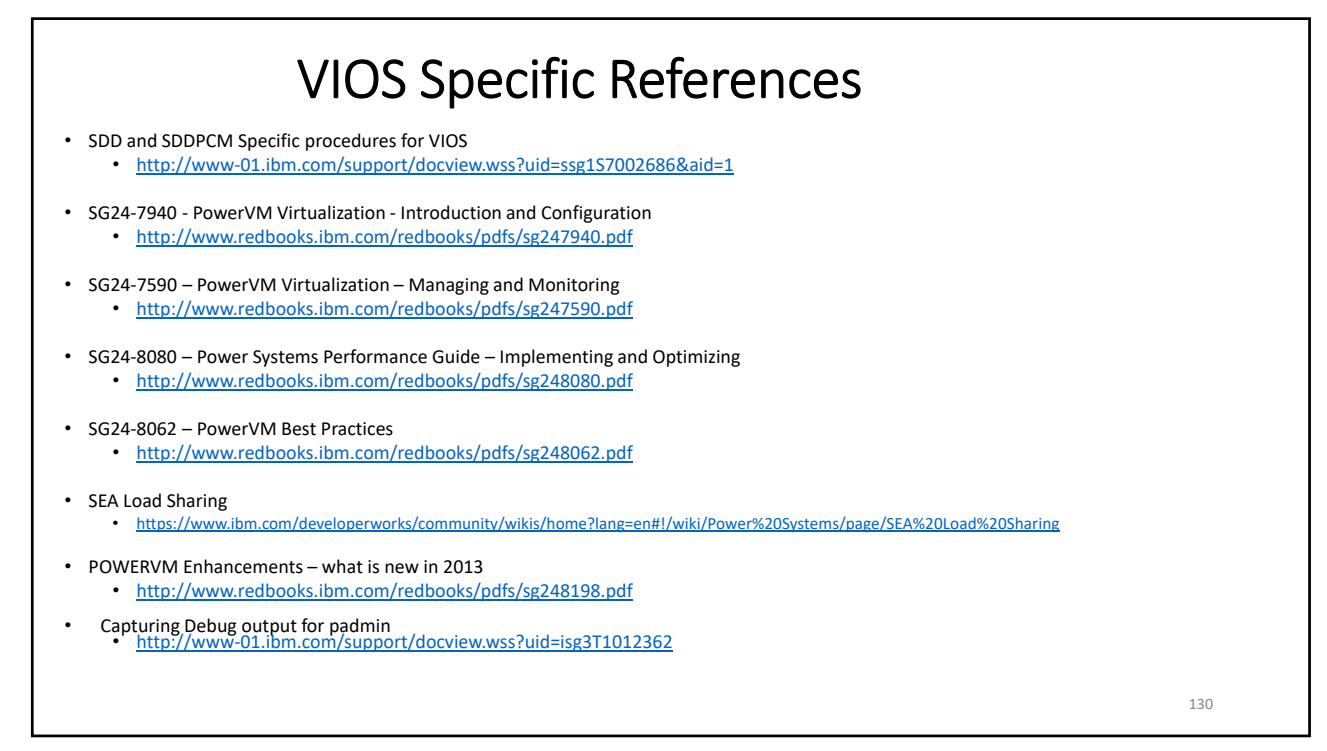

| VIOS Specific References - Network                                                                                        |
|----------------------------------------------------------------------------------------------------|
| SEA Failover Statistics                                                                                                   |
| <ul> <li><u>https://www.ibm.com/support/knowledgecenter/POWER9/p9hb1/p9hb1_statsseafailover.htm</u></li> </ul>            |
| SEA Statistics                                                                                                    |
| <ul> <li><u>https://www.ibm.com/support/knowledgecenter/POWER9/p9hb1/p9hb1_statssea.htm</u></li> </ul>                    |
| Virtual Network Management with enhanced HMC GUI                                                                          |
| <ul> <li>https://www.ibm.com/developerworks/community/wikis/home?lang=en#!/wiki/Power%20Systems/page/Vir</li> </ul>       |
| tual%20Network%20Management%20with%20HMC%20Enhanced%20UI/version/59aa40ea-867b-4028-                                      |
| bc6e-786efcff5fa5                                                                                                    |
| <ul> <li>Using SR-IOV for Optimal Performance</li> </ul>                                                                  |
| <ul> <li><u>https://www.ibm.com/developerworks/community/wikis/home?lang=en#!/wiki/Power%20Systems/page/Hy</u></li> </ul> |
| brid%20Network%20Virtualization%20-%20Using%20SR-                                                                         |
| IOV%20for%20Optimal%20Performance%20and%20Mobility                                                                        |
| <ul> <li>Configure VIO Server using VLAN Tagging</li> </ul>                                                               |
| <ul> <li><u>https://www.ibm.com/support/knowledgecenter/POWER8/p8hb1/p8hb1 vios scenarios network two.htm</u></li> </ul>  |
| <ul> <li>VLAN Tagging – Load sharing with 10Gb adapters (PPT)</li> </ul>                                                  |
| <ul> <li><u>https://www.ibm.com/support/knowledgecenter/POWER8/p8hb1/p8hb1 vios scenarios network two.htm</u></li> </ul>  |
| 131                                                                                                    |

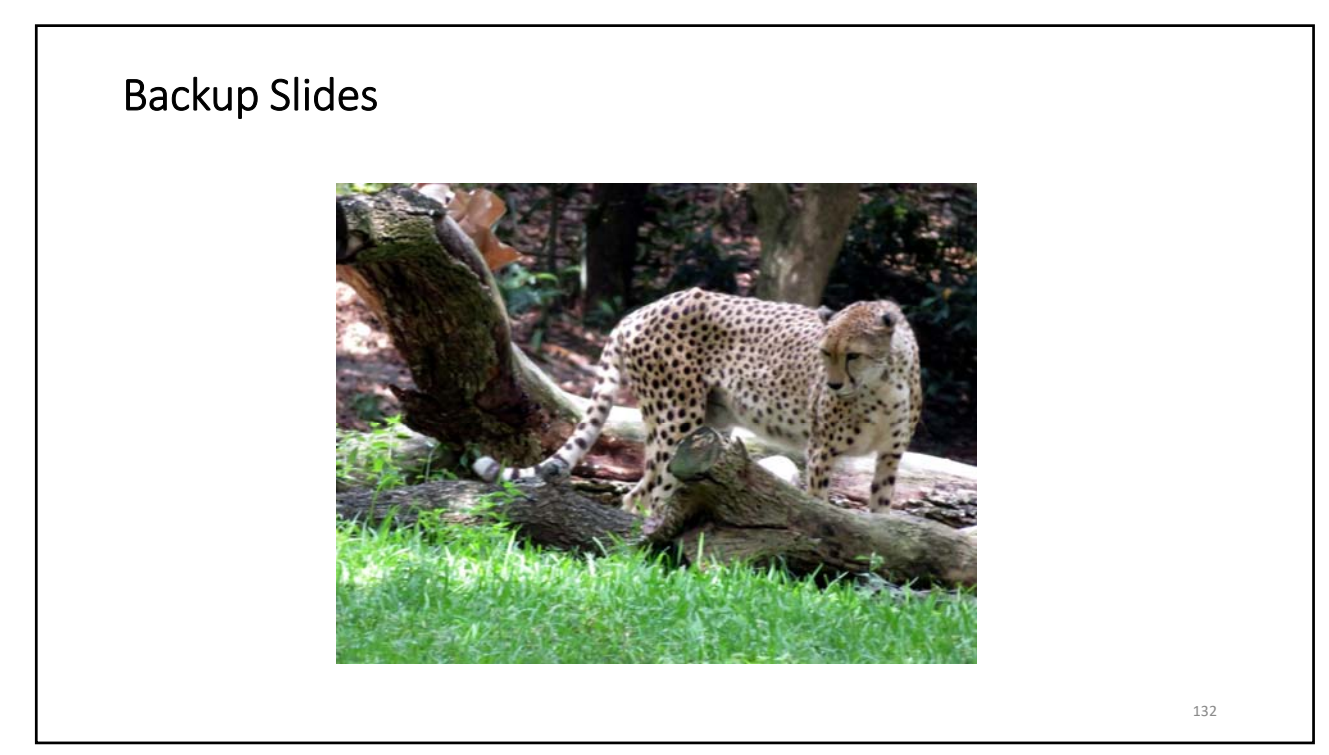

| HMCI               | _evels            |                       |              |              |
|--------------------|-------------------|-----------------------|--------------|--------------|
| Version            |                   | e Recommended Upgrade | Release Date | e EoSPS Date |
| <u>V8 R870 SP3</u> |                   |                       | 2019.04.01   | 2019.08.31   |
| V9 R1 M910         | <u>V9 R1 M921</u> |                       | 2018.03.20   | 2021.04.30   |
| <u>V9 R1 M911</u>  | <u>V9 R1 M921</u> |                       | 2018.05.25   | 2021.04.30   |
| V9 R1 M920         | <u>V9 R1 M921</u> |                       | 2018.08.17   | 2021.04.30   |
| V9 R1 M921         |                   |                       | 2018.11.16   | 2021.04.30   |
| <u>V9 R1 M930</u>  |                   |                       | 2019.05.17   | 2021.04.30   |
| <u>V9 R1 M931</u>  |                   |                       | 2019.09.11   | 2021.04.30   |
| <u>V9 R1 M940</u>  |                   |                       | 2019.09.22   | 2021.04.30   |
|                    |                   |                       |              |              |

| HMC levels                                                                                                    |     |
|----------------------------------------------------------------------------------------------------|-----|
| All HMC levels prior to v9 went out of service by 8/31/2019<br>V9 goes out of service 4/30/2021                                                  |     |
| http://www14.software.ibm.com/webapp/set2/flrt/liteTable?prodKey=hmc                                                                             |     |
| HMC latest version is v9R1M940 - (9/22/2019) – prereq is v9R1.910.0 min.<br>Can ungrade to v9r1 910.0 from v8.8.6.0, sn1 or later                |     |
| V9R1M910 (MH01733 – x86 or MH01735 – PPC):                                                                                                    |     |
| https://delivery04.dhe.ibm.com/sar/CMA/HMA/07hbb/6/MH01735.readme.html                                                                           |     |
| v9R1M940 – (MH01837 – PPC, MH01836 – x86)                                                                                                    |     |
| https://delivery04.dhe.ibm.com/sar/CMA/HMA/08mn9/0/MH01836.readme.html                                                                           |     |
| No patches currently for M940. If you are at m921 you must go to m930 before updating to m940.                                                   |     |
| Note - v9.1.m940 is the last HMC release that will support x86 HMCs                                                                              |     |
| V9.1 requires the HMC to be a CR7 or higher if Intel, or the new POWER HMC<br>V9.1 does not support any server prior to POWER7                   |     |
| Sonvice strategy http://www.201.jbm.com/webaan/set2/soc/f/vice/systrategy.html                                                                   |     |
| Lifecycle: <u>http://www-o1.ibm.com/support/docview.wss?uid=isg3T1023504</u>                                                                     |     |
| NOTE – once HMC is at v9r1m920 or higher you can upload VIOS and other images from flash drive to the HMC V9 only supports the enhanced mode GUI |     |
| NOTE there is new BMC and PNOR code as of 12/3/2019                                                                                              |     |
| https://delivery04.dhe.ibm.com/sar/CMA/SFA/08nhu/1/7063-CR1_OpenPowerReadme.op825.40.xhtml                                                       |     |
|                                                                                                    | 134 |

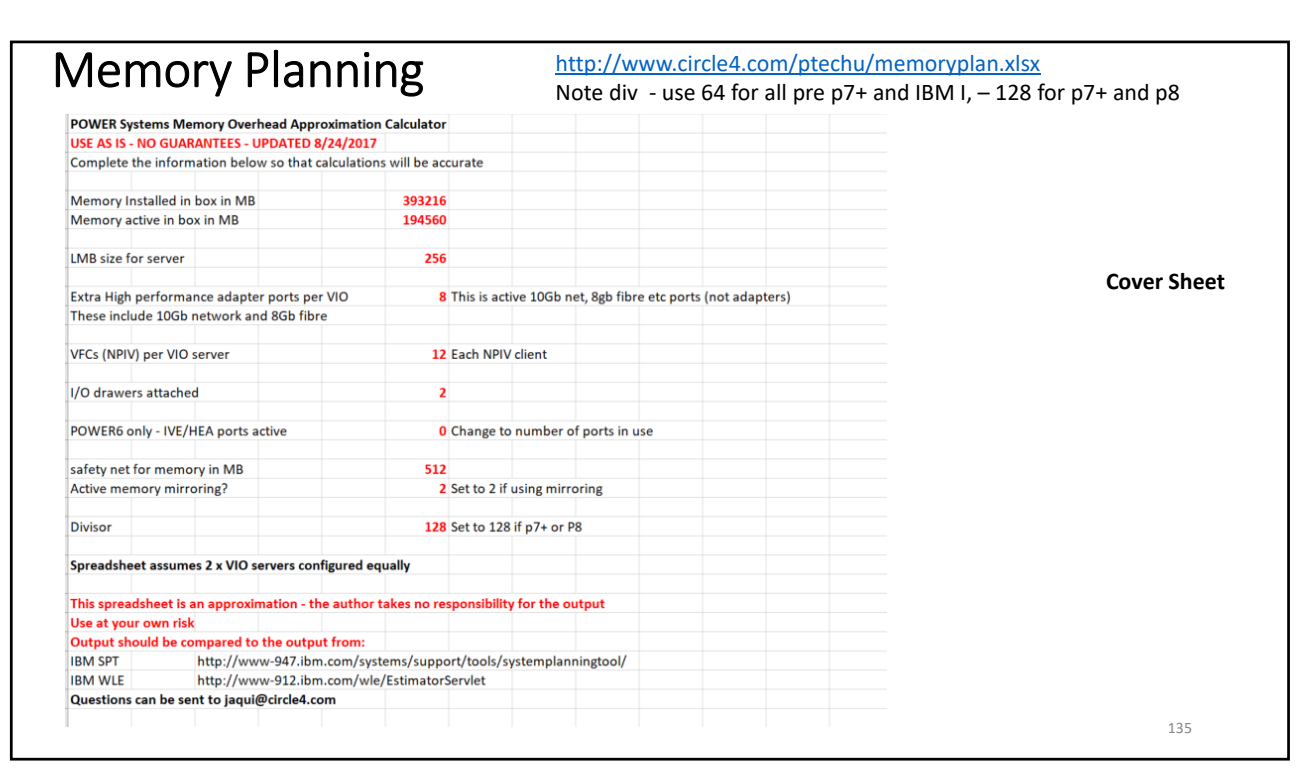

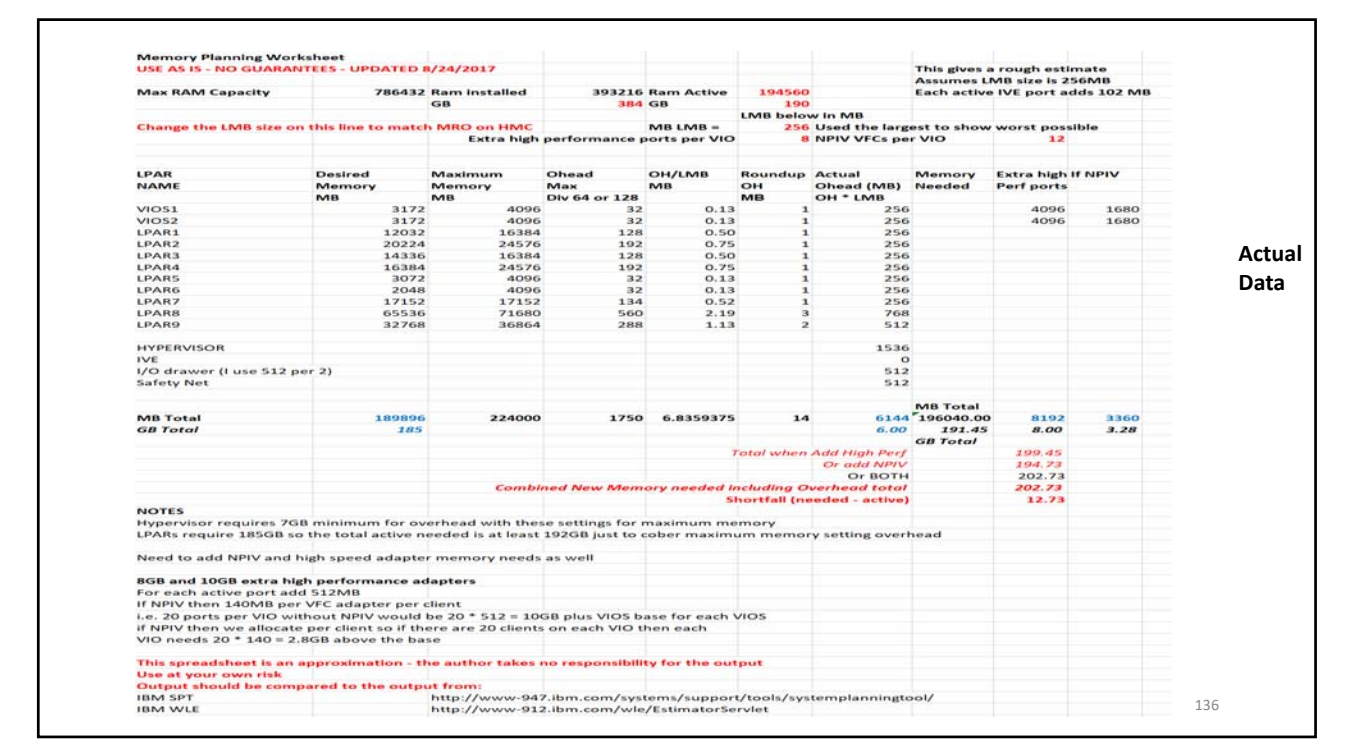

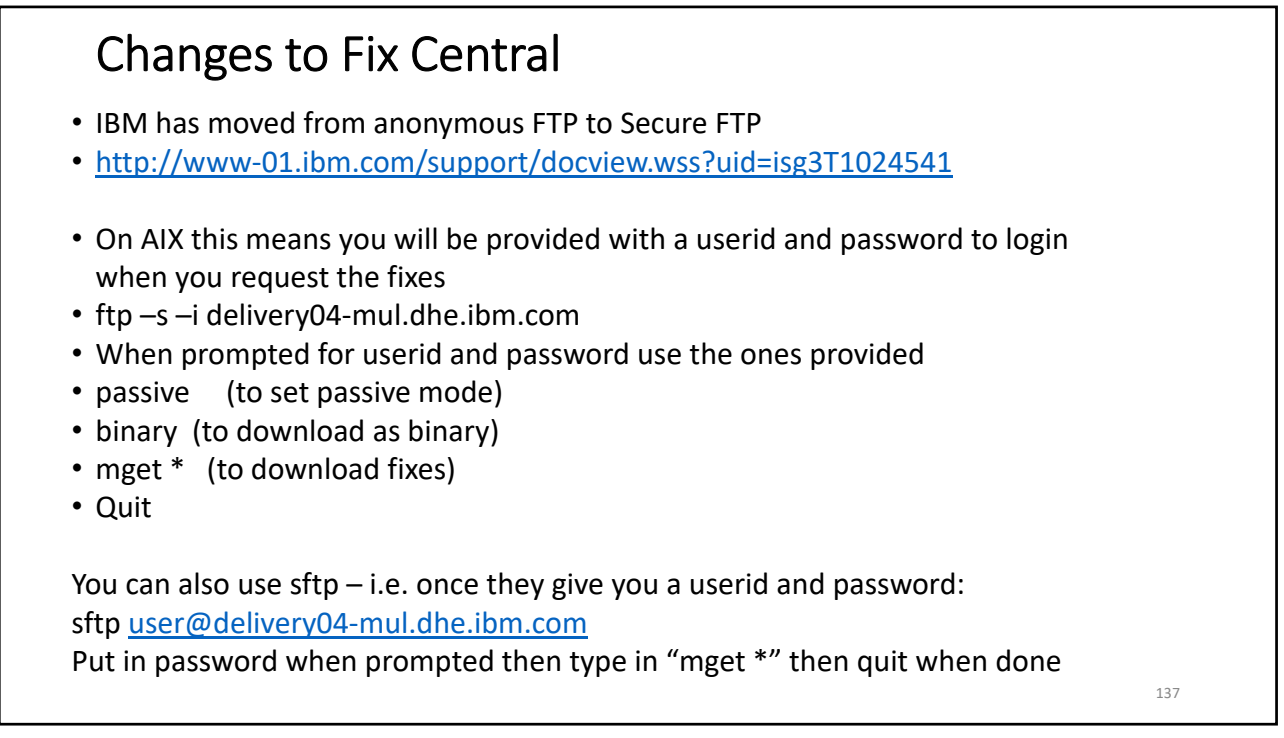

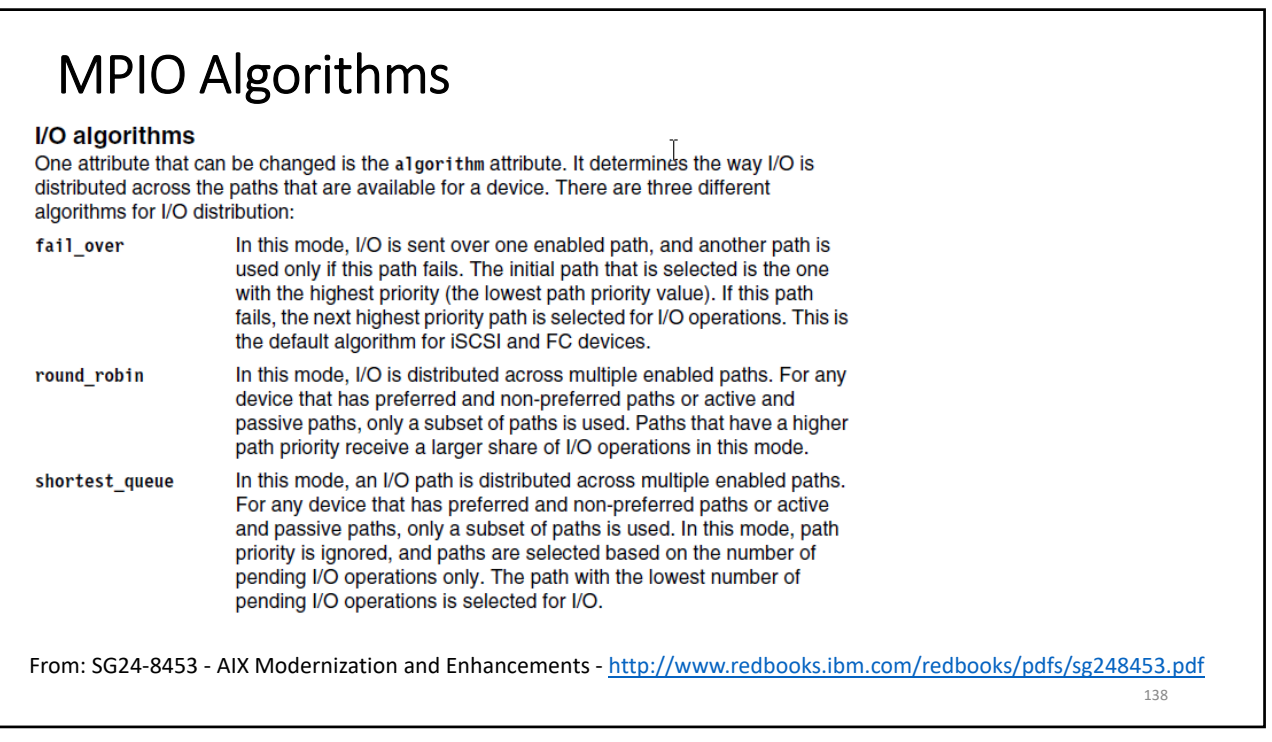

#### **MPIO Health Check Mode** Health check mode and interval Another key device attribute is the hcheck mode attribute. This attribute determines which paths are probed when the health check capability is used. Health checking is only performed on devices that have a state of open. A device that is not in use does not have its paths health checked. Health checking is also not performed on any disabled or missing paths. There are three health check modes: Enabled In this mode, the healthcheck command is sent to all paths that are enabled for the device, which includes paths that failed. In this mode, the healthcheck command is sent to all paths that are in Failed a failed state for the device. Nonactive In this mode, the heal thcheck command is sent to all paths that do not have any active I/O, which includes paths that are in enabled and failed states. This is the default health check mode that is configured on AIX. Along with hcheck\_mode, you can also configure how often the health check is performed by configuring the hcheck interval value. This attribute can be set to any value 0 - 3600, and it represents the time in seconds between polling. If a value of 0 is specified, it indicates that health checking should be disabled on the device. The default value for hcheck\_interval is set to perform health checking every 60 seconds.

From: SG24-8453 - AIX Modernization and Enhancements - http://www.redbooks.ibm.com/redbooks/pdfs/sg248453.pdf

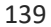

| Reservation p<br>If your disks requ<br>nee롖 to modify is<br>MPIO devices reg<br>policy that is set o | volicies<br>ire concurrent access from multiple initiators, another attribute you might<br>the device attribute reserve_policy. This device attribute is required for all<br>gardless of the PCM in use. This value describes the type of reservation<br>on a device. For MPIO devices, the following reservation policies exist:                      |
|----------------------------------------------------------------------------------------------------|----------------------------------------------------------------------------------------------------|
| no_reserve                                                                                           | This policy does not apply any reservation on the target device<br>allowing initiators (paths) on the same system, and on other systems,<br>access to the target device. This is the recommended policy for<br>devices where disks are shared between hosts and devices that have<br>the shortest_queue or round_robin algorithms configured.          |
| single_path                                                                                          | This is the default policy when using AIXPCM. This policy places an<br>SCSI2 reserve on a target device so that the device can be accessed<br>only on the path it was reserved on. This policy prevents other paths<br>on the same system from accessing the storage without first sending a<br>bus device reset to release the reserve on the device. |
| PR_exclusive                                                                                         | This policy applies an SCSI3 persistent-reserve with exclusive-host<br>methodology on the device when the device is opened to exclusively<br>lock it to a single host. A PR_key_value attribute must also be set on<br>the device when using this mode to uniquely identify the host.                                                                  |
| PR_shared                                                                                            | This policy applies an SCSI3 persistent-reserve with shared-host<br>methodology when the device is opened. Initiators from other host<br>systems must register before they can access the device. A<br>PR_key_value attribute must also be set on the device when using this<br>mode to uniquely identify the host.                                    |

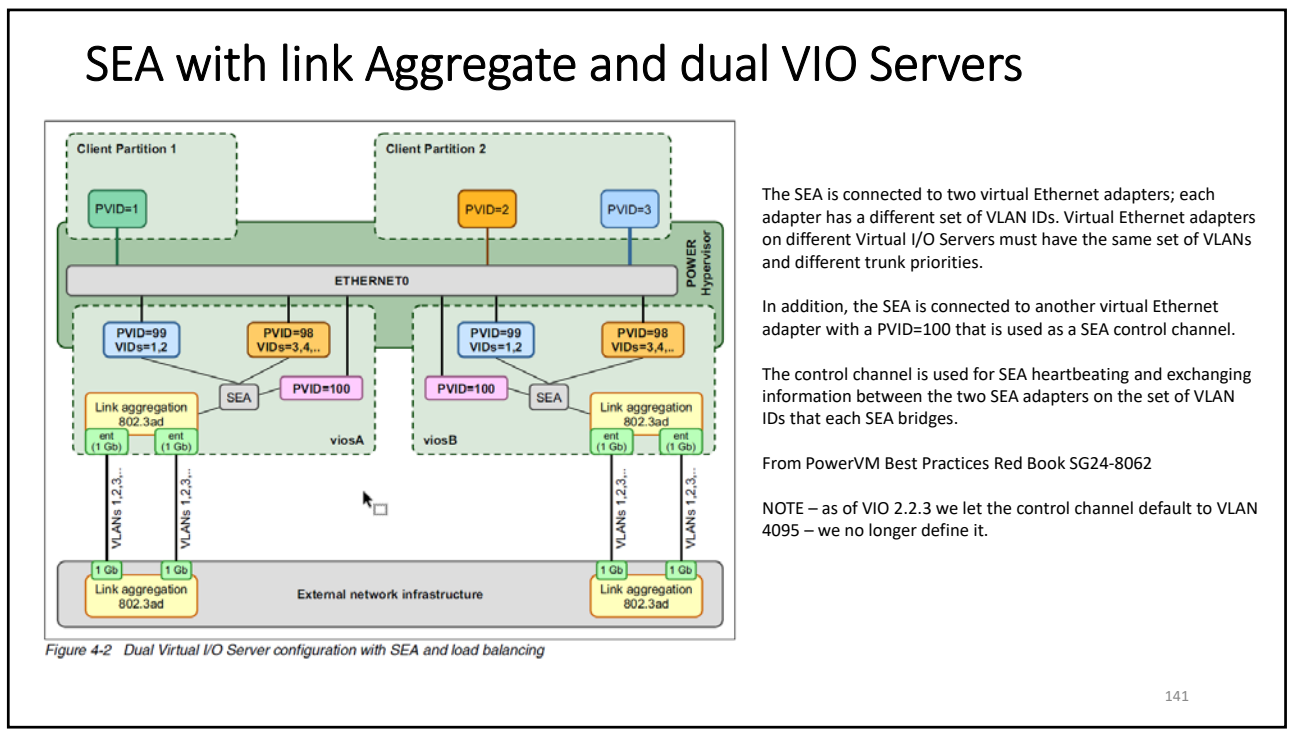

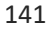

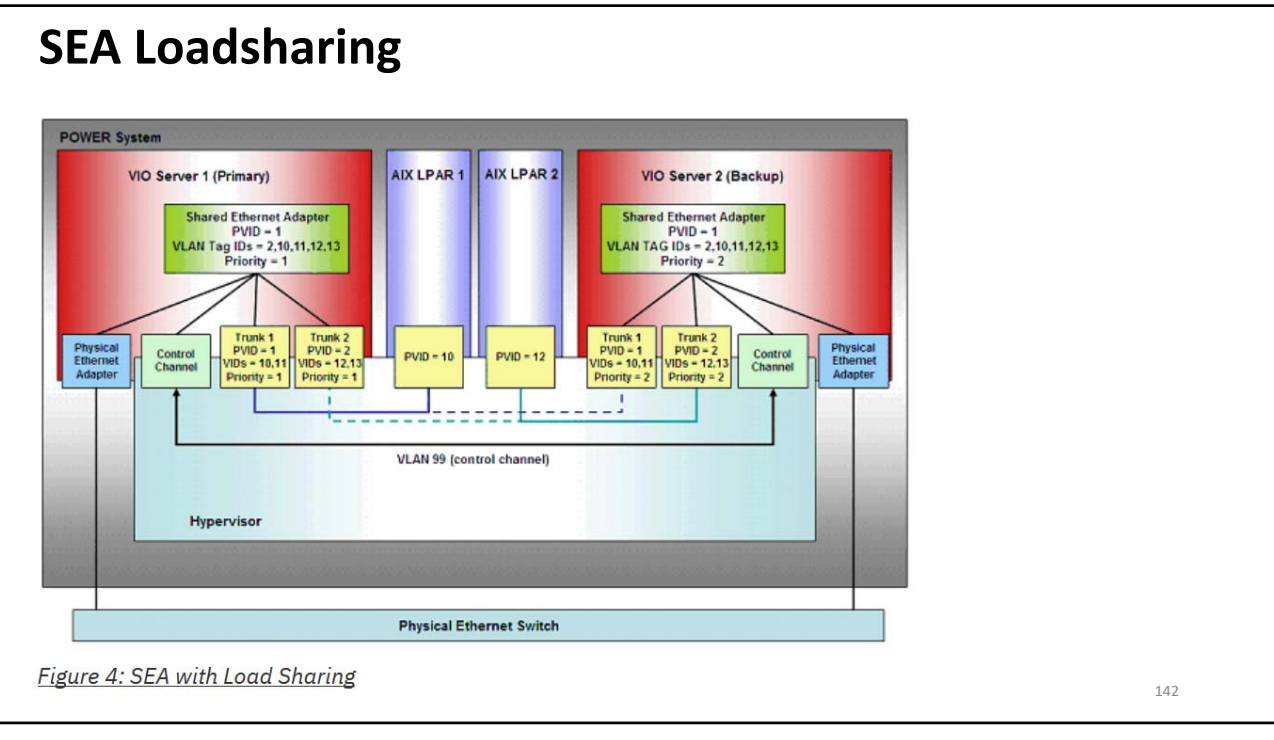

| fc         | stat -client                                                                 | on VIC                                           | 01                                             |                                       |                                        |                     |             |
|------------|------------------------------------------------------------------------------|--------------------------------------------------|------------------------------------------------|---------------------------------------|----------------------------------------|---------------------|-------------|
| fcstat -c. | lient<br>hostname dev<br>viol fcs0 0x10000090FA                              | wwpn inreqs                                      | outreqs ctrlreqs<br>87959934 2898600           | inbytes<br>1166883705621              | outbytes DMA_                          | errs Elem_errs Comm | a_errs<br>0 |
|            | aixlnim fcs0 0xC0507607DB<br>viol fcs1 0x10000090<br>aixlnim fcs1 0xC0507607 | D80028 3234<br>FA530BE3 66640483<br>DBD8002A 418 | 50126 99840<br>69920900 2899294<br>50060 83211 | 105863136<br>941231200735<br>22311712 | 246943744<br>458546227132<br>239587328 |                     | 0<br>0      |
|            |                                                                              |                                                  |                                                |                                       |                                        |                     |             |
|            |                                                                              |                                                  |                                                |                                       |                                        |                     |             |
|            |                                                                              |                                                  |                                                |                                       |                                        |                     |             |
|            |                                                                              |                                                  |                                                |                                       |                                        |                     |             |
|            |                                                                              |                                                  |                                                |                                       |                                        |                     | 143         |

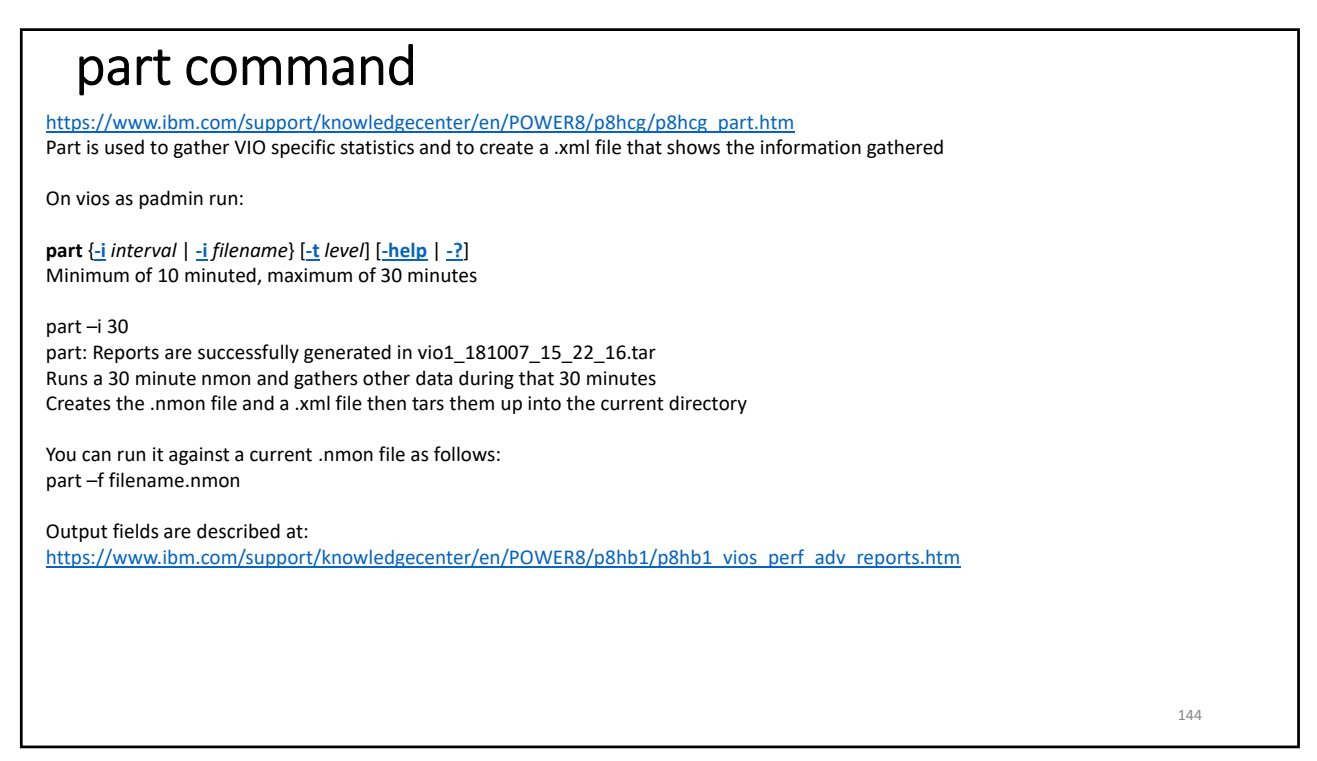
| Advisory Report                 |                                                                                                    |
|---------------------------------|----------------------------------------------------------------------------------------------------|
| System - Configuration          |                                                                                                    |
| Name                            | Value                                                                                                    |
| Processor Family                | Architecture PowerPC Implementation POWER7_COMPAT_mode 64 bit                                                            |
| Server Model                    | IBM 8286-41A                                                                                                    |
| Server Frequency                | 3724.0 MHz                                                                                                    |
| Server - Online CPUs            | 3.0 cores                                                                                                    |
| Server - Maximum Supported CPUs | 3.0 cores                                                                                                    |
| VIOS Level                      | 2.2.6.21                                                                                                    |
| VIOS Advisor Release            | 0.1                                                                                                    |
| /IOS - I/O Activity             |                                                                                                    |
| Name                            | Value                                                                                                    |
| Disk I/O Activity               | Insufficient Data from recording                                                                                         |
| Network I/O Activity (?)        | [Average Send: 0 @ 0.0 MBps , Average Receieve: 0 @ 0.0MBps ] [ Peak Send: 0 @ 0.0<br>MBps , Peak Receive: 0 @ 0.0MBps ] |

145

L

| IOS - | Disk Adapters                                               |            |                       |                 |              |                 |                     |      | Risk/Impa              | ct 1=lowe | est 5=highes |
|-------|-------------------------------------------------------------|------------|-----------------------|-----------------|--------------|-----------------|---------------------|------|------------------------|-----------|--------------|
|       | Name                                                        | Me<br>Va   | easured<br>alue       |                 | Sugo<br>Valu | gested<br>e     | First<br>Observed   |      | Last<br>Observed       | Risk      | Impact       |
| 8     | FC Adapter Count (?)                                        | 2          |                       |                 |              |                 | 10/07/2018 03<br>PM | 22   |                        |           |              |
|       | <ul> <li>FC I/O Operations per<br/>second</li> </ul>        | 56         | 9 @ 38 KB             |                 |              |                 | 10/07/2018 03<br>PM | 22   | 10/07/2018 03:32<br>PM |           |              |
| •     | FC Adapter<br>Utilization                                   | op         | timal                 |                 |              |                 |                     |      |                        |           |              |
| 8     | <ul> <li>NPIV Client</li> <li>Utilization - fcs1</li> </ul> | Hig<br>0.0 | gh: 0.00 % Av<br>00 % | erage:          |              |                 | 10/07/2018 03<br>PM | 22   | 10/07/2018 03:32<br>PM |           |              |
| 8     | <ul> <li>NPIV Client</li> <li>Utilization - fcs0</li> </ul> | Hig<br>0.0 | gh: 0.00 % Av<br>00 % | erage:          |              |                 | 10/07/2018 03<br>PM | :22  | 10/07/2018 03:32<br>PM |           |              |
| 0     | FC I/O Operations (?)<br>Blocked                            | op         | timal                 |                 |              |                 | 10/07/2018 03<br>PM | 22   | 10/07/2018 03:32<br>PM |           |              |
| 0     | FC Port Speeds                                              | run        | nning at full sp      | eed             |              |                 | 10/07/2018 03<br>PM | :22  | 10/07/2018 03:32<br>PM |           |              |
| los - | Disk Drives                                                 |            |                       |                 |              |                 |                     |      | Risk/Impa              | ct 1=lowe | est 5=highes |
|       | Name                                                        |            | Measured<br>Value     | Sugges<br>Value | sted         | First<br>Observ | /ed                 | Las  | st<br>served           | Risk      | Impact       |
| 8     | Physical Drive Count (?                                     | 0 1        | 19                    |                 |              | 10/07/2         | 018 03:22 PM        |      |                        |           |              |
| 0     | I/O Operations Blocked                                      | F          | pass                  |                 |              | 10/07/2         | 018 03:22 PM        | 10/0 | 07/2018 03:32 PM       |           |              |
| 0     | Long I/O Latency                                            | F          | pass                  |                 |              | 10/07/2         | 018 03:22 PM        | 10/0 | 07/2018 03:32 PM       |           |              |

146

| 105 | - DISK Adapters                                             |   |                                              |                    |                        | Risk/In                | npact 1=low | est 5=highe |
|-----|-------------------------------------------------------------|---|----------------------------------------------|--------------------|------------------------|------------------------|-------------|-------------|
|     | Name                                                        |   | Measured<br>Value                            | Suggested<br>Value | First<br>Observed      | Last<br>Observed       | Risk        | Impact      |
| 8   | FC Adapter Count                                            | ? | 2                                            |                    | 10/07/2018<br>03:22 PM |                        |             |             |
| 8   | FC I/O Operations<br>per second                             | s | 569 @ 38 KB                                  |                    | 10/07/2018<br>03:22 PM | 10/07/2018<br>03:32 PM |             |             |
| 1   | fcs1                                                        | ? | Average : 282 @ 19 KB                        |                    | 10/07/2018<br>03:22 PM | 10/07/2018<br>03:32 PM |             |             |
| 8   | fcs0                                                        | ? | Average : 287 @ 18 KB                        |                    | 10/07/2018<br>03:22 PM | 10/07/2018<br>03:32 PM |             |             |
| 0   | FC Adapter     Utilization                                  |   | optimal                                      |                    |                        |                        |             |             |
| 0   | FC Adapter<br>Utilization (fcs1)                            | ? | high:12.9% (799.0 @ 73.9K)                   |                    | 10/07/2018<br>03:22 PM | 10/07/2018<br>03:32 PM |             |             |
| ø   | FC Adapter<br>Utilization (fcs0)                            | ? | high:13.3% (822.0 @ 67.2K)                   |                    | 10/07/2018<br>03:22 PM | 10/07/2018<br>03:32 PM |             |             |
| 1   | <ul> <li>NPIV Client</li> <li>Utilization - fcs1</li> </ul> |   | High: 0.00 % Average: 0.00 %                 |                    | 10/07/2018<br>03:22 PM | 10/07/2018<br>03:32 PM |             |             |
| 1   | aix1nim                                                     | ? | Average 0 iops @ 0 KB<br>Peak: 0 iops @ 0 KB |                    | 10/07/2018<br>03:22 PM | 10/07/2018<br>03:32 PM |             |             |
| ٥   |                                                             | ? | Average 0 iops @ 0 KB<br>Peak: 0 iops @ 0 KB |                    | 10/07/2018<br>03:22 PM | 10/07/2018<br>03:32 PM |             |             |
| 1   | <ul> <li>NPIV Client</li> <li>Utilization - fcs0</li> </ul> |   | High: 0.00 % Average: 0.00 %                 |                    | 10/07/2018<br>03:22 PM | 10/07/2018<br>03:32 PM |             |             |
| 8   | aix1nim                                                     | ? | Average 0 iops @ 0 KB<br>Peak: 0 iops @ 0 KB |                    | 10/07/2018<br>03:22 PM | 10/07/2018<br>03:32 PM |             |             |
| 1   |                                                             | ? | Average 0 iops @ 0 KB<br>Peak: 0 iops @ 0 KB |                    | 10/07/2018<br>03:22 PM | 10/07/2018<br>03:32 PM |             |             |
| 0   | FC I/O Operations<br>Blocked                                | ? | optimal                                      |                    | 10/07/2018<br>03:22 PM | 10/07/2018<br>03:32 PM |             |             |
| ø   | FC Port Speeds                                              | ? | running at full speed                        |                    | 10/07/2018<br>03:22 PM | 10/07/2018<br>03-32 PM |             |             |

147

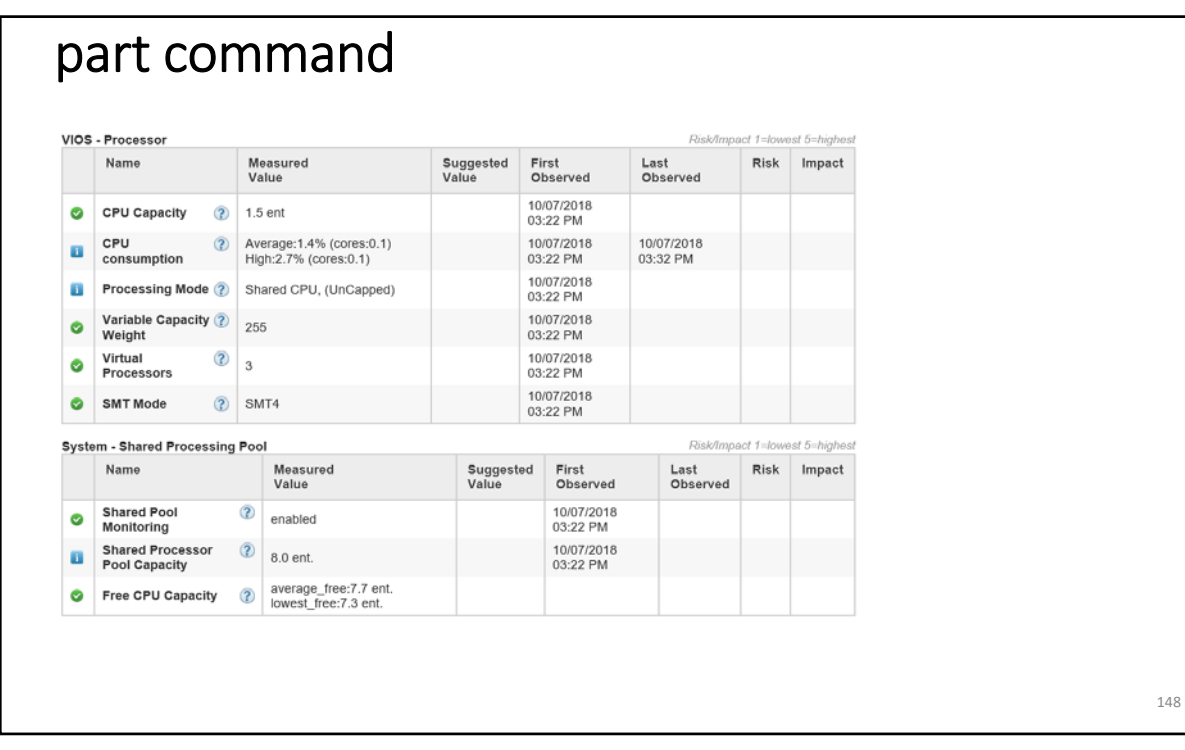

148

| los | - Memory                 |                                                              |                             |                    |                                   | 1.8.9        | Passonnpa        | ICT 1-IOW  | ist 0=mgnest  |  |  |
|-----|--------------------------|--------------------------------------------------------------|-----------------------------|--------------------|-----------------------------------|--------------|------------------|------------|---------------|--|--|
|     | Name                     | Value                                                        | Value                       | Obs                | erved                             | Obse         | rved             | RISK       | Impact        |  |  |
| 0   | Real Memory              | 8.000 GB                                                     |                             | 10/07<br>PM        | /2018 03:22                       |              |                  |            |               |  |  |
| 1   | Available (?)<br>Memory  | 1.867 GB                                                     |                             | 10/07<br>PM        | /2018 03:22                       |              |                  |            |               |  |  |
| 9   | Paging Rate (?)          | 0.0 MBps Paging<br>Rate                                      |                             | 10/07<br>PM        | 7/2018 03:22                      | 10/07/<br>PM | 2018 03:32       |            |               |  |  |
| 9   | Paging Space 🕜<br>Size   | 4.000 GB                                                     |                             | 10/07<br>PM        | //2018 03:22                      | 10/07/<br>PM | 2018 03:32       |            |               |  |  |
| T   | Free Paging (?)<br>Space | 3.880 GB free                                                |                             | 10/07<br>PM        | //2018 03:22                      |              |                  |            |               |  |  |
|     | Pinned (?)<br>Memory     | 5.488 GB pinned                                              | less than 4.000 (<br>pinned | GB 10/07<br>PM     | /2018 03:22                       | 10/07/<br>PM | 2018 03:32       | 1          | 4             |  |  |
| os  | - Shared Ethernet A      | dapters                                                      |                             |                    |                                   |              | Risk/Impl        | act 1=lowe | est 5=hiahest |  |  |
|     | Name                     | Measured<br>Value                                            |                             | Suggested<br>Value | Juggested First<br>Jalue Observed |              | Last<br>Observed | Risk       | Impact        |  |  |
| 1   | SEA Adapter (2)<br>Count | 1                                                            |                             |                    | 10/07/2018<br>PM                  | 03:22        |                  |            |               |  |  |
| 4   | 🕚 SEA (ent7 )            | (ent7) Mapping: Physical :(ent2,ent3),Virtual<br>(ent4,ent4) |                             |                    | 10/07/2018 03:22<br>PM            |              |                  |            |               |  |  |

149